Tennessee Department of Transportation Highway System Access Manual (HSAM)

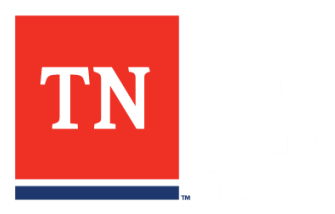

# HSAM Volume 2: INTERSECTION & INTERCHANGE EVALUATION

Introduction, IIE Form Guidance, Methodology

Tennessee Department of Transportation | January 29, 2021

VOLUME 2: INTERSECTION & INTERCHANGE EVALUATION V.1.0

# **Table of Contents**

| Intersection & Interchange Evaluation Introduction    |      |
|-------------------------------------------------------|------|
| Intersection and Interchange Evaluation (IIE) Purpose |      |
| Benefits of IIE                                       |      |
| Data Needs                                            |      |
| Multimodal Considerations                             |      |
| Alternative Intersections                             |      |
| Interchanges                                          |      |
| Predictive Crash Analysis Overview                    |      |
| Life-Cycle Cost Overview                              | 2-11 |
| Intersection & Interchange Evaluation Form Guidance   | 2-13 |
| Limitations of the IIE Forms                          | 2-13 |
| CAP-X Integration                                     | 2-13 |
| Data Inputs Form                                      | 2-13 |
| Project and Location Data                             | 2-15 |
| Project Name                                          | 2-15 |
| Major Road Name                                       | 2-15 |
| Minor Road Name                                       | 2-15 |
| PIN                                                   | 2-15 |
| County                                                | 2-15 |
| Date                                                  | 2-15 |
| Analyst / Firm                                        | 2-15 |
| Existing Control Type                                 | 2-15 |
| Number of Intersection Legs                           | 2-15 |
| Major Road Direction                                  | 2-16 |
| Opening Year                                          | 2-16 |
| Design Year                                           | 2-16 |
| Functional Class of Major Road                        | 2-16 |

| Land Use Context                          | 2-16 |
|-------------------------------------------|------|
| Project Type of Work                      | 2-17 |
| Traffic Data                              | 2-17 |
| Opening Year AADT                         | 2-17 |
| Design Year AADT                          | 2-17 |
| Major Road Truck Percentage               | 2-17 |
| Minor Road Truck Percentage               | 2-17 |
| Multimodal Activity                       | 2-17 |
| Crash History and Intersection Crash Rate | 2-18 |
| Crash Data Year(s)                        | 2-18 |
| Number of Years                           | 2-18 |
| Number of Crashes                         | 2-18 |
| Current AADT (by intersection leg)        | 2-18 |
| Entering AADT                             | 2-19 |
| Statewide (SW) Average Rate               | 2-19 |
| Crash Rate (A)                            | 2-19 |
| Critical Rate (C)                         | 2-19 |
| A/SW                                      | 2-19 |
| A/C                                       | 2-19 |
| Turning Movement Volumes (TMV)            | 2-19 |
| IIE Stage I – Scoping Form                | 2-22 |
| Project Information                       | 2-24 |
| Intersection Location                     | 2-24 |
| Number of Intersection Legs               | 2-24 |
| Existing Control Type                     | 2-24 |
| PIN                                       | 2-24 |
| Analyst                                   | 2-24 |
| Date                                      | 2-24 |
| Scoping Form Version                      | 2-25 |

| Screening Selection                                            | 2-25 |
|----------------------------------------------------------------|------|
| Control Type                                                   | 2-25 |
| Conflict Point Score                                           | 2-25 |
| Is the option feasible and reasonable?                         | 2-26 |
| Is the option likely to improve or maintain safety?            | 2-26 |
| Is the option likely to improve operations?                    | 2-27 |
| Is the option likely to improve or maintain multimodal access? | 2-27 |
| AM and PM V/C Ratio (CAP X)                                    | 2-27 |
| Should the Option proceed to Stage II?                         | 2-27 |
| Screening Decision Justification                               | 2-28 |
| Conflict Point Score                                           | 2-28 |
| IIE Stage II – Preferred Option Selection Form                 | 2-30 |
| Project Data Information                                       | 2-32 |
| Control Type (for each Option)                                 | 2-32 |
| Project Cost                                                   | 2-32 |
| Tool Used                                                      | 2-32 |
| Total Project Cost                                             | 2-32 |
| Life-cycle Cost                                                | 2-32 |
| Tool Used                                                      | 2-33 |
| Analysis Period                                                | 2-33 |
| Total Life-Cycle NPV Cost                                      | 2-33 |
| Traffic Operations                                             | 2-34 |
| Traffic Analysis Software Used                                 | 2-34 |
| Opening Year Level of Service                                  | 2-34 |
| Opening Year Delay                                             | 2-34 |
| Opening Year Volume to Capacity Ratio                          | 2-34 |
| Opening Year Queues Accommodated?                              | 2-34 |
| Design Year Level of Service                                   | 2-35 |
| Design Year Delay                                              | 2-35 |

| Design Year Volume to Capacity Ratio                                        | 2-35 |
|-----------------------------------------------------------------------------|------|
| Design Year Queues Accommodated?                                            | 2-35 |
| Predictive Crash Analysis                                                   | 2-35 |
| Tool Used                                                                   | 2-36 |
| Analysis Period                                                             | 2-36 |
| Total Crashes                                                               | 2-36 |
| Fatal and Injury Crashes                                                    | 2-37 |
| Multimodal                                                                  | 2-37 |
| Stakeholder Posture                                                         | 2-37 |
| Local Community Support                                                     | 2-37 |
| TDOT Support                                                                | 2-38 |
| TDOT Approval                                                               | 2-38 |
| Preferred Option?                                                           | 2-38 |
| Comments                                                                    | 2-38 |
| TDOT Reviewer Approval                                                      | 2-38 |
| CAP-X Workflow Guidance                                                     | 2-40 |
| CAP-X Description                                                           | 2-40 |
| CAP-X Overview                                                              | 2-40 |
| How do I Obtain and Run CAP-X?                                              | 2-41 |
| What Data Inputs are Needed for CAP-X?                                      | 2-41 |
| What are the Range of Intersection / Interchange Control Options Evaluated? | 2-42 |
| At-Grade Intersections                                                      | 2-42 |
| Grade Separated Intersections                                               | 2-42 |
| Grade Separated Interchanges                                                | 2-42 |
| Should All Possible Control Options be Evaluated?                           | 2-43 |
| What are CAP-X's Limitations Compared to Other Tools?                       | 2-43 |
| CAP-X Instructions                                                          | 2-43 |
| Introduction Tab                                                            | 2-44 |
| Abbreviations & Assumptions Tab                                             | 2-44 |

# TOC 2-v | Tennessee Department of Transportation Highway System Access Manual (HSAM)

| Changelog Tab                                                     | 2-44 |
|-------------------------------------------------------------------|------|
| Volume Input Tab                                                  | 2-44 |
| Base and Alt Sel Tab                                              | 2-46 |
| Alt Num Lanes Input Tab                                           | 2-48 |
| Multimodal Ped Tab                                                | 2-50 |
| Multimodal Bike Tab                                               | 2-52 |
| Summary Results Tab                                               | 2-54 |
| Detailed Results Tab                                              | 2-55 |
| Summary Report Tab                                                | 2-57 |
| Detailed Report Tab                                               | 2-59 |
| Detailed Options Tabs (53 Tabs)                                   | 2-59 |
| References                                                        | 2-62 |
| Predictive Crash Analysis – SPICE Tool                            | 2-63 |
| SPICE Description                                                 | 2-63 |
| How do I Obtain and Run SPICE?                                    | 2-63 |
| What Data Inputs are Needed for SPICE?                            | 2-63 |
| What are the Range of Intersection / Interchange Control Options? | 2-64 |
| SPICE Instructions                                                | 2-64 |
| Introduction Tab                                                  | 2-64 |
| Disclaimer Tab                                                    | 2-64 |
| Project Information Tab                                           | 2-64 |
| Definitions Tab                                                   | 2-65 |
| Control Strategy Selection Tab                                    | 2-65 |
| At-Grade Inputs Tab                                               | 2-67 |
| Ramp Terminal Inputs Tab                                          | 2-68 |
| Calibration Tab                                                   | 2-69 |
| Results Tab                                                       | 2-70 |
| References                                                        | 2-72 |
| Life-Cycle Cost Analysis – LCCET Tool                             | 2-73 |

# TOC 2-vi | Tennessee Department of Transportation Highway System Access Manual (HSAM)

| L | CCET Tool Guidance           | 2-74 |
|---|------------------------------|------|
|   | Introduction Tab             | 2-74 |
|   | Organization Information Tab | 2-74 |
|   | Cost Parameters Tab          | 2-74 |
|   | GHG Cost Tab                 | 2-75 |
|   | Demand Parameters Tab        | 2-75 |
|   | Alternatives Master List Tab | 2-77 |
|   | Base Case Tab                | 2-77 |
|   | Alternative Tab(s)           | 2-77 |
|   | Outputs Tab                  | 2-77 |

# **Table of Tables**

| Table 2-1: IIE Data Needs                                                            | 2-3  |
|--------------------------------------------------------------------------------------|------|
| Table 2-2: Intersection / Interchange Control Options in CAP-X vs. SPICE             | 2-10 |
| Table 2-3: Intersection / Interchange Control Options in CAP-X vs. SPICE (Continued) | 2-11 |
| Table 2-4: TDOT Intersection CFs                                                     | 2-70 |

# **Table of Figures**

| Figure 2-1: FHWA AIIR                                                           | 2-1  |
|---------------------------------------------------------------------------------|------|
| Figure 2-2: Pedestrian and Bicyclist Accessible Interchange Configurations      | 2-7  |
| Figure 2-3: Pedestrian and Bicyclist Challenging Interchange Configurations     | 2-7  |
| Figure 2-4: IIE Data Inputs Form (No Inputs)                                    | 2-14 |
| Figure 2-5: IIE Data Inputs Form (Sample Data)                                  | 2-21 |
| Figure 2-6: IIE Stage I – Scoping Form (No Inputs)                              | 2-23 |
| Figure 2-7: IIE Stage I – Scoping Form (Sample Data)                            | 2-29 |
| Figure 2-8: IIE Stage II – Selection (No Inputs)                                | 2-31 |
| Figure 2-9: IIE Stage II – Selection (Sample Data)                              | 2-39 |
| Figure 2-10: Volume Input Tab                                                   | 2-45 |
| Figure 2-11: Base and Alt Sel Tab (1 of 2)                                      | 2-47 |
| Figure 2-12: Base and Alt Sel Tab (2 of 2) – With At-Grade Intersections Active | 2-48 |
| Figure 2-13: Lane Coding Format                                                 | 2-49 |

# TOC 2-vii | Tennessee Department of Transportation Highway System Access Manual (HSAM)

| Figure 2-14: Alt Num Lanes Input Tab                              | 2-50 |
|-------------------------------------------------------------------|------|
| Figure 2-15: Multimodal Ped Tab                                   | 2-51 |
| Figure 2-16: Multimodal Bike Tab                                  | 2-54 |
| Figure 2-17: Summary Results Tab                                  | 2-55 |
| Figure 2-18: Detailed Results Tab                                 | 2-56 |
| Figure 2-19: Summary Report Tab                                   | 2-58 |
| Figure 2-20: Roundabout Intersection Detailed Option Tab (1 of 2) | 2-60 |
| Figure 2-21: Roundabout Intersection Detailed Option Tab (2 of 2) | 2-61 |
| Figure 2-22: Project Information Tab                              | 2-65 |
| Figure 2-23: Control Strategy Tab                                 | 2-66 |
| Figure 2-24: At-Grade Intersection Inputs                         | 2-68 |
| Figure 2-25: Calibration Tab                                      | 2-69 |
| Figure 2-26: Results Tab                                          | 2-71 |
| Figure 2-27: LCCET Demand Parameters Tool                         | 2-76 |

# **Intersection & Interchange Evaluation Introduction**

# Intersection and Interchange Evaluation (IIE) Purpose

The Tennessee Department of Transportation (TDOT)'s Intersection and Interchange Evaluation (IIE) process helps practitioners select the best intersection or interchange design at a given location. TDOT's IIE utilizes the Federal Highway Administration (FHWA)'s Intersection Control Evaluation (ICE) guidance as its foundation. As with ICE, TDOT's IIE is a data-driven, performance-based approach to objectively screen intersection and interchange options. In lay terms, IIE is a documented approach to "good traffic engineering." It is not intended to be a rigid selector of intersection or interchange control; it is a process to ensure practitioners consider all reasonable improvement options. It helps eliminate individual practitioner's bias and provides an institutionalized approach to intersection and interchange option selection. It allows innovative intersection and interchange control options to be more broadly considered, placing them on equal footing with standard intersection or interchange control options such as signalized intersections.

There are dozens of conventional and innovative intersection and interchange options proven to work in the United States. These options are described in FHWA's Alternative Intersections/Interchanges: Informational (AIIR), which is for Report available free download at https://www.fhwa.dot.gov/publications/research/safety/09060/ (see Figure 2-1). With so many choices, it is important to use a consistent process to assess what options best meet project need and purpose. Utilizing IIE procedures to evaluate and select the geometry and control for an intersection or interchange offers many potential benefits to TDOT and the traveling public, including:

- Implementation of safer, more balanced, and more costeffective options.
- Consistent documentation that improves the transparency of transportation decisions.
- Increased awareness of innovative intersection solutions and emphasis on objective performance metrics for consistent comparisons.
- The opportunity to consolidate and streamline existing intersection-related policies and procedures, including access or encroachment approvals, new traffic signal requests, and impact studies for development.

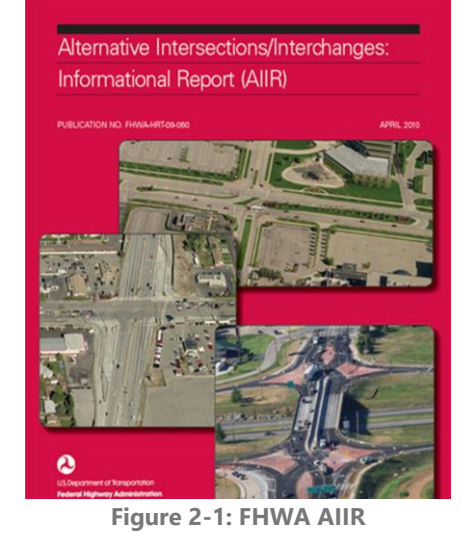

TDOT's IIE process is implemented in two stages:

- 1. A "Stage I Scoping" step to determine the short list of all possible options that merit further consideration and analysis because they meet project needs and are practical to pursue.
- 2. A "Stage II Preferred Option Selection" step to determine the preferred option based on more detailed evaluations conducted during typical preliminary engineering activities.

## **Benefits of IIE**

Transportation projects should be sustainable and improve the mobility and safety of all users. Atgrade intersections and interchanges provide one of the greatest opportunities for improving mobility and safety. These junctions inherently have crossing traffic patterns that place users of various modes in conflict and create delay. Intersections make up a small part of total road system mileage, but they account for a high percentage of all crashes, especially severe crashes producing injuries and fatalities. The quantitative methods outlined in TDOT's IIE process include predictive safety analysis, autofocused performance metrics, multimodal travel assessments, and initial and life-cycle cost guidance. TDOT's IIE process will improve mobility and safety for all users with an efficient use of the public's funds.

Traditionally, the performance metrics used to select between intersection or interchange control types focused on the movement of vehicles and initial construction cost. In recent years, several new or innovative intersection and interchange designs have been introduced across the United States. These "alternative" control types (including roundabouts, cross-over-based designs, and U-turn-based designs) are enhancing safety and improving operations, often at lower cost than traditional control types such as signalized intersections. TDOT's IIE process ensures these alternative control types are considered in project development.

## Data Needs

To complete TDOT's IIE process, the practitioner will need the data listed in Table 2-1. The data needs are discussed in detail in the *Intersection & Interchange Evaluation Form Guidance*.

#### Table 2-1: IIE Data Needs

# **Data Inputs**

#### • Project and Location Data

- General Project Location Data
- Intersection / Interchange Orientation (North, South, East, West)
- Number of Intersection / Interchange Legs
- Opening and Design Years
- Functional Classifications of Roadways
- Land Use Context
- Project Type

## • Traffic Data

- Opening and Design Year Mainline AADTs
- Opening and Design Year Hourly Turning Movement Volumes
- Truck Percentages
- Pedestrian Counts
- Multimodal Activity
  - Knowledge of Multimodal Trip Generators within 0.5 Mile of the Project Location
  - Estimate of Existing and Future Multimodal Activity (Low, Medium or High)
- Crash History and Intersection Crash Rate
  - Crash Data (Typically 3 Years of Data)
  - Existing Approach AADTs
  - Statewide Average Crash Rate of Similar Locations

# **Stage I – Scoping**

- Data Listed in "Data Inputs"
- CAP-X Traffic Analysis

# **State II – Preferred Option Selection**

- Data Listed in "Data Inputs"
- TDOT STID's Cost Estimate Tool (Or Other Similar Tool)
- Traffic Analysis Tool (HCS, Synchro, VISSIM, SIDRA, or Other)
- Knowledge of Stakeholder Support
- Optional Life-Cycle Cost Tool (LCCET or Other Similar Tool)
- Optional Predictive Crash Analysis Tool (SPICE or Other)

#### **Multimodal Considerations**

Pedestrian and bicyclist demand should be considered by the practitioner early in the planning process. Intersections and interchanges can pose both opportunities and challenges for pedestrians and bicyclists. Concerning opportunities, these areas typically provide interruptions in free-flow traffic for bicyclists and pedestrians to cross roadways. Concerning challenges, many intersections and interchanges have free-flow movements incorporated into their designs. The best intersection and interchange configurations for pedestrians and bicyclists are those where the roadways intersect at 90-degree angles and where a stop sign or signal controls all movements at the intersection and no free-flow right turns (or other movements) are permitted. The characteristics of the best intersection cause motorists to slow down before turning, increasing the likelihood that they will see and yield to non-motorists. If an impact occurs, severity is lessened because of slower vehicular speeds.

Concerning selecting the "best" intersection or interchange design for pedestrians and bicyclists, it often depends more on the details of the intersection or interchange design than the junction type, i.e. the presence of free-flow movements. When the practitioner is selecting an intersection or interchange they should consider, on a case-by-case basis, if the proposed design will improve or maintain multimodal access. The practitioner should also consider the context of the location to determine the level of emphasis to place on multimodal design compared to motor-vehicle movements. Multimodal access is not a concern on facilities that prohibit pedestrian or bicyclist activity, a lesser concern in areas with land uses that do not support walking and biking, and higher concern in areas with commercial and residential uses. TDOT's IIE forms have many prompts built into them concerning multimodal needs. There are few "hard and fast" rules concerning which alternatives are "best", but guidance is provided below to assist the practitioner.

#### Alternative Intersections

FHWA's AIIR notes pedestrian and bicyclist mobility needs can be met by all alternative intersections, albeit to differing degrees. For example, Median U-Turn (MUT) and Quadrant Roadway intersections have been judged to be more favorable to accommodating pedestrians and bicyclists crossing all legs than the other alternative intersections. In the case of the MUT intersection, the removal of left-turn maneuvers and associated left-turn phases from a conventional intersection result in fewer conflict points for pedestrians and bicyclists. In addition, the removal of the left-turn signal phases also allows for a reduction in the cycle length, which reduces pedestrian and bicyclist delays. While the conflicting right-turning volume is expected to be higher at an MUT intersection compared to a conventional intersection, the reduction in the number of expected conflicts between left-turning vehicles and pedestrians and bicyclists on all four legs has a positive safety effect for pedestrians and bicyclists. This benefit may offset the increase in the right-turning volume. Similarly, the Quadrant Roadway intersection all left

turns. Depending on their origins, destinations, and directions of travel, some pedestrians and bicyclists may need to cross an additional intersecting leg at a Quadrant Roadway intersection.

If the pedestrian activity in the immediate vicinity of the subject intersection is low or nonexistent, then all at-grade alternative intersections and roundabout designs are practical. However, if pedestrian or bicyclist activity is high on all four legs, then there are limitations with respect to accommodating them at the Continuous Green-T, roundabout and the Restricted Crossing U-Turn (J-Turn / RCUT) intersections. The Continuous Green-T intersection has free-flow traffic in one direction, creating an obvious hazard for pedestrians or bicyclists wishing to cross. Because there are no traffic signals to stop traffic at roundabouts, some pedestrian advocates have expressed concerns about the ability of pedestrians, notably pedestrians with disabilities, to safely cross approaches to the roundabouts. Bicyclists must either travel in the circulating roadway or use a side path and face the same crossing concerns as pedestrians. The J-Turn / RCUT intersection design restricts left turns at an intersection but allows the same movement downstream via a U-turn. In standard terminology, a J-Turn is an unsignalized RCUT. The J-Turn / RCUT intersection allows pedestrians and bicyclists to cross diagonally but not directly across the major roadway leg at the main intersection. Pedestrians and bicyclists can be afforded a direct crossing of the major road at a signal-controlled midblock crossing located beyond the main intersection. However, the J-Turn / RCUT intersection's inability to allow direct crossings of all legs at the main intersection may be sufficient to drop this alternative from further consideration if the subject intersection has very high levels of pedestrian and bicyclist activity.

#### Interchanges

One of the more challenging areas to design multimodal facilities is in interchange areas. Interchanges often provide the only pedestrian and bicycle access across a freeway but are not always designed to provide comfortable pedestrian and bicycle access. When feasible, the intersection of freeway ramps and local streets should be designed like other multimodal-friendly intersections in terms of slow vehicle approach speeds, narrow crossing distances, and appropriate signs, signals, and markings. Traffic and pedestrian signals are often appropriate at the intersection of ramps with the surface streets, and these can be timed to facilitate safer pedestrian travel. When free-flow right-turn lanes are necessary, they should be designed to be as pedestrian and bicyclist friendly as possible in terms of roadway approach angle, marked crosswalks, and narrow turn lanes. Raised medians or islands that can serve as refuge areas are recommended to allow crossing the roadway in phases.

Ideally, free-flow turn lanes would not be constructed where pedestrian and bicyclist activity exist. However, if a traffic analysis shows that free-flow lanes are required to prevent vehicular queues from reaching the mainline of the highway they should be considered. The project team's design recommendations should balance the safety of motorists with that of pedestrians VOLUME 2: INTERSECTION & INTERCHANGE EVALUATION - INTRODUCTION and bicyclists. For

#### 2-6 | TDOT HIGHWAY SYSTEM ACCESS MANUAL

new construction projects, the design team should consider an interchange configuration that is more accommodating to pedestrians and bicyclists. These types include diamond interchanges and partial cloverleaf interchanges that do not have free-flow turn lanes on the arterial. Examples are shown in Figure 2-2. If a diverging diamond interchange configuration is selected, current guidance recommends placing pedestrians and bicyclists in the median between the ramps. Examples of interchange configurations that are more difficult to accommodate pedestrians and bicyclists include trumpet interchanges, partial and full cloverleaf interchanges with free-flow turn lanes, and single point interchanges. Examples are shown in Figure 2-3.

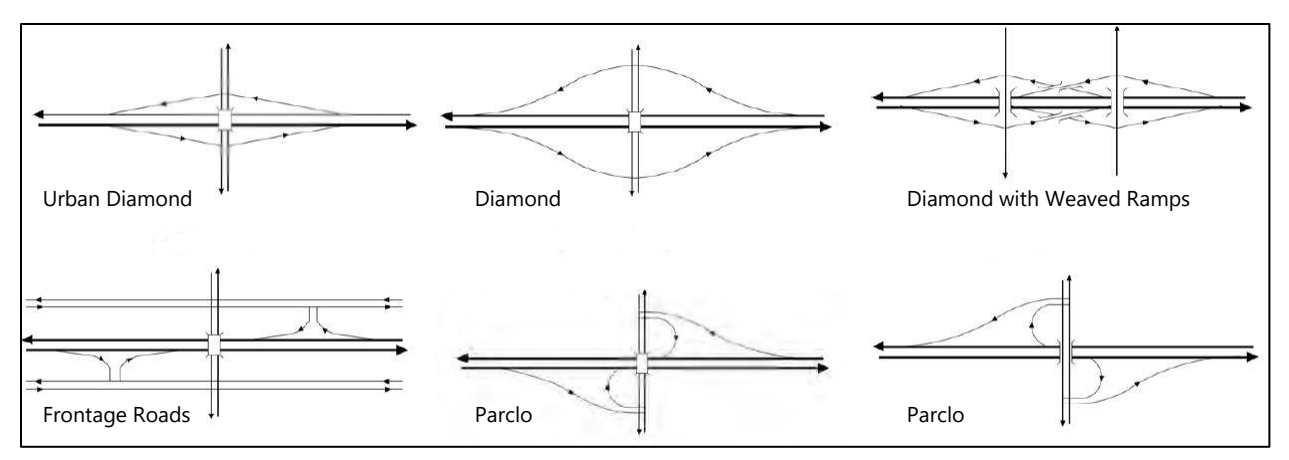

Figure 2-2: Pedestrian and Bicyclist Accessible Interchange Configurations

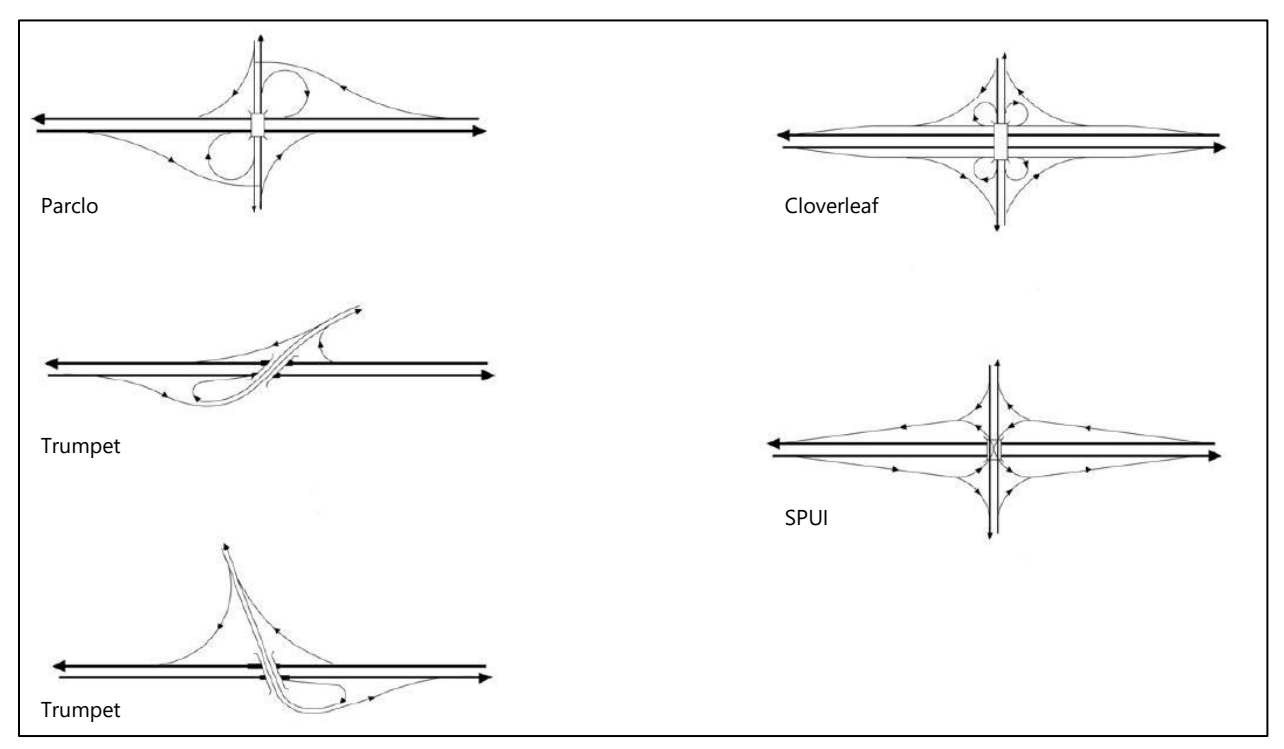

Figure 2-3: Pedestrian and Bicyclist Challenging Interchange Configurations

## Predictive Crash Analysis Overview

The Highway Safety Manual (HSM) predictive methods assume similar roadways and intersections with similar roadway and traffic characteristics are likely to experience similar crash frequencies, severities, and crash types. The HSM predictive methods provide procedures to analyze safety performance in terms of crash severity, crash types, and number of vehicles involved in the crashes. Predictive crash analysis uses equations known as Safety Performance Functions (SPFs) to estimate the predicted average crash frequency as a function of traffic volume and roadway and intersection characteristics.

The SPFs developed in Part C of the HSM provide relatively straightforward means of predicting crashes. However, the HSM is fairly limited concerning SPFs for the potential intersection-control strategies in TDOT's IIE. Developing crash frequency predictions for control strategies without HSM SPFs requires considerable effort, including identifying and considering appropriate crash modification factors (CMFs), evaluating their quality and applicability, determining the types of crashes to apply them, and deciding whether or not to apply the Empirical Bayes statistical method.

Several tools have been developed and are available for free download to conduct a predictive crash analysis. One of the simplest and most straight-forward to use is the Safety Performance for Intersection Control Evaluation (SPICE) tool. SPICE was developed by FHWA to provide practitioners with a means of evaluating the anticipated safety performance of control strategies within a single tool. The SPICE Tool uses the SPFs in Part C of the HSM (and subsequent National Cooperative Highway Research Program [NCHRP] Reports) to select high-quality CMFs from Part D of the HSM and CMF Clearinghouse to predict crash frequency and severity for a variety of intersection control strategies. The SPICE Tool be downloaded from the following address: can http://www.cmfclearinghouse.org/resources selection.cfm .

When conducting a planning-level analysis of alternatives, the SPICE Tool allows practitioners to quickly apply the HSM SPFs and CMFs with minimal data input [e.g., Annual Average Daily Traffic (AADT), presence of left-turn lanes] by using default values for many of the detailed inputs (e.g., intersection skew angle, number of lanes with protected left-turn phasing, levels of pedestrian activity). The results of the planning-level analysis, while not comprehensive, will still provide a relative comparison between control strategies. The SPICE Tool only provides predicted crash frequencies and severities for intersections, which can be input into life-cycle cost tools.

While serving as a means of evaluating a wide range of control strategies in a consistent and reproducible manner, the SPICE Tool is not intended to replace the functionality of other tools, including the National Cooperative Highway Research Program (NCHRP) 17-38 spreadsheets, Enhanced Interchange Safety Analysis Tool (ISATe), or the Interactive Highway Safety Design Module

#### 2-9 | TDOT HIGHWAY SYSTEM ACCESS MANUAL

(IHSDM). However, many of these tools have a steeper learning curve than SPICE (although they can perhaps provide more accurate predictions). In general, SPICE is TDOT's preferred IIE predictive crash analysis tool due to its intersection-focus, ease of use, and consistent approach. However, it may not provide the full range of intersection control options needed and it is limited in its use for interchange options. Therefore, the practitioner may need to utilize the other tools listed above or apply HSM methodology directly. Crash modification factors from the Crash Modification Factors Clearinghouse (http://www.cmfclearinghouse.org/) may need to be investigated.

To be effective, TDOT's IIE process needs a high-level traffic analysis tool that can be used in its Stage I – Scoping stage with minimal data and by practitioners with minimal traffic analysis experience. TDOT has selected The Capacity Analysis for Planning of Junctions (CAP-X) tool to serve this purpose. Table 2-2 and Table 2-3 provide a comparison of intersection / interchange control options in CAP-X compared to those in SPICE.

The primary goal of predictive crash analysis in TDOT's IIE process is to apply a method consistently to all options considered. With a consistent approach, the relative safety benefits of each option are considered equitably. Predictive crash analysis is recommended but optional in TDOT's IIE process. The TDOT project manager will determine if it is required on a case-by-case basis. *Predictive Crash Analysis – SPICE Tool* provides guidance for the practitioner concerning how to use the SPICE Tool in TDOT's IIE process.

Predictive crash analysis is recommended but optional in TDOT's IIE process.

| Intersection / Interchange Control               | In<br>SPICE? |  |  |  |
|--------------------------------------------------|--------------|--|--|--|
| At Grade Intersections                           | -            |  |  |  |
| Traffic Signal                                   | •            |  |  |  |
| Two-Way Stop Control                             | •            |  |  |  |
| All-Way Stop Control                             | 0            |  |  |  |
| Continuous Green T                               | •            |  |  |  |
| Quadrant Roadway                                 | 0            |  |  |  |
| Partial Displaced Left Turn                      | •            |  |  |  |
| Displaced Left Turn                              | •            |  |  |  |
| Signalized Restricted Crossing U-Turn (RCUT)     | •            |  |  |  |
| Unsignalized Restricted Crossing U-Turn (J-Turn) | •            |  |  |  |
| Median U-Turn                                    | •            |  |  |  |
| Partial Median U-Turn                            | 0            |  |  |  |
| Bowtie                                           | 0            |  |  |  |
| Split Intersection                               | 0            |  |  |  |
| Roundabouts                                      | ·            |  |  |  |
| Mini                                             |              |  |  |  |
| Single-Lane                                      | •            |  |  |  |
| Multilane                                        | •            |  |  |  |

#### Table 2-2: Intersection / Interchange Control Options in CAP-X vs. SPICE

#### Legend:

- = Direct calculation in SPICE
- = Can be calculated with SPICE
- $\circ$  = Not in SPICE

| Grade Separated Intersections   | In<br>SPICE? |  |  |  |
|---------------------------------|--------------|--|--|--|
| Echelon                         | 0            |  |  |  |
| Center Turn Overpass            | 0            |  |  |  |
| Grade Separated Interchanges    |              |  |  |  |
| Diamond                         | •            |  |  |  |
| Partial Cloverleaf              | 0            |  |  |  |
| Displaced Left Turn Interchange | 0            |  |  |  |
| Contraflow Left Interchange     | 0            |  |  |  |
| Diverging Diamond Interchange   | •            |  |  |  |
| Single Point                    | 0            |  |  |  |
| Single Point with Roundabout    | Ο            |  |  |  |

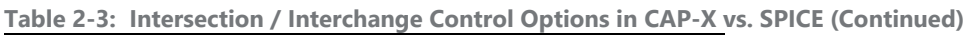

#### <u>Legend:</u>

- = Direct calculation in SPICE
- $\bullet$  = Can be calculated with SPICE
- $\circ$  = Not in SPICE

# Life-Cycle Cost Overview

The FHWA promotes life-cycle cost analysis to quantify the costs of different transportation options. By considering all costs—agency and user—incurred during the design life of a project, life-cycle cost analysis provides transportation officials with a total cost of transportation options instead of focusing solely on initial construction and engineering cost.

In TDOT's IIE process, life-cycle cost analysis is recommended but optional. The TDOT project manager will determine if it is required on a case-by-case basis. In its standard and most streamlined approach for TDOT's IIE process, life-cycle cost analysis requires the following three (3) elements:

Life-cycle cost analysis is recommended but optional in TDOT's IIE process.

- 1. Agency's initial engineering, construction, right-of-way, and utility relocation costs (calculated in IIE Stage II);
- 2. Roadway users' operations or delay cost (calculated with inputs from the IIE Stage II Traffic Analysis); and
- 3. Roadway users' safety cost (calculated with inputs from the IIE Stage II Predictive Crash Analysis; it should be noted that if a life-cycle cost analysis is required then a predictive crash analysis must also be developed).

#### 2-12 | TDOT HIGHWAY SYSTEM ACCESS MANUAL

TDOT's standard cost analysis includes only calculating the initial construction and engineering costs. TDOT considers the user costs of operations and safety when evaluating options, though these are reported as informative values in separate traffic analysis and safety assessments, and not incorporated into a life-cycle cost.

Several tools or methods could be used for life-cycle cost analysis. For a consistent approach, TDOT selected the Life-Cycle Cost Estimating Tool (LCCET). LCCET was developed as part of NCHRP Project 03-110. The objective of this project was to develop a spreadsheet-based tool that can be used to compare the life-cycle costs of alternative designs for new and existing intersections. It is a companion to NCHRP 220 "Estimating the Life-Cycle Cost of Intersection Designs". Both the LCCET spreadsheet tool and NCHRP 220 can be downloaded for free from the following address: http://www.trb.org/Main/Blurbs/173928.aspx .

The LCCET spreadsheet tool provides life-cycle cost comparisons between different intersection or influence area treatments. The tool incorporates the following costs: safety, vehicular delay, multimodal delay, operations, maintenance, initial capital costs and emissions. Any of these elements can be excluded from the analysis by unselecting them in the "Outputs" worksheet.

As mentioned previously, TDOT's standard and most streamlined life-cycle cost analysis approach utilizes initial capital costs, safety, and vehicular delay. However, the LCCET tool provides the flexibility for more advanced analysis when conditions merit (and when the input data are available). Conditions where more advanced analysis may be requested by the TDOT project manager could include emissions costs on projects funded through the Congestion Mitigation and Air Quality Improvement (CMAQ) program or multimodal analysis on transit or bicycle and pedestrian grant projects. In these situations, data input needs should be evaluated at project scoping.

# **Intersection & Interchange Evaluation Form Guidance**

The Tennessee Department of Transportation (TDOT) has developed Microsoft Excel based forms to document a consistent and transparent intersection / interchange selection approach. The Excel file has three primary elements; *Data Inputs Form, IIE Stage I – Scoping Form,* and *IIE Stage II – Preferred Option Selection Form.* 

#### Limitations of the IIE Forms

These three forms should be used to the maximum extent possible. In general, the forms are proper for all three- and four-legged intersections. However, TDOT recognizes that unique configurations, such as five-legged intersections and interchanges, will require the practitioner to develop custom documentation to supplement the forms. All intersection and interchange configurations will need, at a minimum, a summary memo noting the intersection or interchange control selected and an appendix of relevant calculations to supplement the forms. When a unique intersection configuration or interchange does not comply with the forms, the information requested in the forms should be documented in a technical study format.

#### **CAP-X** Integration

To be effective, TDOT's Intersection and Interchange Evaluation (IIE) process needs a high-level traffic analysis tool that can be used in concert with the forms with minimal data and by practitioners with minimal traffic analysis experience. TDOT has selected *The Capacity Analysis for Planning of Junctions* (CAP-X) tool to serve this purpose. It is a free, publicly available, spreadsheet tool. Guidance concerning usage of CAP-X is provided in *CAP-X Workflow Guidance* beginning on page 2-40. Many of the drop-down menu options in TDOT's IIE forms are derived from options available in CAP-X.

# **Data Inputs Form**

Figure 2-4 provides an image of TDOT's IIE Data Inputs form. Once completed, the form will summarize the data needed to complete the IIE process. It also prompts the practitioner to consider multimodal and safety needs of the location. The form is color-coded. Fields with required practitioner inputs are colored yellow. Cells not requiring practitioner inputs or that host calculations are locked and typically colored white. The cells are locked to prevent erroneous inputs, overriding of cell calculations, or overriding of descriptions. However, the practitioner may unlock the spreadsheet if needed. The password to unlock the spreadsheet is "tdot".

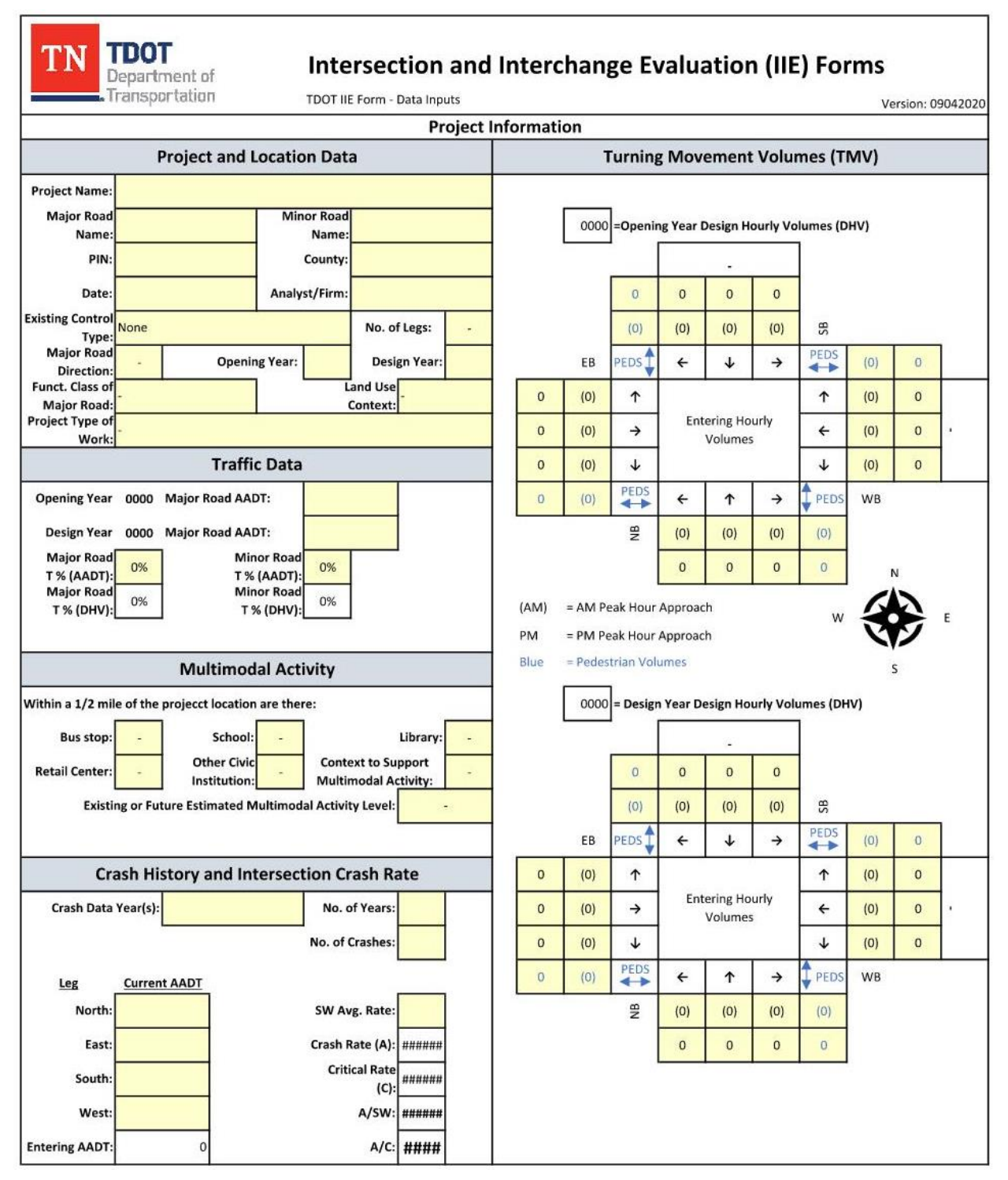

Figure 2-4: IIE Data Inputs Form (No Inputs)

#### Project and Location Data

The Project and Location Data inputs summarize the project location, intersection configuration, Opening and Design Years, land use context of the area, and the type of work being proposed.

#### Project Name

The practitioner inputs a short description of the project in the provided cell.

#### Major Road Name

The practitioner inputs the higher functionally classified road at the intersection / interchange in the provided cell. The location description should include the interstate or State Route designation of the intersecting roadway(s), if applicable.

#### Minor Road Name

The practitioner inputs the lower functionally classified road at the intersection / interchange in the provided cell. The location description should include the interstate or State Route designation of the intersecting roadway(s), if applicable.

#### PIN

The practitioner inputs the TDOT Project Identification Number (PIN), if it has been assigned.

#### County

The practitioner inputs the county where the project is located.

#### Date

The practitioner inputs the date the form is completed.

#### Analyst / Firm

The practitioner inputs their name and TDOT Division or consulting firm name.

#### Existing Control Type

The practitioner selects the existing control type from a drop-down menu of all available control types in CAP-X. If the project is on new location, the practitioner may select "None."

#### Number of Intersection Legs

Typically, the practitioner selects "3" or "4" intersection legs from the drop-down menu. The selection should be for the <u>proposed</u> number of intersection legs if different than the existing number, i.e. if a fourth leg is to be added to a three-legged intersection, "4" should be selected. The number of

intersection legs selected is automatically updated on the *IIE Stage I – Scoping Form* and used to calculate the *Conflict Point Score*.

Note, intersections with more than four legs are not standard and due to their uniqueness often require the practitioner to proceed directly to Stage II – Preferred Option Selection processes. When intersections have five or more legs the practitioner should select "Other." Additionally, interchanges will require the practitioner to develop custom documentation to supplement the forms. When analyzing an interchange location the practitioner should leave the input as "-".

#### Major Road Direction

The practitioner selects the direction of the higher functionally classified road at the intersection / interchange from the drop-down menu in the provided cell. The selection will auto-populate the road name labels in the *Turning Movement Volumes (TMV)* diagrams.

#### **Opening Year**

The practitioner inputs the Opening Year of the project. This is typically provided by TDOT. The selection will auto-populate the labels in the *Turning Movement Volumes (TMV)*.

#### Design Year

The practitioner inputs the Design Year of the project. This is typically provided by TDOT and equal to 20 years after the Opening Year. The selection will auto-populate the labels in the *Turning Movement Volumes (TMV)*.

#### Functional Class of Major Road

The practitioner selects the functional class of the major road from the drop-down menu.

#### Land Use Context

The practitioner selects the location's land use context from the drop-down menu. The practitioner should select the likely land use context in the Design Year of the project, and not the existing land use context. The context options are based on the American Association of State Highway Officials (AASHTO) *A Policy on Geometric Design of Highways and Streets 7<sup>th</sup> Edition* (also known as "The Green Book") and includes Rural, Rural Town, Suburban, Urban, and Urban Core. TDOT's current classification system only lists Rural or Urban. Therefore, the practitioner should use judgement concerning which selection best applies.

#### Project Type of Work

The practitioner selects the project's type of work from the drop-down menu. The options mirror those utilized by TDOT's Strategic Transportation Investments Division.

#### Traffic Data

The Traffic Data inputs summarize the Opening Year and Design Year Average Annual Daily Traffic (AADT) and truck percentage.

#### **Opening Year AADT**

The practitioner inputs the Opening Year AADT of the major road. Note, the Opening Year is autopopulated in the description based upon the year the practitioner inputs in the *Project and Location Data* section.

#### Design Year AADT

The practitioner inputs the Design Year AADT of the major road. Note, the Design Year is autopopulated in the description based upon the year the practitioner inputs in the *Project and Location Data* section.

#### Major Road Truck Percentage

The practitioner inputs the major road truck percentage (AADT). This is typically provided by TDOT or obtained from TDOT's Enhanced Tennessee Roadway Information Management System (eTRIMS). The form will auto-populate the major road truck percentage of the Design Hourly Volume (DHV) in the field below. As standard TDOT practice, the DHV Truck Percentage is calculated as two-thirds of the AADT Truck Percentage.

#### Minor Road Truck Percentage

The practitioner inputs the minor road truck percentage (AADT). This is typically provided by TDOT or obtained from eTRIMS. The form will auto-populate the minor road truck percentage of the Design Hourly volume (DHV) in the field below. As standard TDOT practice, the DHV Truck Percentage is calculated as two-thirds of the AADT Truck Percentage.

## **Multimodal Activity**

The Multimodal Activity section prompts the practitioner to select "Yes" or "No" from the drop-down menus related to facilities located within 0.5 mile of the project location that will generate multimodal activity. The intent of these prompts is to promote consideration of multimodal needs in the project area. The practitioner should consider not only the existing conditions, but those anticipated by the Design Year of the project. This is especially relevant to the selections related to "Context to Support

Multimodal Activity" and "Existing or Future Estimated Multimodal Activity" prompts. Likely development patterns should be considered by the practitioner. The response to "Existing or Future Estimated Multimodal Activity" should be included in the CAP-X analysis.

#### Crash History and Intersection Crash Rate

The Crash History and Intersection Crash Rate summarizes past safety conditions at the project location. It only applies to intersection locations and not interchanges. The inputs and calculations are a condensed version of those found in TDOT Strategic Transportation Investments Division (STID)'s "Yellow Sheet" crash summary report. The purpose of this section is to alert the practitioner if there is a safety concern which should promote enhanced concern for safety-related improvements compared to capacity improvements.

Typically, the practitioner obtains the most recent three-year period of crashes at the intersection from eTRIMS or the Tennessee Integrated Traffic Analysis Network (TITAN). If the practitioner does not have access to either source, crash data should be requested from the TDOT STID.

#### Crash Data Year(s)

The practitioner inputs the date range of crash data in the provided cell. Note, this should be a date range such as 5/1/17 to 4/30/20, and not simply 2017 to 2020.

#### Number of Years

The practitioner inputs the number of years of crash data, consistent with the date range provided in *Crash Data Year(s)*. This is typically "3", as per standard TDOT practice to analyze the most recent three-year period. This number is used in subsequent crash rate calculations.

#### Number of Crashes

The practitioner inputs the number of crashes at the intersection in the time-period reported.

#### Current AADT (by intersection leg)

The practitioner inputs the <u>current</u> AADT for each intersection leg. If available, the AADT of the middle year of crash data would be reported for each intersection leg. This is current, and not the Opening or Design year AADT, as the purpose of these values is to calculate the existing crash rate. Also, if any of the legs are one-way, then the practitioner should double the AADT reported for that one-way leg. This is because the calculations assume two-way travel for each leg and halve the AADT of each leg to obtain the entering AADT to the intersection.

#### Entering AADT

The form auto-populates this value. It is calculated as the sum of half of each leg's AADT.

#### Statewide (SW) Average Rate

The practitioner should obtain and input the most recent statewide (SW) average crash rate for similar intersections from TDOT's STID. The crash rate calculated for the intersection will be compared to this SW average rate.

#### Crash Rate (A)

The form auto-populates the crash rate. It is the crash rate per million entering vehicles to the intersection.

#### Critical Rate (C)

The form auto-populates the critical rate. To be reasonably certain that an observed crash rate differs significantly from the average rate, a statistical technique is used. Upper and lower control limits can be established for the average crash rate in such a way that the probability of a crash rate being outside these limits by chance alone is very small. The upper control limit is often referred to as the "critical" crash rate because any rate larger than that value is most likely not due to chance but to some unfavorable characteristic of the local conditions. TDOT uses a confidence level of ninety-nine percent.

#### A/SW

The form auto-populates the Actual to Statewide (A/SW) crash ratio.

#### А/С

The form auto-populates the Actual to Critical (A/C) crash ratio. A/C ratios greater than 1.0 indicate that the higher than average number of crashes are not likely due to random occurrence, and that there may be some unfavorable characteristics of the roadway that contribute to a higher crash rate than the statewide average of similar intersections.

#### Turning Movement Volumes (TMV)

The Turning Movement Volumes (TMV) summarizes the Opening Year and Design Year AM and PM Peak Hour turning movement volumes at the project location. It only applies to three- or four-legged intersection locations and not interchanges or intersections with more than four legs. In these circumstances the practitioner should provide the turning movement volumes in separate sketches.

In the TMV diagram, the road names and Opening and Design Years are auto-populated based upon inputs previously provided by the practitioner. The practitioner inputs motor-vehicle and pedestrian

hourly volumes for each movement. Pedestrian volumes should typically be requested with fieldcollected traffic counts. Pedestrian volumes are typically not projected for the Opening and Design Years by TDOT. In these circumstances the practitioner should input the existing field-collected pedestrian volumes, if available.

A sample completed Data Inputs form is provided in Figure 2-5.

| TN                             | Pepartment of                     | Inte                | rsection                          | and   | Inter                                          | chan    | ge Ev                | valua              | atior               | n (IIE    | ) Fo     | rms   |           |         |
|--------------------------------|-----------------------------------|---------------------|-----------------------------------|-------|------------------------------------------------|---------|----------------------|--------------------|---------------------|-----------|----------|-------|-----------|---------|
|                                | ransportation                     | TDOT III            | E Form - Data Inp                 | uts   |                                                |         |                      |                    |                     |           |          | Ve    | ersion: 0 | 9042020 |
|                                |                                   |                     | Pr                                | oject | Informat                                       | ion     |                      |                    |                     |           |          |       |           |         |
|                                | Project and I                     | ocation Dat         | а                                 |       |                                                |         | Furning              | g Mov              | ement               | Volu      | mes (T   | MV)   |           |         |
| Project Name:                  | Project Name: Sample Test Project |                     |                                   |       |                                                |         |                      |                    |                     |           |          |       |           |         |
| Major Road<br>Name:            | SR 1                              | Minor Road<br>Name: | Penny Lane                        |       | 2025 =Opening Year Design Hourly Volumes (DHV) |         |                      |                    |                     |           |          |       |           |         |
| PIN:                           | 12345.00                          | County:             | Davidson                          |       |                                                |         |                      | P                  | enny Lar            | ne        |          |       |           |         |
| Date:                          | 9/3/2020                          | Analyst/Firm:       | JHS, ABC Consult                  | ant   |                                                |         | 2                    | 14                 | 39                  | 61        |          |       |           |         |
| Existing Control<br>Type:      | Two-Way Stop Control              |                     | No. of Legs:                      | 4     |                                                |         | (2)                  | (10)               | (20)                | (30)      | SB       |       |           |         |
| Major Road<br>Direction:       | E-W Openir                        | ng Year: 2025       | Design Year:                      | 2045  |                                                | EB      | PEDS                 | +                  | ↓                   | <i>→</i>  | PEDS     | (3)   | 2         |         |
| Funct. Class of<br>Major Boad: | Principal Arterial                | L                   | and Use Urban                     |       | 22                                             | (5)     | 1                    |                    |                     |           | Ŷ        | (2)   | 9         |         |
| Project Type of<br>Work:       | Intersection Improvemer           | nts                 |                                   |       | 447                                            | (218)   | ÷                    | Ent                | ering Ho<br>Volumes | urly<br>i | ÷        | (412) | 435       | SR 1    |
|                                | Traffi                            | c Data              |                                   |       | 13                                             | (17)    | ↓                    |                    |                     |           | ↓        | (29)  | 71        |         |
| Opening Year                   | 2025 Major Road AAI               | от: 9,:             | 300                               |       | 20                                             | (14)    | PEDS                 | 4                  | ↑                   | ÷         | PEDS     | WB    |           |         |
| Design Year                    | 2045 Major Road AAI               | DT: 12,             | 000                               |       |                                                |         | NB                   | (27)               | (3)                 | (33)      | (2)      |       |           |         |
| Major Road                     | 3% Min                            | IOR ROad            |                                   |       |                                                |         |                      | 28                 | 8                   | 99        | 2        | ],    | N         |         |
| Major Road<br>T % (DHV):       | 2% Min<br>T 9                     | or Road<br>% (DHV): |                                   |       | (AM)<br>PM                                     | = AM Pe | eak Hour<br>eak Hour | Approac<br>Approac | :h<br>:h            | *         | w        | *     | ÷         | E       |
|                                | Multimod                          | al Activity         |                                   |       | Blue                                           | = Pedes | itrian Vol           | umes               |                     |           |          |       | s         |         |
| Within a 1/2 mil               | e of the projecct location        | are there:          | 1.22                              |       |                                                | 2045    | = Desig              | n Year D           | esign Ho            | urly Volu | umes (Dł | HV)   |           |         |
| Bus stop:                      | Yes School:                       | Yes                 | Library:                          | No    |                                                |         |                      | Р                  | enny Lar            | ne        |          |       |           |         |
| Retail Center:                 | Yes Other Civic<br>Institution:   | No Contr            | ext to Support<br>modal Activity: | Yes   | 1                                              |         | 2                    | 18                 | 50                  | 80        |          |       |           |         |
| Existi                         | ng or Future Estimated N          | lultimodal Activi   | ty Level: Med                     | lium  |                                                |         | (2)                  | (14)               | (25)                | (40)      | SB       |       |           |         |
|                                | _                                 |                     |                                   |       |                                                | EB      | PEDS                 | ÷                  | ¥                   | ÷         | PEDS     | (3)   | 2         |         |
| Cra                            | ash History and Int               | tersection Cr       | ash Rate                          |       | 28                                             | (7)     | 1                    |                    |                     |           | ↑        | (3)   | 11        |         |
| Crash Data                     | Year(s): 2/1/17 - 1/3             | 1/20 No. d          | of Years: 3                       |       | 581                                            | (283)   | ÷                    | Ent                | ering Ho<br>Volumes | urly<br>i | ÷        | (535) | 566       | SR 1    |
|                                |                                   | No. of              | Crashes: 7                        |       | 17                                             | (21)    | ↓                    |                    |                     |           | ≁        | (38)  | 92        |         |
| Leg                            | Current AADT                      |                     |                                   |       | 20                                             | (14)    | PEDS                 | +                  | ↑                   | <b>→</b>  | PEDS     | WB    |           |         |
| North:                         | 1,420                             | SW Av               | /g. Rate: 0.119                   |       |                                                | - A4    | NB                   | (35)               | (4)                 | (43)      | (2)      |       |           |         |
| East:                          | 7,440                             | Crash F             | Rate (A): 0.68                    |       |                                                |         |                      | 36                 | 11                  | 129       | 2        |       |           |         |
| South:                         | 2,400                             | Criti               | (C): 0.4187                       |       |                                                |         |                      |                    |                     |           |          |       |           |         |
| West:                          | 7,440                             |                     | A/SW: 5.75                        |       |                                                |         |                      |                    |                     |           |          |       |           |         |
|                                | 0.350                             |                     | A/C. 1 63                         |       |                                                |         |                      |                    |                     |           |          |       |           |         |

Figure 2-5: IIE Data Inputs Form (Sample Data)

# IIE Stage I – Scoping Form

Figure 2-6 provides an image of TDOT's IIE Stage I - Scoping form to be used by practitioners in the Stage I – Scoping step. To be effective, the Stage I – Scoping step needs a high-level traffic analysis tool that can be used in concert with the Scoping form with minimal data and by practitioners with minimal traffic analysis experience. TDOT has selected the CAP-X tool to serve this purpose. It is a free, publicly available, spreadsheet tool. Guidance concerning usage of CAP-X is provided in *CAP-X Workflow Guidance* beginning on page 2-40.

TDOT's IIE Stage I - Scoping form lists all available CAP-X intersection and interchange control options. The form is color-coded consistent with CAP-X's format. Fields with either optional or required practitioner inputs are colored yellow. In the case of optional inputs, suggested values are

TDOT has selected CAP-X as its IIE Stage I – Scoping traffic analysis tool.

provided in orange cells. Cells not requiring practitioner inputs are locked and typically colored white. The cells are locked to prevent erroneous inputs, overriding of cell calculations, or overriding of descriptions. However, the practitioner may unlock the spreadsheet if needed. The password to unlock the sheet is "tdot".

Typically, most control options available in the IIE Stage I Scoping form need only a cursory consideration whether or not to proceed to TDOT's Stage II – Preferred Option Selection step. Typically, the practitioner would know if at-grade options vs. interchange options should be considered, if right-of-way is available for a Quadrant Intersection, if a median is available for a Median U-Turn intersection, etc. Factors that should be considered include projected traffic volumes, the context of the surrounding land use, a high-level knowledge of available funding, and the number of approach lanes on the intersecting roadways. For an extreme example, a mini-roundabout would never be included in an analysis that also considers a single-point interchange. Analyzing more than a few intersection / interchange control options creates additional and often unnecessary work finalizing the CAP-X inputs. For additional guidance concerning screening control type options please refer to *Screening Selection* on page 2-25.

| Intersection Location:          | at in County |              |               |                       |                                |                |                                   |                   |                                                  |
|---------------------------------|--------------|--------------|---------------|-----------------------|--------------------------------|----------------|-----------------------------------|-------------------|--------------------------------------------------|
| Number of Intersection Legs:    | -            |              |               | PIN:                  |                                |                | 0.00                              |                   | Date: 1/0/00                                     |
| Existing Control Type:          | None         |              | Analyst:      |                       |                                | 0              |                                   | Version: 09142020 |                                                  |
| Control Type                    | Contre       | Pont Score L | el tesible as | d<br>sonikely to have | an a contraction of the second | internation An | Improve contraction of the second | CRAT CAS          | Ref 17 DOPUGED TO TOT ILE Stage I Form - Scoping |
| At-Grade Intersection           | Safety       | Q1           | Q2            | Q3                    | Q4                             | Cap            | acity                             | Decision          | Screening Decision Justification                 |
| Traffic Signal                  | 4            |              | -             | -                     | -                              |                |                                   |                   |                                                  |
| Two-Way Stop Control            | <del></del>  | -            | -             | -                     | -                              | · · · · ·      |                                   |                   |                                                  |
| All-Way Stop Control            | -            |              | -             | -                     | -                              |                |                                   | -                 |                                                  |
| Continuous Green T              | -            | -            | -             | 16                    | -                              |                |                                   | -                 |                                                  |
| Quadrant Roadway                | -            | -            |               | -                     | -                              |                |                                   | -                 |                                                  |
| Partial Displaced Left Turn     | 12           | -            |               | -                     | 12                             |                |                                   | 1                 |                                                  |
| Displaced Left Turn             | S=-          | -            | ÷             | -                     |                                | 1              |                                   | -                 |                                                  |
| Signalized RCUT                 | -            | -            | -             | -                     | -                              |                |                                   | -                 |                                                  |
| J-Turn (Unsignalized RCUT)      | -            |              | -             | -                     |                                |                |                                   | -                 |                                                  |
| Median U-Turn                   |              | -            | -             | -                     | 1.00                           |                |                                   | •                 |                                                  |
| Partial Median U -Turn          | 2.72         | -            | -             | -                     | -                              |                |                                   | -                 |                                                  |
| Bowtie                          | -            | -            | -             | -                     | -                              |                |                                   | -                 |                                                  |
| Split Intersection              |              | -            |               | -                     | (*)                            |                |                                   | +                 |                                                  |
| Roundabout                      |              | -            | -             | -                     |                                |                |                                   | -                 |                                                  |
| Other (provide description)     |              | -            | -             | -                     | -                              |                |                                   |                   |                                                  |
| Grade-Separated Intersection    | Safety       | Q1           | Q2            | Q3                    | Q4                             | CA             | P-X                               | Decision          | Screening Decision Justification                 |
| Echelon                         |              | ÷            | -             |                       | 174                            |                |                                   | -                 |                                                  |
| Center Turn Overpass            | (iii)        | -            | -             | -                     | 14                             |                |                                   | -                 |                                                  |
| Interchange                     | Safety       | Q1           | Q2            | Q3                    | Q4                             | CA             | P-X                               | Decision          | Screening Decision Justification                 |
| Diamond                         | -            | 4            | -             | 1                     | -                              |                |                                   | -                 |                                                  |
| Partial Cloverleaf              | -            | -            | -             | -                     | -                              | 1              |                                   |                   |                                                  |
| Displaced Left Turn Interchange | <del></del>  | -            |               | -                     | -                              |                | 5                                 | -                 |                                                  |
| Contraflow Left Interchange     | -            | -            | -             | -                     | -                              |                |                                   | -                 |                                                  |
| DDI                             | -            | -            | -             | -                     | -                              |                |                                   | -                 |                                                  |
| Single Point                    | -            | -            | 蕭             | -                     |                                |                |                                   | -                 |                                                  |
| Single Point with Roundabout    | -            | -            | 1             | -                     | 028                            |                | 9                                 | -                 |                                                  |
| Other (provide description)     |              | -            | H.            | -                     |                                |                | ) i                               | -                 |                                                  |

Figure 2-6: IIE Stage I – Scoping Form (No Inputs)

Guidance concerning inputs for the Stage I - Scoping form follow.

#### **Project Information**

The top three rows of the Stage I - Scoping form are reserved for project information inputs. These inputs are automatically updated from practitioner-provided inputs in the *Data Inputs Form*.

#### Intersection Location

Based upon practitioner inputs in the *Data Inputs Form*, the location description is auto-populated and should include the State Route designation of the intersecting roadway(s) and county of the intersection / interchange.

#### Number of Intersection Legs

Based upon practitioner inputs in the *Data Inputs Form*, the number of intersection legs is autopopulated. The selection should be consistent with the selection chosen in the CAP-X tool for the proposed number of legs at the location. When an option is selected, the Conflict Point Score is autopopulated in the designated column. Refer to *Conflict Point Score* on page 2-25 for additional information concerning these values. Note, intersections with more than four legs are not standard and due to their uniqueness often require the practitioner to proceed directly to Stage II – Preferred Option Selection processes.

#### Existing Control Type

Based upon practitioner inputs in the *Data Inputs Form*, the existing control type is auto-populated. The options are based upon all available control types in CAP-X. If the project is on new location, the practitioner may select "None." Once a control type is selected it is highlighted in the Control Type list. This serves as a visual reminder that all improvement options should be compared to the existing condition.

#### PIN

The TDOT PIN is auto-populated based upon practitioner inputs in the *Data Inputs Form*.

#### Analyst

The analyst is auto-populated based upon practitioner inputs in the *Data Inputs Form*.

#### Date

The date is auto-populated based upon practitioner inputs in the Data Inputs Form.

#### Scoping Form Version

The version of the scoping form is listed in the bottom right block. The version is named by the date it is updated.

#### **Screening Selection**

The remainder of the Stage I – Scoping form is for the practitioner to answer questions to determine which control options should proceed to Stage II – Preferred Option Selection.

#### Control Type

The Control Type column lists all available CAP-X intersection and interchange control options. If an *Existing Control Type* is selected in the Project Information area, then that control type is highlighted. If an intersection / interchange type is not listed in the Stage I - Scoping form and is desired for consideration, the practitioner should simply describe it in the "Other" row. Potential options not listed on the form include jug handle intersections and fully directional interchanges.

#### Conflict Point Score

The number of conflict points (locations where vehicle travel paths intersect) provides a planning-level metric that can be used to evaluate the safety of an intersection or interchange. There are three categories: crossing, merging, or diverging. In general, merging and diverging conflict points — where vehicles are moving in the same direction — are associated with less severe crash types than crossing conflict points, where vehicles move in opposite directions. Safety research suggests that intersection crash rates are related to the number of conflicts at an intersection.

There are 32 conflict points associated with a four-legged conventional intersection – eight merging (or joining), eight diverging (or separating), and 16 crossing. In contrast, there are only eight total conflict points at an equivalent roundabout – four merging and four diverging. Not only are conflict points halved with the roundabout, the type of conflicts that remain are the same-direction variety, which result in substantially less severity, and as a result, less likelihood of injury. The reduction of both the total number of conflict points and their severity is also true for pedestrians. All other intersection control options have between 32 and eight conflict points.

To provide the practitioner with a high-level planning safety assessment, the Stage I – Scoping form provides a Conflict Point Score based upon conflict points. The lower the score the "safer" a control type is. The Conflict Point Score is automatically adjusted based upon the number of legs to an intersection (3 or 4 selected in the *Number of Intersection Legs* drop-down menu. The scores are color-coded on a gradient from green ("safer") to yellow ("less safe").

The Conflict Point Score is based upon the conflict points of each intersection or interchange type. To account for crossing conflicts being more hazardous than merging or diverging conflicts, crossing conflicts are weighted by two (2) by default. The **Conflict Point Score** tab provides the calculations behind the Conflict Point Count and Conflict Point Weighted Score. The practitioner can adjust the weightings for each conflict type in the orange colored cells located on the **Conflict Point Score** tab, if desired. However, it is recommended to always weight crossing conflicts higher than merging or diverging conflicts.

#### Is the option feasible and reasonable?

"Is the option feasible and reasonable" is the first of four screening questions the practitioner should consider. For each option, the practitioner should select "Yes" or "No" from the drop-down menu. The practitioner should consider if each option is feasible and reasonable given site and geometric characteristics; notably right-of-way constraints, sheer nature of the junction (three vs. four legs), access control limitations, adjacent land-use context, and the presence or absence of median potential. The practitioner should always consider if the control type option is in balance with the scale of the problem. Additional considerations include:

- Initial capital and recurring costs. Note, no cost values are necessary in the Stage I Scoping step, just an educated assumption of project cost compared to available funding.
- Stakeholder and public support.
- Project development time.
- Continuity / uniformity with the remaining corridor.
- Environmental impacts.
- Utility impacts.

Any specific information should be documented in the *Screening Decision Justification cells*.

#### Is the option likely to improve or maintain safety?

"Is the option likely to improve or maintain safety" is the second of four screening questions. The practitioner should consider if there is a realistic expectation the control type option will improve or maintain safety. The Conflict Point Score can help guide this selection but should not be used as the sole determiner. The Conflict Point Score provides a planning-level metric that can be used to evaluate the safety of an intersection or interchange, but should not take the place of engineering judgment, especially when considering restricted movement options or bicyclist and pedestrian safety.

If an *Existing Control Type* is selected from the drop-down menu then that control type is highlighted in the list. This serves as a visual cue to compare the conflict point score to other options considered.

A more detailed safety assessment is recommended in Stage II – Preferred Option Selection for those chosen to proceed to Stage II.

As noted, the Conflict Point Score unfortunately does not always fully inform the practitioner concerning the "safer" intersection or interchange option. The practitioner should use engineering judgement as well as their knowledge of the Highway Capacity Manual and Crash Modification Factors when determining if an option is likely to improve or maintain safety.

#### Is the option likely to improve operations?

"Is the option likely to improve operations" is the third of the four screening questions. The practitioner should consider if there is a realistic expectation the control type option will improve traffic operations. If the practitioner selected "Yes" for the first two screening questions, then it is a candidate for CAP-X analysis. The results of the CAP-X analysis should guide this "Yes" or "No" answer concerning if the option is likely to improve operations.

#### Is the option likely to improve or maintain multimodal access?

"Is the option likely to improve or maintain multimodal access?" is the last of the four screening questions. The practitioner should consider the option's effect on multimodal transportation, especially when multimodal activity is anticipated to be medium to high; the land use context supports multimodal transportation; or facilities such as bus stops, schools, or other institutions nearby are likely to generate multimodal activity. Additional considerations are noted in *Multimodal Considerations*.

#### AM and PM V/C Ratio (CAP X)

The AM and PM design year peak hour analyses volume to capacity (v/c) ratio results from CAP-X should be input in the appropriate columns for those options that the practitioner selected "Yes" for the first two screening questions. CAP-X analysis does not need to be completed for options that are not feasible and reasonable or expected to improve or maintain safety. The Stage I Scoping form automatically assigns color coding for each input. Those with v/c ratios of 0 to 0.74 are color-coded green, 0.75 to 0.90 are color-coded yellow, 0.91 to 0.99 are color-coded orange, and those with a v/c ratio of 1.0 or above are color-coded red. This provides a visual cue for those options expected to operate adequately through the design year. The v/c ratios should also be compared to those of the existing control type to determine if the option may have improved operations.

#### Should the Option proceed to Stage II?

Based on the inputs of the Stage I Scoping form, the Practitioner should decide if an intersection / interchange control type should proceed to the Stage II – Preferred Option Selection stage. Only a few options should be selected. Analyzing more than a few intersection / interchange control options

#### 2-28 | TDOT HIGHWAY SYSTEM ACCESS MANUAL

would typically create additional and unnecessary work finalizing the CAP-X inputs and more effort summarizing the recommendations for options to carry forward into IIE Stage II - Preferred Option Selection. The additional analysis required in Stage II - Preferred Option Selection includes more detailed capacity, safety, and cost assessments. Typically, it is not necessary to include more than three options that address the project need and that are in context with the surrounding land use.

Note, it is not necessary for an option to have all "Yes" answers to the four screening questions or "passing" v/c ratios to recommend an option to proceed to Stage II. However, those answers should inform the practitioner's recommendation and help support the decision. The cells are color-coded green for those that "Yes" is selected.

#### Screening Decision Justification

The practitioner is strongly encouraged to provide brief notes concerning why each option was or was not selected to proceed to Stage II – Preferred Option Selection. This is important for documentation purposes. A sample completed Stage I Scoping form is provided in Figure 2-7.

# **Conflict Point Score**

The Conflict Point Score tab provides the calculations behind the *Conflict Point Score*. The practitioner can adjust the weightings for each conflict type in the orange colored cells if desired. The Conflict Point Score is based upon the conflict points of each intersection type. To account for crossing conflicts being more hazardous than merging or diverging conflicts, crossing conflicts are weighted by two (2) by default.
| Intersection Location:          | SR 1 at P | enny Lane      | n County      |                 |                    |                |                                  |            |                                                         |
|---------------------------------|-----------|----------------|---------------|-----------------|--------------------|----------------|----------------------------------|------------|---------------------------------------------------------|
| Number of Intersection Legs:    | 4         |                |               | PIN:            |                    |                | 12345                            | .00        | Date: 9/3/20                                            |
| Existing Control Type:          | Two-Way   | / Stop Cont    | rol           | Analyst:        |                    |                | JHS, A                           | BC Consult | ant Version: 09142020                                   |
| Control Type                    | Conflict  | Port Score ett | or tessine ar | tonikew to main | an alent operation | on internation | improved accession of the second | ANUCAPHICA | Ref 17 Department of<br>TDOT IIE Stage I Form - Scoping |
| At-Grade Intersection           | Safety    | Q1             | Q2            | Q3              | Q4                 | Сар            | acity                            | Decision   | Screening Decision Justification                        |
| Traffic Signal                  | 48 Yes Y  |                |               | Yes             | Yes                | 0.22           | 0.34                             | Yes        | Should proceed to Stage II                              |
| Two-Way Stop Control            | 48 Yes Ye |                |               | No              | Yes                | 0.19           | 1.17                             | No         | Over capacity                                           |
| All-Way Stop Control            | 48        | Yes            | Yes           | No              | Yes                | 0.73           | 1.04                             | No         | Over capacity, Do not want multilane stop control       |
| Continuous Green T              | n/a       |                | -             |                 | -                  |                |                                  | No         | Not applicable                                          |
| Quadrant Roadway                | 40        | No             | 1.1.1         |                 |                    |                |                                  | No         | No ROW for connecting road                              |
| Partial Displaced Left Turn     | 44        | No             | 1-1-1         | 951             |                    |                |                                  | No         | Not necessary for volumes                               |
| Displaced Left Turn             | 40        | No             | -             | 1929            | -                  |                |                                  | No         | Not necessary for volumes                               |
| Signalized RCUT                 | 20        | Yes            | Yes           | Yes             | No                 | 0.22           | 0.31                             | No         | Pedestrian crossing is important, no U-turn option      |
| J-Turn (Unsignalized RCUT)      | 20        | Yes            | Yes           | Yes             | No                 | 0.18           | 0.47                             | No         | Pedestrian crossing is important, no U-turn option      |
| Median U-Turn                   | 20        | No             | -             | -               |                    |                |                                  | No         | Median not wide enough                                  |
| Partial Median U -Turn          | 28        | No             | -             | -               | -                  |                |                                  | No         | Median not wide enough                                  |
| Bowtie                          | 24        | No             | 1.00          | 1070            | 1.50               |                |                                  | No         | Not necessary for volumes                               |
| Split Intersection              | 36        | No             | 4             | -               | 4                  |                |                                  | No         | Not necessary for volumes                               |
| Roundabout                      | 8         | Yes            | Yes           | Yes             | Yes                | 0.25           | 0.30                             | Yes        | Should proceed to Stage II                              |
| Other (provide description)     |           |                | -             | -               |                    |                |                                  | -          |                                                         |
| Grade-Separated Intersection    | Safety    | Q1             | Q2            | Q3              | Q4                 | CA             | P-X                              | Decision   | Screening Decision Justification                        |
| Echelon                         | 28        | No             | -             | 7.77            | (*)                |                |                                  | No         | Not necessary for volumes                               |
| Center Turn Overpass            | 32        | No             | -             | -               | •                  |                |                                  | No         | Not necessary for volumes                               |
| Interchange                     | Safety    | Q1             | Q2            | Q3              | Q4                 | CA             | P-X                              | Decision   | Screening Decision Justification                        |
| Diamond                         | 28        | No             | -             |                 |                    |                |                                  | No         | Not necessary for volumes                               |
| Partial Cloverleaf              | 20        | No             | 1122          | -               | 943                |                |                                  | No         | Not necessary for volumes                               |
| Displaced Left Turn Interchange | 28        | No             | -             | -               | -                  |                |                                  | No         | Not necessary for volumes                               |
| Contraflow Left Interchange     | 32        | No             | -             |                 |                    |                |                                  | No         | Not necessary for volumes                               |
| DDI                             | 20        | No             | -             | (+)             |                    |                |                                  | No         | Not necessary for volumes                               |
| Single Point                    | 32        | No             | -             | -               | -                  |                |                                  | No         | Not necessary for volumes                               |
| Single Point with Roundabout    | 12        | No             | 1             | 351             |                    |                | -                                | No         | Not necessary for volumes                               |
| Other (provide description)     |           | -              |               | 3 <b>-</b> 2    | 1                  |                |                                  | No         | Not necessary for volumes                               |

Figure 2-7: IIE Stage I – Scoping Form (Sample Data)

# **IIE Stage II – Preferred Option Selection Form**

Figure 2-8 provides an image of TDOT's IIE Stage II – Selection form to be used by practitioners in the Stage II – Selection step. The IIE Stage II – Selection form summarizes key analysis results and qualitative information used by decision makers to select a Preferred Option on one sheet. The form is color-coded consistent with the IIE Stage I – Scoping form. Fields with either optional or required practitioner inputs are colored yellow. Cells not requiring practitioner inputs are locked and colored white. The cells are locked to prevent erroneous inputs, overriding of cell calculations, or overriding of descriptions. However, the practitioner may unlock the spreadsheet if needed. The password to unlock the sheet is "tdot".

The IIE Stage II – Selection form provides inputs for the existing condition (if applicable) and up to four (4) proposed options. Only options that the practitioner selected "Yes" to the question "Should the Option proceed to Stage II" in the Stage I – Scoping form will be summarized. The intent of the form is to provide a single summary form to document the intersection / interchange control selection process. All supporting calculations and analysis shall be documented in an appendix.

The IIE Stage II – Selection form summarizes the items listed below in one form. The form automatically color-codes the input values to provide the practitioner a visual representation of suitability.

- Project Cost
- Life-cycle Cost (Optional)
- Traffic Operations
  - Level of Service
  - o Delay
  - Volume to Capacity (v/c) Ratio
  - Queue Results
- Predictive Crash Analysis (Optional)
- Multimodal Qualitative Assessment
- Stakeholder Posture
- TDOT Approval

|                                                        | Intersection     | n Location:    |             | at in Cou | nty                                   |        |      |       |             |        |  |
|--------------------------------------------------------|------------------|----------------|-------------|-----------|---------------------------------------|--------|------|-------|-------------|--------|--|
| TINI TOOT                                              | Number of        | Intersection   | Legs:       | -         | PIN:                                  | 0.00   |      |       | Date:       | 1/0/00 |  |
| IN Department of                                       | TDOT IIE St      | age II Form    | - Selection | -         | Analyst:                              | 0      |      |       | Version: 09 | 042020 |  |
| . Transportation                                       | o-Selection None |                |             | ion 1     | Opt                                   | tion 2 | Opti | ion 3 | Opt         | ion 4  |  |
| TDOT IIE Stage II Form - Selection                     | No               | one            | N           | one       | N                                     | lone   | No   | one   | No          | one    |  |
| Project Cost                                           |                  |                |             |           |                                       |        | -    |       |             |        |  |
| Tool Used                                              | Not Ap           | plicable       |             | -         |                                       | -      |      | •     |             | -      |  |
| Total Project Cost                                     | Not Ap           | plicable       |             | -         |                                       | -      |      | -     |             | -      |  |
| Life Cycle Cost                                        |                  |                |             |           |                                       |        |      |       | 24.<br>     |        |  |
| Tool Used                                              | e<br>            | <b>a</b> R     |             | 2.U       |                                       | -      | ()   | -     | 1           | -      |  |
| Analysis Period                                        |                  | to             |             | to        |                                       | to     | t    | :0    | t           | 0      |  |
| Total Life Cycle NPV Cost                              |                  | <b>2</b> 8     |             | -         |                                       | -      | 0    | -     | -           |        |  |
| Traffic Operations                                     |                  |                |             |           |                                       |        |      |       |             |        |  |
| Traffic Analysis Software Used                         | 5                | -              |             | -         |                                       | -      |      | -     |             |        |  |
| 0 Opening Year                                         | AM               | AM PM          |             | PM        | AM                                    | PM     | AM   | PM    | AM          | PM     |  |
| LOS                                                    |                  |                |             | -         | -                                     |        | -    | -     |             | -      |  |
| Delay (s/veh)                                          |                  |                |             |           |                                       |        |      |       |             |        |  |
| v/c                                                    |                  |                |             |           |                                       |        |      |       |             |        |  |
| Queues Accommodated?                                   | -                | 14.9           | 225         | -         | · · · · · · · · · · · · · · · · · · · | 1.42   | -    | -     | 840         | 21     |  |
| 0 Design Year                                          | AM               | PM             | AM          | PM        | AM                                    | PM     | AM   | PM    | AM          | PM     |  |
| LOS                                                    |                  | -              | -           | -         | -                                     |        |      |       | -           | -      |  |
| Delay (s/veh)                                          |                  |                |             |           |                                       |        |      |       |             |        |  |
| v/c                                                    |                  |                |             |           |                                       |        |      |       |             |        |  |
| Queues Accommodated?                                   |                  |                | -           |           |                                       |        |      |       |             | -      |  |
| Predictive Crash Analysis                              |                  |                |             |           |                                       |        |      |       |             |        |  |
| Tool Used                                              |                  | -              |             | a.)       |                                       | -      |      | •     |             | -      |  |
| Analysis Period                                        |                  | to             |             | to        |                                       | to     | t    | to    | t           | .0     |  |
| Total Crashes                                          |                  |                |             |           |                                       |        |      |       |             |        |  |
| Fatal & Injury Crashes                                 |                  |                |             |           |                                       |        |      |       |             |        |  |
| Multimodal                                             |                  |                |             |           |                                       |        |      |       |             |        |  |
| Are peds, bicyclists, and transit riders accommodated? |                  | -              |             | -         |                                       | -      |      | -     |             | -      |  |
| Stakeholder Posture                                    |                  |                | -           |           | tex.                                  |        |      |       |             |        |  |
| Local Community Support                                | Not Ap           | plicable       |             | 20        |                                       | -      |      | -0    |             |        |  |
| TDOT Support                                           | Not Ap           | plicable       |             | -         |                                       | -      | 1    | -     |             |        |  |
| TDOT Approval                                          |                  |                |             |           |                                       |        | 7    |       |             |        |  |
| Preferred Option?                                      | Not Ap           | plicable       |             |           |                                       | -      |      | -     |             |        |  |
| Comments                                               |                  | Not Applicable |             |           |                                       |        |      |       |             |        |  |
| TDOT Reviewer Name and Title                           |                  |                |             | Signature |                                       |        |      |       | Date        |        |  |

Figure 2-8: IIE Stage II – Selection (No Inputs)

#### **Project Data Information**

The top three rows of the Stage II - Selection form are reserved for project information inputs. These inputs are automatically updated from practitioner-provided inputs in the *Data Inputs Form*.

#### Control Type (for each Option)

The Existing Control type is automatically updated from practitioner-provided inputs in the *Data Inputs Form - Existing Control Type*. The practitioner selects the control type of Options 1 through 4 from a drop-down menu of all available control types in CAP-X. If an intersection / interchange type is not listed in the drop-down menu and is desired for consideration, the practitioner should select "Other". The "Other" configuration should be the same as described in the IIE Stage I – Scoping form under *Control Type*. If fewer than four (4) options are under consideration the practitioner should select "None" for the columns not used.

#### **Project Cost**

The practitioner summarizes project development costs consisting of engineering, construction, rightof-way, and utility relocations in the Project Cost section.

#### Tool Used

Project costs should be calculated with the TDOT STID's Cost Estimate Tool. The tool is maintained by STID with current average unit prices of construction. When a project's cost is developed, the practitioner should request that their TDOT project manager supply them with the most up-to-date version of the TDOT STID Tool.

The practitioner can select either the "TDOT STID Tool" or "Other" from the drop-down menu. If a unique situation exists where the TDOT STID Tool is not efficient or applicable, the practitioner should seek approval from their TDOT project manager to develop costs in some other manner.

#### Total Project Cost

The practitioner summarizes project development costs consisting of engineering, construction, rightof-way, and utility relocations in the Total Project Cost cells. Whether the project costs are calculated with the TDOT STID Tool or another way, all calculations should be clearly documented in an appendix.

#### Life-cycle Cost

In TDOT's IIE process, life-cycle cost analysis is recommended but optional. The TDOT project manager will determine if it is required on a case-by-case basis. In its standard and most streamlined approach for TDOT's IIE process, life-cycle cost analysis requires the following three (3) elements:

- 1. Agency's initial engineering, construction, right-of-way, and utility relocation costs, as described in *Project Cost*.
- 2. Roadway users' operations or delay cost, as described in *Traffic Operations*.
- 3. Predictive Crash Analysis (see *Predictive Crash Analysis Overview*). It should be noted that if a life-cycle cost analysis is required then a predictive crash analysis must also be developed.

The Life-Cycle Cost Estimating Tool (LCCET) tool provides the flexibility for more advanced analysis when conditions merit (and when the input data are available). Conditions where more advanced analysis may be requested by the TDOT project manager could include emissions costs on projects funded through the Congestion Mitigation and Air Quality Improvement (CMAQ) program or multimodal analysis on transit or bicycle and pedestrian grant projects. In these situations, data input needs should be evaluated at project scoping.

#### Tool Used

Several tools or methods could be used for life-cycle cost analysis. For a consistent approach, TDOT selected the LCCET. For more information on life-cycle cost analysis and the LCCET too, refer to *Life-Cycle Cost Overview* on page 2-11 and *Life-Cycle Cost Analysis – LCCET Tool* on page 2-73.

A drop-down menu allows the practitioner to select the tool used in the life-cycle cost analysis. "None" should be selected if a life-cycle cost analysis is not required. "LCCET [National Cooperative Highway Research Program (NCHRP) 220]" should be selected if the LCCET tool is used. "Other" should be selected if another life-cycle cost analysis tool or methodology is used. Whether the life-cycle project costs are calculated with the LCCET or another method, all calculations should be clearly documented in an appendix.

#### Analysis Period

The Analysis Period cells are automatically updated from practitioner-provided inputs for the Opening Year and Design Year on the *Data Inputs Form*.

# Total Life-Cycle NPV Cost

The practitioner inputs the results of the life-cycle net present value (NPV) cost analysis in the "Total Life-cycle NPV Cost" cells for each option. Note that the Existing Control condition has a life-cycle cost even though it has no initial project cost. This is the cost of no improvements associated with roadway users' operations / delay and safety costs. The life-cycle costs are color-coded on a gradient from dark green (less expensive) to white (most expensive).

## **Traffic Operations**

Final decisions for intersection / interchange control types should be based, in part, on the results of detailed traffic analysis tools such as the Highway Capacity Software (HCS), Synchro, VISSIM, SIDRA, etc. The practitioner inputs the results of their detailed traffic analysis in the Traffic Operations section.

#### Traffic Analysis Software Used

TDOT allows many different software packages to be used for traffic analysis. The more common ones include the HCS, Synchro, VISSIM and SIDRA. The practitioner selects the traffic analysis software used for the Existing Control and Options 1 through 4 from a drop-down menu of these common types. If the practitioner uses another software package they should select "Other" from the drop-down menu. The same software package does not need to be used for every option. For instance, the practitioner may elect to use Synchro for signalized intersection analysis and SIDRA for roundabout analysis. It is recommended for the practitioner to coordinate with their TDOT project manager concerning acceptable software for each option prior to starting analysis. Regardless of the software used, all calculations should be clearly documented in an appendix.

#### **Opening Year Level of Service**

The practitioner inputs the intersection control's level of service (LOS) for the Opening Year AM and PM time periods in the cells. The LOS inputs are color-coded based on the inputs: A = Dark Green, B = Light Green, C = Yellow, D = Dark Yellow, E = Orange, and F = Red.

#### **Opening Year Delay**

The practitioner inputs the intersection control's delay in seconds per vehicle for the Opening Year AM and PM time periods in the cells. Note that this is the overall intersection's delay. The delay inputs are color-coded on a gradient from dark green (least delay) to white (most delay). The color gradient compares the AM times to AM times and PM times to PM times.

#### **Opening Year Volume to Capacity Ratio**

The practitioner inputs the intersection control's v/c ratio for the Opening Year AM and PM time periods in the cells. Note that this is typically reported as the worst v/c ratio of an approach to the intersection since this is the controlling v/c ratio. The v/c ratio inputs are color-coded on a gradient from dark green (lower v/c ratio) to white (highest v/c ratio). The color gradient compares the AM times to AM times and PM times.

#### **Opening Year Queues Accommodated?**

The practitioner answers if all queues are accommodated with selection of "Yes" or "No" from the drop-down menu. The results of queue analysis and reporting will vary by traffic analysis software tool.

The practitioner should review the analysis to ensure queues do not create safety or operational concerns. The results are color-coded: "Yes" = Green, "No" = Red.

#### Design Year Level of Service

The practitioner inputs the intersection control's LOS for the Design Year AM and PM time periods in the cells. The LOS inputs are color-coded based on the inputs: A = Dark Green, B = Light Green, C = Yellow, D = Dark Yellow, E = Orange, and F = Red.

#### Design Year Delay

The practitioner inputs the intersection control's delay in seconds per vehicle for the Design Year AM and PM time periods in the cells. Note that this is the overall intersection's delay. The delay inputs are color-coded on a gradient from dark green (least delay) to white (most delay). The color gradient compares the AM times to AM times and PM times to PM times.

#### Design Year Volume to Capacity Ratio

The practitioner inputs the intersection control's v/c ratio for the Design Year AM and PM time periods in the cells. Note that this is typically reported as the worst v/c ratio of an approach to the intersection since this is the controlling v/c ratio. The v/c ratio inputs are color-coded on a gradient from dark green (lower v/c ratio) to white (highest v/c ratio). The color gradient compares the AM times to AM times and PM times to PM times.

#### Design Year Queues Accommodated?

The practitioner answers if all queues are accommodated with selection of "Yes" or "No" from the drop-down menu. The results of queue analysis and reporting will vary by traffic analysis software tool. The practitioner should review the analysis to ensure queues do not create safety or operational concerns. The results are color-coded: "Yes" = Green, "No" = Red.

#### Predictive Crash Analysis

TDOT strives to make data-driven decisions to improve the safety of the state's roadway network. The Highway Safety Manual (HSM) predictive methods assume similar roadways and intersections with similar roadway and traffic characteristics are likely to experience similar crash frequencies, severities, and crash types. The HSM predictive methods provide procedures to analyze safety performance in terms of crash severity, crash types, and number of vehicles involved in the crashes. TDOT's Predictive Crash Analysis leverages the HSM predictive methods along with its associated tools to inform the selection of a preferred intersection / interchange control option. The practitioner inputs the results of their predictive analysis in the Traffic Operations section.

#### Tool Used

Several tools have been developed and are available for free download to conduct predictive crash analysis. One of the simplest and most straight-forward to use is the Safety Performance for Intersection Control Evaluation (SPICE) tool. SPICE was developed by FHWA to provide practitioners with a means of evaluating the anticipated safety performance of control strategies within a single tool. While serving as a means of evaluating a wide range of control strategies in a consistent and reproducible manner, the SPICE Tool is not intended to replace the functionality of other tools, including the NCHRP 17-38 spreadsheets, Enhanced Interchange Safety Analysis Tool (ISATe), or the Interactive Highway Safety Design Module (IHSDM). However, many of these tools have a steeper learning curve than SPICE (although perhaps can provide more accurate predictions). In general, SPICE is TDOT's preferred IIE predictive crash analysis tool due to its intersection-focus, ease of use, and consistent approach. *Predictive Crash Analysis Overview* on page 8 provides additional information on this subject. *Predictive Crash Analysis – SPICE Tool* on page 63 provides guidance for using SPICE. Other tools may be used for predictive crash analysis.

TDOT allows many different predictive crash analysis tools to be used. The more common ones include SPICE, ISATe, IHSDM, HSM Spreadsheet Tools, and HSM Calculations (by hand). The practitioner selects the tool used for the Existing Control and Options 1 through 4 from a drop-down menu of these common types. If the practitioner uses another software package they should select "Other" from the drop-down menu. If a predictive crash analysis is not required, the practitioner selects "Not Applicable". The same tool does not need to be used for every option. For instance, the practitioner may elect to use SPICE for one option and IHSDM for another. However, this is strongly discouraged as it may not result in consistent predictions across all options. So, when possible the practitioner should use the same tool for every option. It is recommended for the practitioner to coordinate with their TDOT project manager concerning acceptable tool(s) to use prior to starting analysis. Regardless of the tool used, all calculations should be clearly documented in an appendix.

#### Analysis Period

The Analysis Period cells are automatically updated from practitioner-provided inputs for the Opening Year and Design Year on the *Data Inputs Form*.

#### Total Crashes

The practitioner inputs the total crashes over the analysis period in the "Total Crashes" cells. The total crashes inputs are color-coded on a gradient from dark green (least crashes) to white (most crashes).

#### Fatal and Injury Crashes

The practitioner inputs the sum of the fatal and injury crashes over the analysis period in the "Fatal and Injury Crashes" cells. The fatal and injury crashes inputs are color-coded on a gradient from dark green (least crashes) to white (most crashes). The fatal and injury crashes results are combined consistent with SPICE's output, which combines these crash types. If other analysis methods are used and they provide separate values for fatal and injury crashes the practitioner should simply add them together.

## Multimodal

The practitioner selects a qualitative assessment of how well each option addresses pedestrian, bicyclist, and transit riders from a drop-down menu. The options include: "Well", "Adequately", "Poorly", "Not Accommodated", and "Not Applicable". The practitioner should refer to guidance in *Multimodal Considerations* on page 2-4 to assist in their assessment. The option that accommodates multimodal users "Well" may be the best of the options in Stage II - Selection. For an intersection or interchange to score "Well," it should provide safe multimodal access via pedestrian signal heads or stop condition for motor-vehicles across all legs / crossings. Those that score "Adequately" may accommodate multimodal users, but not as well as others. "Adequately" scored intersections / interchanges could include signalized intersections that have yield-condition channelized right turns. Those that accommodate multimodal users "Poorly" may not accommodate multimodal users in all four quadrants of an intersection but still provide access or have free-flow ramp turning movements. "Not Accommodated" would be for locations that have multimodal activity but do not provide access. "Not Applicable" would be selected for intersections / interchanges on controlled access facilities such as freeways that do not allow multimodal users. The Multimodal inputs are color-coded based on the inputs: "Well" = Dark Green, "Adequately" = Light Green, "Poorly" = Pink, "Not Accommodated" = Red, and "Not Applicable" = Yellow (original cell color).

#### Stakeholder Posture

It is important for the practitioner to consider stakeholder posture or preference in the IIE process. The form provides input for both local community support and TDOT support. The practitioner should strive to obtain the posture of these stakeholders during project development.

#### Local Community Support

The practitioner selects a qualitative assessment of how well each option is supported by the local community or agency from a drop-down menu. The options include: "Supportive", "Neutral", "Negative", "Opposed", and "Unknown". If the local community has a Preferred Option(s), it should be marked "Supportive". If the local community would neither support nor oppose the option, it should be marked "Neutral". If the local community does not prefer an option but does not outright oppose

it, it should be marked "Negative". If the local community is outright opposed to an option and would prefer to keep the Existing Control, it should be marked "Opposed". If the local community's support is not known, it should be marked "Unknown." The Local Community Support inputs are color-coded based on the inputs: "Supportive" = Dark Green, "Neutral" = Yellow, "Negative" = Pink, "Opposed" = Red, and "Unknown" = Yellow (original cell color).

#### TDOT Support

The practitioner selects a qualitative assessment of how well each option is supported by TDOT from a drop-down menu. Refer to *Local Community Support* for guidance concerning the drop-down menu options.

## **TDOT Approval**

The TDOT Approval section documents TDOT's Preferred Option selection.

#### Preferred Option?

The practitioner selects "Yes" or "No" from a drop-down menu concerning if the option is the Preferred Option. Only one Preferred Option should be selected. The responses are color-coded: "Yes" = Green, "No" = Red.

#### Comments

The practitioner should include brief comments summarizing why the Preferred Option was selected. Significant criteria used in the determination should be documented. The comment box allows for up to four lines of text.

#### TDOT Reviewer Approval

The appropriate TDOT reviewer should sign and date their approval of the Preferred Option. A sample completed Stage II – Selection form is provided in Figure 2-9.

|                                                        | Intersectior                                                  | Location:                                               |                                                      | SR 1 at Pen                                     | ny Lane in D                                       | avidson Cou                                             | nty                                               |                                                 | Data: 0/2/20                                                                       |         |  |
|--------------------------------------------------------|---------------------------------------------------------------|---------------------------------------------------------|------------------------------------------------------|-------------------------------------------------|----------------------------------------------------|---------------------------------------------------------|---------------------------------------------------|-------------------------------------------------|------------------------------------------------------------------------------------|---------|--|
| TINI TOOT                                              | Number of                                                     | Intersection                                            | Legs:                                                | 4                                               | PIN:                                               | 12345.00                                                |                                                   |                                                 | Date:                                                                              | 9/3/20  |  |
| Department of                                          | TDOT IIE Sta                                                  | age II Form -                                           | Selection                                            |                                                 | Analyst:                                           | JHS, ABC Co                                             | onsultant                                         |                                                 | Version: 09                                                                        | 042020  |  |
| Transportation                                         | Existing                                                      | Control                                                 | Opt                                                  | ion 1                                           | Opt                                                | tion 2                                                  | Opt                                               | ion 3                                           | Opt                                                                                | ion 4   |  |
| TDOT IIE Stage II Form - Selection                     | Two-Way S                                                     | top Control                                             | Traffic                                              | : Signal                                        | Roun                                               | idabout                                                 | No                                                | one                                             | N                                                                                  | one     |  |
| Project Cost                                           |                                                               |                                                         |                                                      |                                                 |                                                    |                                                         |                                                   |                                                 |                                                                                    |         |  |
| Tool Used                                              | Not Ap                                                        | plicable                                                | TDOT S                                               | TID Tool                                        | TDOT                                               | STID Tool                                               |                                                   | -                                               |                                                                                    | -       |  |
| Total Project Cost                                     | Not Ap                                                        | plicable                                                | \$1,00                                               | 00,000                                          | \$3,0                                              | 00,000                                                  |                                                   | -                                               |                                                                                    | -       |  |
| Life Cycle Cost                                        |                                                               |                                                         |                                                      |                                                 |                                                    |                                                         |                                                   |                                                 |                                                                                    |         |  |
| Tool Used                                              | LCCET (NO                                                     | CHRP 220)                                               | LCCET (N                                             | CHRP 220)                                       | LCCET (N                                           | ICHRP 220)                                              |                                                   | •                                               |                                                                                    | -       |  |
| Analysis Period                                        | 2025 t                                                        | o 2045                                                  | 2025 1                                               | to 2045                                         | 2025                                               | to 2045                                                 | 2025 t                                            | o 2045                                          | 2025                                                                               | to 2045 |  |
| Total Life Cycle NPV Cost                              | \$13,8                                                        | 35,701                                                  | \$16,3                                               | 59,474                                          | \$3,6                                              | 26,270                                                  | 1                                                 | •                                               | -                                                                                  |         |  |
| Traffic Operations                                     |                                                               |                                                         |                                                      |                                                 |                                                    |                                                         |                                                   |                                                 |                                                                                    |         |  |
| Traffic Analysis Software Used                         | Syn                                                           | chro                                                    | Syn                                                  | ichro                                           | Syi                                                | nchro                                                   | 1                                                 |                                                 | -                                                                                  |         |  |
| 2025 Opening Year                                      | AM                                                            | AM PM                                                   |                                                      | PM                                              | AM                                                 | PM                                                      | AM                                                | PM                                              | AM                                                                                 | PM      |  |
| LOS                                                    | C F                                                           |                                                         | В                                                    | В                                               | А                                                  | A                                                       |                                                   | -                                               |                                                                                    |         |  |
| Delay (s/veh)                                          | 20                                                            | 290                                                     | 12                                                   | 10                                              | 4                                                  | 8                                                       |                                                   |                                                 |                                                                                    |         |  |
| v/c                                                    | 0.28                                                          | 1.25                                                    | 0.55                                                 | 0.4                                             | 0.2                                                | 0.5                                                     |                                                   |                                                 |                                                                                    |         |  |
| Queues Accommodated?                                   | Yes                                                           | No                                                      | Yes                                                  | Yes                                             | Yes                                                | Yes                                                     |                                                   |                                                 |                                                                                    |         |  |
| 2045 Design Year                                       | AM                                                            | PM                                                      | AM                                                   | PM                                              | AM                                                 | PM                                                      | AM                                                | PM                                              | AM                                                                                 | PM      |  |
| LOS                                                    | D                                                             | F                                                       | В                                                    | В                                               | А                                                  | A                                                       | -                                                 | -                                               | -                                                                                  | 144     |  |
| Delay (s/veh)                                          | 25.3                                                          | 354                                                     | 14.4                                                 | 11.8                                            | 4.6                                                | 9.7                                                     |                                                   |                                                 |                                                                                    |         |  |
| v/c                                                    | 0.328                                                         | 1.53                                                    | 0.65                                                 | 0.52                                            | 0.249                                              | 0.595                                                   |                                                   |                                                 |                                                                                    |         |  |
| Queues Accommodated?                                   | Yes                                                           | No                                                      | Yes                                                  | Yes                                             | Yes                                                | Yes                                                     |                                                   |                                                 |                                                                                    | -       |  |
| Predictive Crash Analysis                              |                                                               |                                                         |                                                      |                                                 |                                                    |                                                         |                                                   |                                                 |                                                                                    |         |  |
| Tool Used                                              | SP                                                            | ICE                                                     | SP                                                   | ICE                                             | S                                                  | PICE                                                    |                                                   | -                                               |                                                                                    |         |  |
| Analysis Period                                        | 2025 t                                                        | o 2045                                                  | 2025 1                                               | to 2045                                         | 2025                                               | to 2045                                                 | 2025 t                                            | io 2045                                         | 2025                                                                               | to 2045 |  |
| Total Crashes                                          | 17                                                            | .36                                                     | 28                                                   | 3.37                                            | 1                                                  | 5.28                                                    |                                                   |                                                 |                                                                                    |         |  |
| Fatal & Injury Crashes                                 | 6.                                                            | 77                                                      | 11                                                   | 62                                              |                                                    | 1                                                       |                                                   |                                                 |                                                                                    |         |  |
| Multimodal                                             |                                                               |                                                         |                                                      |                                                 | ~                                                  |                                                         | 5                                                 |                                                 |                                                                                    |         |  |
| Are peds, bicyclists, and transit riders accommodated? | Poo                                                           | orly                                                    | N                                                    | /ell                                            | Adeo                                               | quately                                                 |                                                   | <del>.</del>                                    |                                                                                    | 2       |  |
| Stakeholder Posture                                    |                                                               |                                                         |                                                      |                                                 |                                                    |                                                         |                                                   |                                                 |                                                                                    |         |  |
| Local Community Support                                | Not Ap                                                        | plicable                                                | Supp                                                 | ortive                                          | Ne                                                 | eutral                                                  |                                                   | • )                                             |                                                                                    |         |  |
| TDOT Support                                           | Not Ap                                                        | plicable                                                | Supp                                                 | ortive                                          | Ne                                                 | utral                                                   |                                                   | ÷                                               |                                                                                    | •       |  |
| TDOT Approval                                          |                                                               |                                                         |                                                      |                                                 |                                                    |                                                         |                                                   |                                                 |                                                                                    |         |  |
| Preferred Option?                                      | Not Ap                                                        | plicable                                                | Y                                                    | 'es                                             |                                                    | No                                                      |                                                   | <b>1</b> 9                                      |                                                                                    | 2       |  |
| Comments                                               | Evening is con<br>improved LOS<br>concern with<br>to ROW impa | ntrolling time.<br>S compared to<br>Roundabout<br>acts. | Two-Way Sto<br>o signal, but co<br>- initial costs r | p Control has<br>oncern with p<br>nore of a con | s LOS F on sto<br>edestrians an<br>cern than life- | p-controlled ap<br>d bicyclists cros<br>cycle. Local Gc | pproaches (rep<br>ssing multilan<br>overnement is | ported values)<br>e roundabout<br>not as suppor | s). Roundabout shows<br>it. Budget constraints are a<br>ortive of a roundabout due |         |  |
| TDOT Reviewer Name and Title                           | John Doe, STI                                                 | D Supervisor                                            |                                                      | Signature                                       | re                                                 |                                                         |                                                   |                                                 | Date                                                                               | 9/4/20  |  |

Figure 2-9: IIE Stage II – Selection (Sample Data)

# **CAP-X Workflow Guidance**

# **CAP-X** Description

# **CAP-X** Overview

The Capacity Analysis for Planning of Junctions (CAP-X) tool was developed by Federal Highway Administration (FHWA) to provide practitioners with a means of evaluating the anticipated operational performance of both conventional and innovative intersection and interchange control options. The CAP-X tool is now maintained by the Crash Modification Factors Clearinghouse (CMF), which is funded by FHWA and maintained by the University of North Carolina Highway Safety Research Center. The CAP-X Tool uses a critical lane volume analysis to determine the volume to capacity (v/c) ratio for a variety of intersection control strategies and provides an assessment of the pedestrian and bicycle

accommodations for the selected intersection types. The intersection and interchange control strategies included in CAP-X mirror those found in FHWA's AIIR. Based on the input parameters, CAP-X will generate a list of intersection or interchange types, ranked by v/c ratio, and provide a high-level multimodal score based on pedestrian and bicycle accommodations.

CAP-X will generate a list of intersection or interchange types, ranked by v/c ratio, and provide a high-level multimodal score based on pedestrian and bicycle accommodations.

# How do I Obtain and Run CAP-X?

The CAP-X Tool is an Excel-based macro workbook available for download on CMF Clearinghouse. For functionality of the tool, the practitioner must enable macros (use the prompt dialog at the top of the workbook) upon opening the spreadsheet.

*The CAP-X Tool is available for free download from the CMF Clearinghouse:* <u>http://www.cmfclearinghouse.org/resources\_selection.cfm</u>.

## What Data Inputs are Needed for CAP-X?

The following data inputs are required to conduct a CAP-X analysis:

- Turning Movement Counts with truck percentages;
- Knowledge or estimate of number of approach lanes (both thru and turning lanes); and
- Knowledge or estimate of channelized islands, approach speeds, and presence of bicycle lanes (if a pedestrian / bicyclist multimodal assessment is needed).

CAP-X can only be run for one time period per Excel file. For a Tennessee Department of Transportation (TDOT) Intersection and Interchange Evaluation (IIE) Stage I - Scoping analysis, both AM and PM Peak Hour turning movement counts (TMCs) must be run in two separate CAP-X Excel files. Unless the practitioner has received approval from their TDOT project manager, they should use volumes projected to the design year

For a TDOT IIE Stage I - Scoping analysis, both AM and PM Peak Hour turning movement counts (TMCs) must be run in two separate CAP-X Excel files.

and approved by the Strategic Transportation Investments Division's (STID) Special Projects Office. If projected volumes are not available, CAP-X does allow for the input of a factor to "grow" the existing counts to a future value. TDOT's historical traffic count data may be used to estimate a percent increase based upon past volume trends. However, this approach may not be acceptable in an official IIE analysis. TDOT's traffic history data are available for download at:

https://www.arcqis.com/apps/webappviewer/index.html?id=075987cdae37474b88fa400d65681354.

# What are the Range of Intersection / Interchange Control Options Evaluated?

CAP-X can assess the intersection or interchange control types listed below. For design information concerning each intersection / interchange control type please refer to FHWA's Alternative Intersections/Interchanges: Informational Report (AIIR) at the link below:

(https://www.fhwa.dot.gov/publications/research/safety/09060/).

#### At-Grade Intersections

- Traffic Signal
- Two-Way Stop Control
- All-Way Stop Control
- Continuous Green T
- Quadrant Roadway
- Partial Displaced Left Turn
- Displaced Left Turn
- Signalized Restricted Crossing U-Turn (RCUT)
- Unsignalized Restricted Crossing U-Turn (J-Turn)
- Median U-Turn (MUT)
- Partial Median U-Turn
- Bowtie
- Split Intersection
- Roundabouts

#### Grade Separated Intersections

- Echelon
- Center Turn Overpass

#### Grade Separated Interchanges

- Diamond
- Partial Cloverleaf
- Displaced Left Turn Interchange
- Contraflow Left Interchange
- Diverging Diamond Interchange
- Single Point
- Single Point with Roundabout

#### Should All Possible Control Options be Evaluated?

CAP-X allows the number of options included in its summary report to be limited to only those determined by the practitioner to be applicable at the location under study. Options are eliminated from analysis and reporting through drop-down options in the *Base and Alt Sel Tab*. Typically, all control options should <u>not</u> be included in the IIE Stage I - Scoping analysis. Typically, the practitioner would know if at-grade options vs. interchange options should be considered, if right-of-way is available for a Quadrant Intersection, if a median is available for a Median U-Turn intersection, etc. Factors that should be considered include projected traffic volumes, the context of the surrounding land use, a high-level knowledge of available funding, and the number of approach lanes on the intersecting roadways. For an extreme example, a mini-roundabout would never be included in an analysis that also considers a single-point interchange. In summary, just because a practitioner *can* analyze all 33 potential intersection / interchange configurations in CAP-X does not mean they *should*. It would create additional and unnecessary work finalizing the CAP-X inputs and more effort summarizing the recommendations for options to carry forward into IIE Stage II - Preferred Option Selection.

#### What are CAP-X's Limitations Compared to Other Tools?

CAP-X is a screening tool to evaluate a wide range of control strategies in a consistent and reproducible manner. That is why it is applicable for use in TDOT's IIE Stage I – Scoping step. It provides guidance for control strategies that *may* be feasible. The CAP-X Tool is not intended to replace the functionality of more detailed traffic analysis tools. Final decisions for intersection / interchange control types should not be based solely on CAP-X; it is not a replacement for analysis tools such as the Highway Capacity Software (HCS), Synchro, VISSIM, SIDRA, etc. that would typically be used in TDOT's IIE Stage II – Preferred Option Selection.

# **CAP-X** Instructions

Guidance concerning tabs within the CAP-X Tool follow. In CAP-X, fields with either optional or required practitioner inputs are colored yellow. In the case of optional inputs, suggested values are provided in the orange cells. To prevent erroneous inputs, overriding of cell calculations, overriding of descriptions, or breaking of macro functionality, cells not requiring/permitting practitioner inputs are locked. These are typically light blue. Fields with either optional or required inputs are colored yellow. Suggested or default values are provided in orange cells.

# Introduction Tab

The Introduction Tab provides an overview of the purpose, intent, and functionality of the CAP-X Tool.

## Abbreviations & Assumptions Tab

The *Abbreviations & Assumptions Tab* provides an overview of all abbreviations used throughout the CAP-X Tool, general assumptions, intersection-specific assumptions, and instructions for how to input the number of lanes for approaches with shared lane configurations.

# Changelog Tab

The Changelog Tab provides software update notes.

# Volume Input Tab

The *Volume Input Tab* (see Figure 2-10) is the first step in the CAP-X analysis. The practitioner should input all relevant project description information in the top table, including:

- Project Name: The input will typically include the State Route designation of the major route and a sideroad.
- Project Number: The input will typically include the TDOT Project Identification Number (PIN).
- Location: The location should include the county. Also include the name of the city if it is within one.
- Date: The date should include the Analysis Year and AM or PM. It should not be the date the analysis was developed. For instance, if the traffic analysis is for 2045 AM projected volumes, this is what should be placed in the Date field.
- Number of Intersection Legs: Select three or four legs from the drop-down menu.
- Major Street Direction. Select North-South or East-West from the drop-down menu. This selection affects calculations in the CAP-X Tool.

It is recommended to download a new CAP-X Tool file from the CMF Clearinghouse for each analysis (see *How do I Obtain and Run CAP-X*?). However, if the practitioner is using a CAP-X file stored on their computer or server, CAP-X has a "Reset Tool to Defaults" button on the *Volume Input Tab*. This should be selected if using a file that could have had the defaults modified.

# Capacity Analysis for Planning of Junctions

|                                | Step 1              |  |
|--------------------------------|---------------------|--|
|                                |                     |  |
| Project Name:                  | SR 1 at Penny Lane  |  |
| Project Number:                | 12345               |  |
| Location                       | Davidson County, TN |  |
| Date                           | 2045 AM             |  |
| Number of<br>Intersection Legs | 4                   |  |
| Major Street<br>Direction      | East-West           |  |

|                           |                              |             |                             | Tra           | fic Volume      | Demand          |         |          |               |
|---------------------------|------------------------------|-------------|-----------------------------|---------------|-----------------|-----------------|---------|----------|---------------|
|                           |                              |             | ١                           | Volume        | (Veh/hr)        |                 |         | Perce    | ent (%)       |
|                           | U-Turn                       |             | Le                          | eft           | Thru            | Right           | Heavy \ | /ehicles | Volume Growth |
| Eastbound                 | 0 7                          |             | 7                           | 283           | 21              | 2.0             | 0%      | 0.00%    |               |
| Westbound                 | (                            | 0           | 38                          |               | 535             | 38              | 2.0     | 0%       | 0.00%         |
| Southbound                | (                            | 0           | 4                           | 0             | 25              | 14              | 1.0     | 0%       | 0.00%         |
| Northbound                | (                            | 0           | 3                           | 5             | 4               | 43              | 1.0     | 0%       | 0.00%         |
| Adjustment<br>Factor      | 0.                           | 80          | 0.9                         | 95            | /               | 0.85            | /       |          |               |
| Suggested                 | 0.                           | 80          | 0.9                         | 95            | /               | 0.85            |         | /        |               |
|                           |                              | Truck to PC | E Fa                        | ctor          |                 | Suggested       | = 2.00  |          | 2.00          |
| Multimo                   | dal Activity Level           |             | evel Medium <u>Multimoo</u> |               |                 |                 |         | Mult     | timodal Bike  |
|                           | 2-phase signal               |             | Sug                         | gested = 1800 | (Urban), 1650 ( | Rural)          |         | 1800     |               |
| Critical La<br>Volume Sum | Critical Lane 3-phase signal |             | gnal                        | Sug           | gested = 1750   | (Urban), 1600 ( | Rural)  |          | 1750          |
| . c.c.ito ouri            | 4-phase signal               |             |                             | Sug           | gested = 1700   | Rural)          |         | 1700     |               |

|            |        | Volume | (Veh/hr) |       |
|------------|--------|--------|----------|-------|
|            | U-Turn | Left   | Thru     | Right |
| Eastbound  | 0      | 7      | 289      | 21    |
| Westbound  | 0      | 39     | 546      | 39    |
| Southbound | 0      | 40     | 25       | 14    |
| Northbound | 0      | 35     | 4        | 43    |

| Left-Turn Adjustment Factor    | Conversion of left-turning vehicles to equivalent through vehicles  |  |
|--------------------------------|---------------------------------------------------------------------|--|
| Right-turn Adjustment Factor   | Conversion of right-turning vehicles to equivalent through vehicles |  |
| U-turn Adjustment Factor       | Conversion of U-turning vehicles to equivalent through vehicles     |  |
| Truck to PCE Factor            | 1 truck = X Passenger Car Equivalents                               |  |
| Critical Lane Volume Sum Limit | Saturation Value for Critical Lane Volume Sum at an intersection    |  |

Figure 2-10: Volume Input Tab

#### 2-46 | TDOT HIGHWAY SYSTEM ACCESS MANUAL

The *Traffic Volume Demand* section requires the practitioner to enter vehicle turning volumes, in vehicles per hour, heavy vehicle percentage (for each approach), growth percentage (for each approach), volume adjustment factors, truck to passenger car equivalent (PCE) factor, multimodal activity level, and critical lane volume sum limits. The *Volume Growth* percentage is an optional input to grow volumes to a future analysis year based on a practitioner supplied growth percentage, if design year traffic projections are not available (see *What Data Inputs are Needed for CAP-X?*). The *Volume Growth* value defaults to zero percent (no growth) and should be maintained when projected volumes are available.

The *Adjustment Factor* converts turning vehicles to equivalent through vehicles for analysis; default values are provided in the CAP-X Tool and should typically not be adjusted. The *Truck to PCE* factor converts trucks to passenger car equivalent values, the factor value defaults to the suggested value of 2.00 and should typically not be adjusted. The *Multimodal Activity Level* can be set to low, medium, or high. There are also links that will take the practitioner to the Multimodal Scoring Tabs; more information about these tabs are provided in the Multimodal Ped Tab and Multimodal Bike Tab sections. The *Critical Lane Volume Sum Limits* allow the practitioner to modify the saturation value for critical lane volumes at an intersection. Practitioner changes to this value are optional but the default values are provided in the CAP-X Tool and recommended for use for Urban or Rural contexts.

Following the *Traffic Volume Demand* section, there is a table displaying the equivalent passenger car volumes for each turning movement. This table is an output provided for informational purposes based on the practitioner provided traffic volume demand values and does not contain any cells that can be modified by the practitioner. These equivalent passenger car values are used in the calculations of the critical lane volumes for each intersection type.

#### Base and Alt Sel Tab

The *Base and Alt Sel Tab* includes inputs for the existing intersection configuration (see Figure 2-11 "Step 2A") and allows the practitioner to select which proposed intersection types are to be included in the analysis and ranking (see Figure 2-12 "Step 2B").

*Step 2A: Base Conditions Analysis* includes a drop-down menu to select the intersection control of the existing intersection / interchange. The number of lanes for the existing configuration is displayed on this tab; however, to edit the existing number of lanes, the practitioner is referred to the Alt Num Lanes Input Tab. Based on the practitioner-selected existing intersection configuration, the v/c ratio, pedestrian accommodation, and bicycle accommodation results for the existing configuration are displayed on this tab. If the location is on new alignment "none" may be selected from the drop-down menu.

#### 2-47 | TDOT HIGHWAY SYSTEM ACCESS MANUAL

*Step 2B: Alternative Selection* allows the practitioner to turn on or off individual intersection or interchange types (shown in yellow) or entire intersection or interchange groups, such as grade separated intersections, roundabouts, or interchanges (shown in orange). When the options are turned off, the control type is not reported in the summary output and the detailed analysis tabs are hidden by the CAP-X Tool's macros. Typically, all control options <u>should not be included</u> in the IIE Stage I - Scoping analysis. The practitioner would know if at-grade options vs. interchange options should be considered. Practitioners should simply include a concise reason in the comment field why the option was not included such as the option is not applicable due to the projected traffic volumes, cost, access control limitations, or context of the study area. "No" should then be selected in the drop-down menu. Leaving all options available would create additional and unnecessary work finalizing the CAP-X inputs on the following tabs and more effort summarizing the recommendations for options to carry forward into IIE Stage II - Preferred Option Selection.

|                                                                                                    |                                                                        | Step 2A:                                                                      | : Bas                                                 | se Con                                                                 | ditio                                           | ns Ar                                              | nalysis                                                                       |                                                     |                                                 |                     |                                                                                                  |                                        |                 |                |              |
|----------------------------------------------------------------------------------------------------|------------------------------------------------------------------------|-------------------------------------------------------------------------------|-------------------------------------------------------|------------------------------------------------------------------------|-------------------------------------------------|----------------------------------------------------|-------------------------------------------------------------------------------|-----------------------------------------------------|-------------------------------------------------|---------------------|--------------------------------------------------------------------------------------------------|----------------------------------------|-----------------|----------------|--------------|
| Project Name:                                                                                                    |                                                                        |                                                                               |                                                       | SR 1                                                                   | at F                                            | Penn                                               | y Lan                                                                         | e                                                   |                                                 |                     |                                                                                                  |                                        |                 |                | _            |
| Project Number: 12345                                                                                                    |                                                                        |                                                                               |                                                       |                                                                        |                                                 |                                                    |                                                                               |                                                     |                                                 |                     |                                                                                                  |                                        |                 |                |              |
| Davidson County, TN                                                                                                    |                                                                        |                                                                               |                                                       |                                                                        |                                                 |                                                    |                                                                               |                                                     |                                                 |                     |                                                                                                  |                                        |                 |                |              |
| Location:<br>Date:<br>2045 AM                                                                                                    |                                                                        |                                                                               |                                                       |                                                                        |                                                 |                                                    |                                                                               |                                                     |                                                 |                     |                                                                                                  |                                        |                 |                |              |
| Date: 2045 AM<br>Major Street East-West<br>Direction                                                                                                    |                                                                        |                                                                               |                                                       |                                                                        |                                                 |                                                    |                                                                               |                                                     |                                                 |                     |                                                                                                  |                                        |                 |                |              |
| Number of Lanes for Existing Configuration         (Can be edited in "3- Alt Num Lanes Input" as needed)         TYPE OF INTERSECTION       Sheet       Northbound       Eastbound       Westbound |                                                                        |                                                                               |                                                       |                                                                        |                                                 |                                                    |                                                                               |                                                     |                                                 |                     |                                                                                                  |                                        |                 |                |              |
| TYPE OF INTERS                                                                                                    | Can<br>(Can                                                            | ber of Lar<br>be edited in<br>Sheet                                           | nes<br>"3- /<br>No                                    | for EX<br>Alt Num<br>orthbo<br>L T                                     | und<br>R                                        | ng C<br>es Inp<br>Soi<br>U                         | Config<br>ut" as r<br>uthbou<br>L T                                           | ura<br>neede<br>ind<br>R                            | tion<br>ed)<br>Ea                               | astb<br>L           | ound<br>T R                                                                                      | w<br>U                                 | 'esti           | oour<br>T      | nd<br>R      |
| TYPE OF INTERSE                                                                                                    | Can<br>ECTION                                                          | ber of Lar<br>be edited in<br>Sheet<br><u>E-W</u>                             | nes<br>1 "3- A<br>No<br>U                             | for Ex<br>Alt Num<br>orthbol<br>L T<br>0 1                             | xistii<br>Lane<br>und<br>R<br>0                 | ng C<br>es Inp<br>Sou<br>U                         | Config<br>ut" as r<br>uthbou<br>L T<br>0 1                                    | ind<br>R<br>0                                       | tion<br>ed)<br>Ea                               | L<br>1              | ound<br>T R<br>2 0                                                                               | vv<br>U                                | esti<br>L       | T<br>2         | nd<br>R<br>0 |
| TYPE OF INTERSI                                                                                                    | Can<br>ECTION                                                          | ber of Lar<br>be edited in<br>Sheet<br><u>E-W</u><br>Results fo               | nes<br>"3- /<br>No<br>U                               | for EX<br>Alt Num<br>orthbo<br>L T<br>0 1<br>xistin                    | xisti<br>und<br>R<br>0                          | ng C<br>es Inp<br>Sou<br>U                         | config<br>ut" as i<br>uthbou<br>L T<br>0 1<br>gurati                          | ura<br>need<br>nd<br>R<br>0                         | tion<br>⊧d)<br>Ea                               | L<br>1              | ound<br>T R<br>2 0                                                                               | <b>v</b> v<br>U                        | L<br>1          | T<br>2         | nd<br>R<br>0 |
| TYPE OF INTERSI<br>Two-Way Stop Co<br>TYPE OF<br>INTERSECTION                                                                                                    | Can<br>ECTION<br>Introl                                                | cer of Lar<br>be edited in<br>Sheet<br><u>E-W</u><br>Results for<br>t.<br>CLV | nes<br>1°3- /<br>N<br>U<br>U<br>or E<br>North)<br>V/C | for EX<br>Alt Num<br>orthbo<br>L T<br>0 1<br>xistin<br>Zone 2 (<br>CLV | xistin<br>Lane<br>und<br>R<br>0<br>south)       | ng C<br>es Inp<br>Soi<br>U<br>Onfig<br>Zone<br>CLV | Config<br>ut" as i<br>uthbou<br>L T<br>0 1<br>gurati<br>3 (East)<br>7 V/C     | ura<br>needd<br>nd<br>R<br>0<br>20n<br>Zonu<br>CL   | tion<br>ed)<br>Ez<br>U<br>e 4 (W<br>V<br>V<br>V | L<br>L<br>1         | ound<br>T R<br>2 0<br>Zone 5 (C<br>CLV                                                           | W<br>U<br>enter)<br>V/C                | /estl<br>L<br>1 | T<br>2         | nd<br>R<br>0 |
| TYPE OF INTERSE<br>Two-Way Stop Co<br>TYPE OF<br>INTERSECTION<br>Two-Way Stop Contro                                                                                                    | Numt       (Gan       ECTION       introl       Shee       /       E-W | E-W<br>CLV<br>CLV<br>CLV<br>CLV                                               | nes<br>"3- /<br>No<br>U<br>U<br>V/C<br>               | for EX<br>Alt Num<br>orthbo<br>L T<br>0 1<br>xistin<br>Zone 2 (<br>CLV | xistil<br>Lane<br>und<br>R<br>0<br>South<br>V/C | ng C<br>es Inp<br>Soi<br>U<br>CLV                  | Config<br>ut" as i<br>uthbou<br>L T<br>0 1<br>gurati<br>3 (East)<br>7 V/C<br> | ura<br>need<br>nd<br>R<br>0<br>0<br>CL <sup>1</sup> | tion<br>ed)<br>Ea<br>U                          | L<br>1<br>'//C      | ound<br>T R<br>2 0<br>Zone 5 (C<br>CLV                                                           | W<br>U<br>enter)<br>V/C<br><u>0.19</u> | L<br>1          | Dour<br>T<br>2 | nd<br>R<br>0 |
| TYPE OF INTERSE<br>Two-Way Stop Co<br>TYPE OF<br>INTERSECTION<br>Two-Way Stop Contro                                                                                                    | Num<br>(Can<br>ECTION<br>Introl<br>F<br>Shee                           | cer of Lar<br>be edited in<br>Sheet<br><u>E-W</u><br>Results for<br>t<br>CLV  | nes<br>"3- /<br>No<br>U<br>vrth<br>V/C<br>            | for EXAIt Num<br>orthbo<br>L T<br>0 1<br>xistin<br>Zone 2 (<br>CLV     | xistil<br>Lane<br>und<br>R<br>0<br>South<br>V/C | ng C<br>es Inp<br>Sor<br>U<br>U<br>Zone<br>CLV     | Config<br>ut* as i<br>uthbou<br>L T<br>0 1<br>gurati<br>3 (East)<br>V/C<br>   | ura<br>need<br>nd<br>R<br>0<br>0<br>zon<br>CL       | tion<br>ed)<br>Ea<br>U                          | L<br>L<br>1<br>///C | Ound           T         R           2         0           Zone 5 (CC           CLV            ( | W<br>U<br>enter)<br>V/C<br>).19        | L<br>1          | T<br>2         |              |

Figure 2-11: Base and Alt Sel Tab (1 of 2)

| Step 2B                               | : Alternativ | e Selection                           |         |
|---------------------------------------|--------------|---------------------------------------|---------|
| Rankings Inclusion                    |              | Yes/No                                | Comment |
| At-Grade Non-Roundabout Intersection  | ıs?          | Yes                                   |         |
| Traffic Signal                        |              | Yes                                   |         |
| Two-Way Stop Control                  |              | Yes                                   |         |
| All-Way Stop Control                  |              | Yes                                   |         |
| Continuous Green T                    |              | No                                    |         |
|                                       | S-W          | No                                    |         |
|                                       | N-E          | No                                    |         |
| Quadrant Roadway                      | S-E          | No                                    |         |
|                                       | N-W          | No                                    |         |
| Partial Displaced Left Turn           |              | No                                    |         |
| Displaced Left Turn                   |              | No                                    |         |
| Signalized Restricted Crossing U-Tur  | 'n           | Yes                                   |         |
| Unsignalized Restricted Crossing U-Tu | urn          | Yes                                   |         |
| Median U-Turn                         |              | No                                    |         |
| Partial Median U-Turn                 |              | No                                    |         |
| Bowtie                                |              | No                                    |         |
| Split Intersection                    |              | No                                    |         |
| Grade Separated Intersections?        |              | No                                    |         |
| Echelon                               |              |                                       |         |
| Center Turn Overpass                  |              | · · · · · · · · · · · · · · · · · · · |         |
| Roundabouts?                          |              | Yes                                   |         |
| 50 ICD Miniroundabout                 |              | No                                    |         |
| 75 ICD Miniroundaobut                 |              | No                                    |         |
| 1x1                                   |              | No                                    |         |
| 1NS x 2EW                             |              | Yes                                   |         |
| 2NS x 1EW                             |              | No                                    |         |
| 2x2                                   |              | No                                    |         |
| 3x3                                   |              | No                                    |         |
| Grade Separated Interchanges?         |              | No                                    |         |
| Diamond                               |              |                                       |         |
| Partial Cloverleaf A                  |              |                                       |         |
| Partial Cloverleaf B                  |              |                                       |         |
| Displaced Left Turn Interchange       |              |                                       |         |
| Contraflow Left Interchange           |              |                                       |         |
| Diverging Diamond Interchange         |              |                                       |         |
| Single Point                          |              |                                       |         |
| Single Point with Roundabout          |              |                                       |         |

Figure 2-12: Base and Alt Sel Tab (2 of 2) – With At-Grade Intersections Active

# Alt Num Lanes Input Tab

The *Alt Num Lanes Input Tab* allows practitioners to customize the number of lanes for each turning movement for both the existing configuration and the selected proposed options. The number of lanes is used in conjunction with the practitioner supplied turning volumes to determine the critical lane volume for each junction. Lanes with shared movements are input by entering "0" in either the left or right column for the given movement. Example lane configurations and their associated inputs are shown in Figure 2-13.

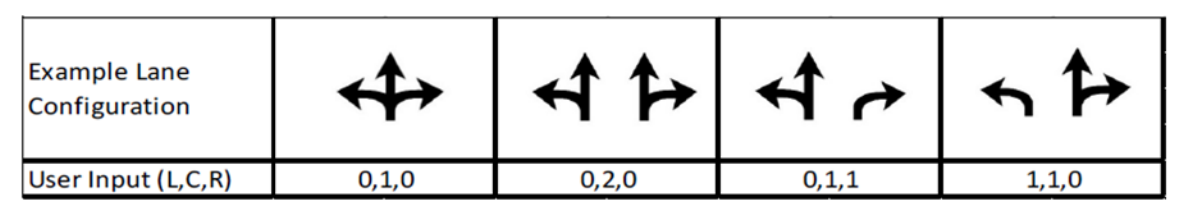

Figure 2-13: Lane Coding Format

The "Analysis Type" drop-down menu allows the practitioner to choose to display analysis for intersections only or intersections and interchanges. This option toggles whether or not the table for modifying the number of lanes at interchanges is shown. The *Alt Num Lanes Input Tab* (see Figure 2-14) includes inputs to select the number of lanes for non-roundabout intersections, grade separated intersections, and interchanges. It is also noteworthy that when options are turned off via the drop-down menus in the *Base and Alt Sel Tab* they are hidden on the *Alt Num Lanes Input Tab*. This is a primary benefit to the practitioner; they do not need to code the number of approach lanes for options not under consideration.

Each intersection type includes a link in the Sheet column that, when clicked, takes the practitioner to the analysis tab for the selected intersection type (see *Detailed Options Tabs (53 Tabs)*). The number of lanes coded in the *Alt Num Lanes Input Tab* are automatically populated in the respective *Detailed Options Tabs*. The *Detailed Options Tabs* provide graphics to help the practitioner ensure the lane configurations are coded properly. There are three intersection types which utilize their respective intersection specific tab for the number of lanes inputs rather than the *Alt Num Lanes Input Tab*. These three intersection types are the quadrant roadway, split intersection, and single point interchange with roundabout.

| C                                                                                                    | apacity A                                   | nalys                                  | sis          | ; fo     | or       | ΡI       | an           | ni       | ng            | 0    | f J          | Ju   | nc  | tic | ons      | 5    |     |    |
|----------------------------------------------------------------------------------------------------|---------------------------------------------|----------------------------------------|--------------|----------|----------|----------|--------------|----------|---------------|------|--------------|------|-----|-----|----------|------|-----|----|
|                                                                                                    |                                             |                                        |              |          | Ste      | р3       |              |          |               |      |              |      |     |     |          |      |     |    |
|                                                                                                    |                                             |                                        |              |          |          |          |              |          |               |      |              |      |     |     |          |      |     |    |
| Project Name:                                                                                                    |                                             |                                        |              | S        | R 1      | at       | Per          | nny      | Lan           | е    |              |      |     |     |          |      |     |    |
| Project Number:                                                                                                    |                                             |                                        |              |          |          | 1        | 234          | 5        |               |      |              |      |     |     |          |      |     |    |
| Location:                                                                                                    |                                             |                                        |              | 1        | Davi     | idsol    | n Co         | ounty    | <i>ι</i> , ΤΛ | 1    |              |      |     |     |          |      |     |    |
| Date:                                                                                                    |                                             | 2045 AM Intersections and Interchanges |              |          |          |          |              |          |               |      |              |      |     |     |          |      |     |    |
| Analysis Type:                                                                                                    |                                             | Intersections and Interchanges         |              |          |          |          |              |          |               |      |              |      |     |     |          |      |     |    |
| Number of Lanes for Non-roundabout Intersections                                                                                                    |                                             |                                        |              |          |          |          |              |          |               |      |              |      |     |     |          |      |     |    |
| Number of Lanes for Non-roundabout Intersections           TYPE OF INTERSECTION         Sheet             Northbound         Southbound         Eastbound |                                             |                                        |              |          |          |          |              |          |               |      |              |      |     |     |          |      |     |    |
| I TPE OF IN                                                                                                    | TERSECTION                                  | Sneet                                  | U            | L        | т        | R        | U            | L        | т             | R    | U            | L    | т   | R   | U        | L    | т   | R  |
| Traffi                                                                                                    | c Signal                                    | FULL                                   | $\vee$       | 0        | 1        | 0        | $\vee$       | 0        | 1             | 0    | $\mathbb{Z}$ | 1    | 2   | 0   |          | 1    | 2   | 0  |
| Two-Way                                                                                                    | Stop Control                                | <u>E-W</u>                             | $\mathbb{Z}$ | 0        | 1        | 0        | $\mathbb{Z}$ | 0        | 1             | 0    | $\angle$     | 1    | 2   | 0   | $\angle$ | 1    | 2   | 0  |
| All-Way S                                                                                                    | top Control                                 | FULL                                   | $\mathbb{Z}$ | 0        | 1        | 0        | $\angle$     | 0        | 1             | 0    | $\angle$     | 1    | 2   | 0   | $\angle$ | 1    | 2   | 0  |
| Signalized Res                                                                                                    | Turn                                        | <u>E-W</u>                             | $\angle$     | $\angle$ | $\angle$ | 1        | Z            | $\angle$ | $\square$     | 1    | 1            | 1    | 2   | 0   | 1        | 1    | 2   | 0  |
| Crossir                                                                                                    | a Restricted                                | <u>E-W</u>                             | $\vee$       | $\vee$   | $\vee$   | 1        | $\mathbb{Z}$ | $\vee$   | $\vee$        | 1    | 1            | 1    | 2   | 0   | 1        | 1    | 2   | 0  |
| For shared lanes,                                                                                                    | enter "0" in L or R<br>umber of approach la | ines (1 or 7)                          | tor e        | ach a    | annro    | hach     |              |          |               |      |              |      |     |     |          |      |     |    |
| C                                                                                                    | Capacity A                                  | nalvs                                  | sis          | f        | or       | PI       | an           | ni       | no            | 0    | f.           | lu   | nc  | tic | on       | S    |     |    |
|                                                                                                    |                                             |                                        |              | Ste      | р3       | (Co      | nt.)         |          |               |      |              |      |     |     |          | 292  |     |    |
|                                                                                                    |                                             |                                        |              |          |          |          |              |          |               |      |              |      |     |     |          |      |     |    |
|                                                                                                    | Number o                                    | f Lanes                                | for          | Gra      | ade      | Se       | par          | ate      | d In          | iter | sec          | tio  | ns  |     |          |      |     |    |
|                                                                                                    | TERSECTION                                  | Shoot                                  | No           | orth     | bou      | nd       | Sc           | buth     | bou           | nd   | E            | astb | our | d   | W        | est  | oou | nd |
| TTPE OF IN                                                                                                    | TERSECTION                                  | Sheet                                  | U            | L        | т        | R        | U            | L        | т             | R    | U            | L    | т   | R   | U        | L    | т   | R  |
|                                                                                                    |                                             |                                        |              |          |          |          |              |          |               |      |              |      |     |     |          |      |     |    |
|                                                                                                    |                                             |                                        | -61          | 200      | ac f     | or       | nte          | rch      | ang           | jes  |              |      |     |     |          |      |     |    |
|                                                                                                    | N                                           | lumber                                 | OT L         | .am      | 55 1     | <u>.</u> |              |          |               | -    |              |      |     |     | _        |      |     |    |
|                                                                                                    | N                                           | Sheet                                  | No<br>No     | orth     | bou      | nd       | Sc           | outh     | bou           | nd   | E            | astb | our | d   | w        | estl | oou | nd |

Figure 2-14: Alt Num Lanes Input Tab

# Multimodal Ped Tab

The *Multimodal Ped Tab* contains optional inputs used in conducting the assessment of pedestrian accommodations. Default values are available and populated for all inputs in the tab, and the pedestrian analysis will still be carried out if the practitioner does not make any modifications to this tab. For each row, the practitioner uses drop-down menus to select the number of crossings, as well as the number of lanes and vehicle speed category for each crossing. Each intersection type includes a link in the Sheet column that, when clicked, takes the practitioner to the analysis tab for the selected intersection type (see *Detailed Options Tabs (53 Tabs)*). When options are turned off via the drop-down menus in the *Base and Alt Sel Tab* they are hidden on the *Multimodal Ped Tab*. This is a primary benefit

to the practitioner; they do not need to code the pedestrian crossing data for options not under consideration. Figure 2-15 shows a portion of the *Multimodal Ped Tab*.

| Capacity Analysis for Planning of Junctions                                                                                                    |                                                                              |                                                |                                                                           |                                                                  |                                                                |                                                                 |                                                                          |                                                                                      |                                                                 |                                                                          |                                                       |                                                      |                                                  |                                                      |                                                              |                                            |                                                              |                                                       |                                                              |          |
|----------------------------------------------------------------------------------------------------|------------------------------------------------------------------------------|------------------------------------------------|---------------------------------------------------------------------------|------------------------------------------------------------------|----------------------------------------------------------------|-----------------------------------------------------------------|--------------------------------------------------------------------------|--------------------------------------------------------------------------------------|-----------------------------------------------------------------|--------------------------------------------------------------------------|-------------------------------------------------------|------------------------------------------------------|--------------------------------------------------|------------------------------------------------------|--------------------------------------------------------------|--------------------------------------------|--------------------------------------------------------------|-------------------------------------------------------|--------------------------------------------------------------|----------|
|                                                                                                    |                                                                              |                                                |                                                                           |                                                                  |                                                                |                                                                 |                                                                          |                                                                                      |                                                                 |                                                                          |                                                       | Mult                                                 | imodal Int                                       | ersectio                                             | n Configu                                                    | ration for                                 | Pedestri                                                     | ian Cross                                             | ings                                                         |          |
| Autimodal Framework Instructions and Assumptions       Vent Speed       # Lanes Crossed         Use this worksheet to configure the <i>pedestrian crossings</i> information for all intersection alternatives included in the analysis.       Scoring Ranges       Stop / Signa 10         The user should first select the number pedestrian crossings present at the intersection. The number of crossings per intersection can range from 0 to 16.       Scoring Ranges       Stop / Signa 10         For each crossing.       Good       73 60       Good       73 60         As a rule, the crossings are not numbered or presented in any particular order. No assumption is made (or required) that any crossing       Poor       38 0       3 + Lanes       6         The multimodal assessment as presented in this worksheet is independent of the operations computations of CAP-X. While every effort should be made to keep intersection configurations consistent, in general the multimodal framework allows for more flexibility than the high-level operational analysis provided elsewhere in the tool.       Stop / Signa 10       Stop / Signa 10 |                                                                              |                                                |                                                                           |                                                                  |                                                                |                                                                 |                                                                          |                                                                                      |                                                                 |                                                                          |                                                       |                                                      |                                                  |                                                      |                                                              |                                            |                                                              |                                                       |                                                              |          |
| Pedestrian Crossing Configurations for Non-roundabout Intersections                                                                                                    |                                                                              |                                                |                                                                           |                                                                  |                                                                |                                                                 |                                                                          |                                                                                      |                                                                 |                                                                          |                                                       |                                                      |                                                  |                                                      |                                                              |                                            |                                                              |                                                       |                                                              |          |
| Pedestria                                                                                                    | n Crossir                                                                    | ng Conf                                        | iguratio                                                                  | ons for l                                                        | Non-rou                                                        | undabo                                                          | ut Inter                                                                 | section                                                                              | ıs                                                              |                                                                          |                                                       |                                                      |                                                  |                                                      |                                                              |                                            |                                                              |                                                       |                                                              |          |
| Pedestria<br>TYPE OF INTERSECTION                                                                                                    | n Crossir<br>Sheet                                                           | ng Confi<br># Of<br>X-ings                     | iguratio<br>Cross<br># Lanes                                              | ons for l<br>sing #1<br>Veh<br>Speed                             | Non-rou<br>Cross<br># Lanes                                    | ing #2<br>Veh<br>Speed                                          | ut Inter<br>Cross<br># Lanes                                             | section<br>sing #3<br>Veh<br>Speed                                                   | Cross<br># Lanes                                                | sing #4<br>Veh<br>Speed                                                  | Cross<br># Lanes                                      | sing #5<br>Veh<br>Speed                              | Cross<br># Lanes                                 | sing #6<br>Veh<br>Speed                              | Cross<br># Lanes                                             | sing #7<br>Veh<br>Speed                    | Cross<br># Lanes                                             | sing #8<br>Veh<br>Speed                               | Cross<br># Lanes                                             | ing      |
| Pedestrial<br>TYPE OF INTERSECTION<br>Traffic Signal                                                                                                    | n Crossir<br>Sheet<br><u>FULL</u>                                            | ng Confi<br># Of<br>X-ings<br>6                | iguratic<br>Cross<br># Lanes<br>2 Lanes                                   | ons for l<br>sing #1<br>Veh<br>Speed<br>Stop /<br>Signal         | Non-rou<br>Cross<br># Lanes<br>3+ Lanes                        | undabo<br>sing #2<br>Veh<br>Speed<br>Stop /<br>Signal           | ut Inter<br>Cross<br># Lanes<br>2 Lanes                                  | Section<br>sing #3<br>Veh<br>Speed<br>Stop /<br>Signal                               | Cross<br># Lanes<br>2 Lanes                                     | veh<br>Speed<br>Stop /<br>Signal                                         | Cross<br># Lanes<br>2 Lanes                           | Veh<br>Speed<br>Stop /<br>Signal                     | Cross<br># Lanes<br>2 Lanes                      | Veh<br>Speed<br>Stop /<br>Signal                     | Cross<br># Lanes<br>2 Lanes                                  | Speed                                      | Cross<br># Lanes<br>2 Lanes                                  | sing #8<br>Veh<br>Speed<br><20mph                     | Cross<br># Lanes<br>2 Lanes                                  | in;<br>s |
| Pedestrial<br>TYPE OF INTERSECTION<br>Traffic Signal<br>Two-Way Stop Control                                                                                                    | n Crossir<br>Sheet<br><u>FULL</u><br><u>E-W</u>                              | ng Confi<br># Of<br>X-ings<br>6<br>4           | iguratio<br>Cross<br># Lanes<br>2 Lanes<br>3+ Lanes                       | ons for<br>sing #1<br>Veh<br>Speed<br>Stop /<br>Signal<br>>30mph | Non-rou<br>Cross<br># Lanes<br>3+ Lanes<br>3+ Lanes            | indabo<br>sing #2<br>Veh<br>Speed<br>Stop /<br>Signal<br>>30mph | ut Inter<br>Cross<br># Lanes<br>2 Lanes<br>2 Lanes                       | Stop /<br>Signal                                                                     | Cross<br># Lanes<br>2 Lanes<br>2 Lanes                          | Veh<br>Speed<br>Stop /<br>Signal<br>Stop /<br>Signal                     | Cross<br># Lanes<br>2 Lanes<br>2 Lanes                | Veh<br>Speed<br>Stop /<br>Signal                     | Cross<br># Lanes<br>2 Lanes<br>2 Lanes           | Veh<br>Speed<br>Stop /<br>Signal                     | Cross<br># Lanes<br>2 Lanes<br>2 Lanes                       | Veh<br>Speed<br><20mph                     | Cross<br># Lanes<br>2 Lanes<br>2 Lanes                       | Veh<br>Speed<br><20mph                                | Cross<br># Lanes<br>2 Lanes<br>2 Lanes                       | ini s    |
| Pedestrian<br>TYPE OF INTERSECTION<br>Traffic Signal<br>Two-Way Stop Control<br>All-Way Stop Control                                                                                                    | n Crossir<br>Sheet<br><u>FULL</u><br><u>E-W</u><br><u>FULL</u>               | rg Conf<br># Of<br>X-ings<br>6<br>4<br>4       | iguratio<br>Cross<br># Lanes<br>2 Lanes<br>3+ Lanes<br>2 Lanes            | sing #1<br>Veh<br>Speed<br>Stop /<br>Signal<br>>30mph<br><20mph  | Non-rol<br>Cross<br># Lanes<br>3+ Lanes<br>3+ Lanes<br>2 Lanes | ing #2<br>Veh<br>Speed<br>Stop /<br>Signal<br>>30mph<br><20mph  | ut Inter<br>Cross<br># Lanes<br>2 Lanes<br>2 Lanes<br>2 Lanes            | Section<br>sing #3<br>Veh<br>Speed<br>Stop /<br>Signal<br>Stop /<br>Signal           | Cross<br># Lanes<br>2 Lanes<br>2 Lanes<br>2 Lanes               | Veh<br>Speed<br>Stop /<br>Signal<br>Stop /<br>Signal                     | Cross #Lanes 2 Lanes 2 Lanes                          | Veh<br>Speed<br>Stop /<br>Signal<br><20mph           | Cross<br>#Lanes<br>2 Lanes<br>2 Lanes            | Veh<br>Speed<br>Stop /<br>Signal<br><20mph           | Cross<br>#Lanes<br>2 Lanes<br>2 Lanes<br>2 Lanes             | veh<br>Speed<br><20mph<br><20mph           | Cross<br># Lanes<br>2 Lanes<br>2 Lanes<br>2 Lanes            | sing #8<br>Veh<br>Speed<br><20mph<br><20mph           | Cross<br># Lanes<br>2 Lanes<br>2 Lanes<br>2 Lanes            |          |
| Pedestrial<br>TYPE OF INTERSECTION<br>Traffic Signal<br>Two-Way Stop Control<br>All-Way Stop Control<br>Signalized Restricted Crossing U-<br>Turn                                                                                                    | n Crossin<br>Sheet<br><u>FULL</u><br><u>E-W</u><br><u>FULL</u><br><u>E-W</u> | rg Confi<br># Of<br>X-ings<br>6<br>4<br>4<br>6 | iguratic<br>Cross<br># Lanes<br>2 Lanes<br>3+ Lanes<br>2 Lanes<br>2 Lanes | sing #1<br>Veh<br>Speed<br>Stop /<br>Signal<br>>30mph<br><20mph  | Xon-rot<br>Cross<br># Lanes<br>3+ Lanes<br>2 Lanes<br>2 Lanes  | Veh<br>Speed<br>Stop /<br>Signal<br>>30mph<br><20mph            | ut Inter<br>Cross<br># Lanes<br>2 Lanes<br>2 Lanes<br>2 Lanes<br>2 Lanes | Section<br>sing #3<br>Veh<br>Speed<br>Stop /<br>Signal<br>Stop /<br>Signal<br><20mph | Cross     Tanes     Z Lanes     Z Lanes     Z Lanes     Z Lanes | ing #4<br>Veh<br>Speed<br>Stop /<br>Signal<br>Stop /<br>Signal<br><20mph | Cross     # Lanes     2 Lanes     2 Lanes     2 Lanes | Veh<br>Speed<br>Stop /<br>Signal<br><20mph<br><20mph | Cross<br>#Lanes<br>2 Lanes<br>2 Lanes<br>2 Lanes | Veh<br>Speed<br>Stop /<br>Signal<br><20mph<br><20mph | Cross<br># Lanes<br>2 Lanes<br>2 Lanes<br>2 Lanes<br>2 Lanes | Veh<br>Speed<br><20mph<br><20mph<br><20mph | Cross<br># Lanes<br>2 Lanes<br>2 Lanes<br>2 Lanes<br>2 Lanes | sing #8<br>Veh<br>Speed<br><20mph<br><20mph<br><20mph | Cross<br># Lanes<br>2 Lanes<br>2 Lanes<br>2 Lanes<br>2 Lanes |          |

Figure 2-15: Multimodal Ped Tab

It does not matter in which order pedestrian crossings are evaluated, as long as all crossings are included in the analysis. For consistency, it is recommended to begin the evaluation in the north-east quadrant of the intersection, and then number crossings sequentially in a clockwise direction. The goal of the multimodal methodology is to provide a process that can be used to conduct a high-level assessment of multimodal accommodations at various intersection types. These assessments can then be used as an additional reference point when comparing intersection options under differing conditions.

The number of lanes of each pedestrian crossing is evaluated to account for the level of exposure pedestrians have to vehicular traffic during the crossing. Each crossing is categorized into one of three conditions:

- One-Lane Crossing pedestrians have to cross a single lane at a time.
- Two-Lane Crossing pedestrians have to cross two lanes at a time, introducing the risk of a "multiple threat" situation with a vehicle stopped/yielding in the near lane blocking the view (and audible information) between the pedestrians and vehicles in the far lane.
- Three-Lane Crossing or greater pedestrians have to cross three or more lanes at a time, increasing the level of exposure of pedestrians significantly.

An intersection may have anywhere from four crossings (two major and two minor street crossings at a standard intersection) to sixteen crossings (four right turns, four left turns, and two-stage mainline and sidestreet crossings at all four approaches of a Displaced Left Turn Intersection).

The assessment of vehicular speed and number of lanes is based on general design assumptions. For example, it can be assumed that single-lane roundabouts and channelized turn lanes can be designed at a low design speed, and that intersections either have signalized (stopped condition) or unsignalized crosswalks. For complex intersection designs, each crosswalk should be considered individually. An intersection may have anywhere from four crossings (two major and two minor street crossings at a standard intersection) to 16 crossings (four right turns, four left turns, and two-stage mainline and side-street crossings at all four approaches of a Displaced Left Turn Intersection). For intersections with channelization islands (e.g. roundabouts) or medians [e.g. Restricted Crossing U-Turn Intersections (J-Turns / RCUTs) and Median U-Turn Intersections (MUTs)], each crossing component should be evaluated separately.

# Multimodal Bike Tab

The *Multimodal Bike Tab* contains optional inputs used in conducting the assessment of bicyclist accommodations. Default values are available and populated for all inputs in the tab, and the bicycle analysis will be carried out even if the practitioner does not make any modifications to this tab. For each row, the practitioner uses drop-down menus to select the number of segments, as well as the type of bicycle facility (Separate Path, On-Street Lane, or Shared with *Motor* Vehicle) and motor vehicle speed category for each crossing.

- Separate Path Bicycles are physically separated from vehicles on a separate path. Separation
  is provided through either a physical barrier or curb. A bike facility separated by only paint falls
  into the next category.
- On-Street Bike Lane Bicycles travel in a dedicated on-street bike lane with a width of at least five (5) feet, but no physical separation to motorized traffic is provided.
- Shared Lane with Vehicles Bicycles travel in a lane shared with vehicular traffic.

Concerning the number of segments, a traditional four-legged intersection will have four segments (one bicycle facility per approach). More complex intersection / interchange configurations will have more. For complex intersection designs, each approach to the intersection should be considered as an

individual segment, as well as each unique maneuver that cyclists have to complete. To summarize, an intersection will typically have four segments (two major and two minor street crossings at standard intersection) and up to 12 segments (four right turns, four left turns, and all four mainline approaches of a Displaced Left Turn Intersection). In general, channelized lanes and U-turn movements should be considered as separate segments. If in doubt, the practitioner should utilize the default number of segments pre-filled by the CAP-X Tool.

An intersection will typically have four segments but up to twelve segments at complex intersections

Each intersection type includes a link in the Sheet column that, when clicked, takes the practitioner to the analysis tab for the selected intersection type (see Detailed Options Tabs (53 Tabs)). When options are turned off via the drop-down menus in the Base and Alt Sel Tab they are hidden on the *Multimodal Bike Tab*. This is a primary benefit to the practitioner; they do not need to code the bicycle crossing data for options not under consideration. Figure 2-16 shows a portion of the *Multimodal Bike Tab*.

|                                                                                                    |                                                                                                    |                                                                                                    |                                                                                               |                                                                                    |                                                                                            |                                                                                     | (                                                                            | Capac                                                                                   | ity Aı                                                                       | nalysi           | s for                                       | Plann                                                                                                 | ing o                    | f Jun                                   | ction                 | 5                                                    |                                   |              |
|----------------------------------------------------------------------------------------------------|----------------------------------------------------------------------------------------------------|----------------------------------------------------------------------------------------------------|-----------------------------------------------------------------------------------------------|------------------------------------------------------------------------------------|--------------------------------------------------------------------------------------------|-------------------------------------------------------------------------------------|------------------------------------------------------------------------------|-----------------------------------------------------------------------------------------|------------------------------------------------------------------------------|------------------|---------------------------------------------|----------------------------------------------------------------------------------------------------|--------------------------|-----------------------------------------|-----------------------|------------------------------------------------------|-----------------------------------|--------------|
|                                                                                                    |                                                                                                    |                                                                                                    |                                                                                               |                                                                                    |                                                                                            |                                                                                     |                                                                              | Mu                                                                                      | ltimodal                                                                     | Intersect        | ion Confi                                   | guration t                                                                                            | or Bicycl                | e Segmer                                | nts                   |                                                      |                                   |              |
| Multimodal Framework Instructions           • Use this worksheet to configure to           • The user should first elect the nuintersection can range from 0 to 0           • For each seg.emt, the user must tis segment.           • As a rule, the segments are not nuis segment always corresponds to a           • The multimodal assessment as privation during the segment segment refort should be made to keep intification flexibility than the high-level oper | and Assum<br>the bicycle se<br>imber bicycle<br>12.<br>Then specify<br>umbered or<br>particular n<br>esented in t<br>ersection co<br>ational anal | nptions<br>egment inf<br>le crossing<br>both the t<br>presented<br>novement<br>this worksh<br>onfiguratic<br>lysis provid | formation<br>segments<br>type of bik<br>in any pa<br>eet is inde<br>ons consist<br>ded elsewi | for all inte<br>present a<br>rticular or<br>ependent<br>ent, in ger<br>here in the | rsection a<br>t the inte<br>sent, as w<br>der. No as<br>of the ope<br>reral the r<br>tool. | Iternative<br>rsection. 1<br>rell as the s<br>ssumption<br>erations co<br>multimoda | s included<br>The numb<br>speed of v<br>is made (<br>omputatio<br>Il framewo | d in the ani<br>er of segm<br>vehicles pro-<br>or required<br>ors of CAP-<br>ork allows | alysis.<br>Lents per<br>esent at ti<br>d) that an<br>X. While of<br>for more | he<br>y<br>every | Scoring<br>Exceller<br>Good<br>Fair<br>Poor | Ranges           ##         80           79         60           53         40           39         0 | Ve<br><20<br>20-3<br>>30 | h Speed<br>Omph 10<br>30mph 8<br>Omph 6 | 2<br>2<br>2           | Bike La<br>Separate Pa<br>On-Street L<br>Shared with | ane Type<br>th<br>ane<br>Vehicles | 10<br>8<br>6 |
| Bicycle                                                                                                    | Segment                                                                                                    | Config                                                                                                    | uration                                                                                       | s for No                                                                           | on-roun                                                                                    | dabout                                                                              | Interse                                                                      | ections                                                                                 | Segur                                                                        | ent#4            | Seam                                        | ent#5                                                                                                 | Segur                    | oont #6                                 | Secur                 | ent#7                                                | Segm                              | ent#8        |
| TYPE OF INTERSECTION                                                                                                    | Sheet                                                                                                    | # Of<br>Seg.                                                                                                    | Bike<br>Lane                                                                                  | Veh<br>Speed                                                                       | Bike<br>Lane                                                                               | Veh<br>Speed                                                                        | Bike<br>Lane                                                                 | Veh<br>Speed                                                                            | Bike<br>Lane                                                                 | Veh<br>Speed     | Bike<br>Lane                                | Veh<br>Speed                                                                                          | Bike<br>Lane             | Veh<br>Speed                            | Bike<br>Lane          | Veh<br>Speed                                         | Bike<br>Lane                      | Vel<br>Spee  |
| Traffic Signal                                                                                                    | <u>FULL</u>                                                                                                    | 6                                                                                                    | On-<br>Street<br>Lane                                                                         | <20mph                                                                             | On-<br>Street<br>Lane                                                                      | <20mph                                                                              | On-<br>Street<br>Lane                                                        | <20mph                                                                                  | On-<br>Street<br>Lane                                                        | <20mph           | On-<br>Street<br>Lane                       | <20mph                                                                                                | On-<br>Street<br>Lane    | <20mph                                  | On-<br>Street<br>Lane | <20mph                                               | On-<br>Street<br>Lane             | <20m         |
| Two-Way Stop Control                                                                                                    | <u>E-W</u>                                                                                                    | 4                                                                                                    | On-<br>Street<br>Lane                                                                         | >30mph                                                                             | On-<br>Street<br>Lane                                                                      | >30mph                                                                              | On-<br>Street<br>Lane                                                        | <20mph                                                                                  | On-<br>Street<br>Lane                                                        | <20mph           | On-<br>Street<br>Lane                       | <20mph                                                                                                | On-<br>Street<br>Lane    | >30mph                                  | On-<br>Street<br>Lane | >30mph                                               | On-<br>Street<br>Lane             | Stop<br>Sign |
| All-Way Stop Control                                                                                                    | FULL                                                                                                    | 4                                                                                                    | On-<br>Street<br>Lane                                                                         | <20mph                                                                             | On-<br>Street<br>Lane                                                                      | <20mph                                                                              | On-<br>Street<br>Lane                                                        | <20mph                                                                                  | On-<br>Street<br>Lane                                                        | <20mph           | On-<br>Street<br>Lane                       | <20mph                                                                                                | On-<br>Street<br>Lane    | <20mph                                  | On-<br>Street<br>Lane | <20mph                                               | On-<br>Street<br>Lane             | <20m         |
| Signalized Restricted Crossing U-<br>Turn                                                                                                    | <u>E-W</u>                                                                                                    | 6                                                                                                    | On-<br>Street<br>Lane                                                                         | <20mph                                                                             | On-<br>Street<br>Lane                                                                      | <20mph                                                                              | On-<br>Street<br>Lane                                                        | <20mph                                                                                  | On-<br>Street<br>Lane                                                        | <20mph           | On-<br>Street<br>Lane                       | <20mph                                                                                                | On-<br>Street<br>Lane    | <20mph                                  | On-<br>Street<br>Lane | <20mph                                               | On-<br>Street<br>Lane             | <20m         |
| Unsignalized Restricted Crossing<br>U-Turn                                                                                                    | <u>E-W</u>                                                                                                    | 6                                                                                                    | On-<br>Street<br>Lane                                                                         | <20mph                                                                             | On-<br>Street<br>Lane                                                                      | <20mph                                                                              | On-<br>Street<br>Lane                                                        | <20mph                                                                                  | On-<br>Street<br>Lane                                                        | <20mph           | On-<br>Street<br>Lane                       | <20mph                                                                                                | On-<br>Street<br>Lane    | <20mph                                  | On-<br>Street<br>Lane | <20mph                                               | On-<br>Street<br>Lane             | <20m         |

Figure 2-16: Multimodal Bike Tab

# Summary Results Tab

The *Summary Results Tab* provides an overview of the results for the top ten selected intersection / interchange types, ranked by overall v/c ratio. When options are turned off via the drop-down menus in the *Base and Alt Sel Tab* they are hidden on the *Summary Results Tab*. This is a primary benefit to the practitioner; options that are not applicable do not clutter the summary results. In addition to the v/c ratio, the multimodal score, pedestrian accommodation, and bicycle accommodation results of potential options are provided in this summary tab. Figure 2-17 provides an example of the *Summary Results Tab* for non-interchanges.

| Dynamic Results Summary                         |                         |                |                              |                           |  |  |  |
|-------------------------------------------------|-------------------------|----------------|------------------------------|---------------------------|--|--|--|
| TYPE OF INTERSECTION                            | Overall<br>V/C<br>Ratio | V/C<br>Ranking | Pedestrian<br>Accommodations | Bicycle<br>Accommodations |  |  |  |
| Unsignalized Restricted Crossing U-<br>Turn E-W | 0.18                    | 1              | Good                         | Excellent                 |  |  |  |
| Two-Way Stop Control E-W                        | 0.19                    | 2              | Fair                         | Good                      |  |  |  |
| Traffic Signal                                  | 0.22                    | 3              | Good                         | Excellent                 |  |  |  |
| Signalized Restricted Crossing U-<br>Turn E-W   | 0.22                    | 3              | Good                         | Excellent                 |  |  |  |
| 1NS X 2EW Roundabout                            | 0.25                    | 5              | Good                         | Excellent                 |  |  |  |
| All-Way Stop Control                            | 0.73                    | 6              | Good                         | Excellent                 |  |  |  |
| -                                               | -                       | -              |                              |                           |  |  |  |
| -                                               | -                       | -              |                              |                           |  |  |  |
|                                                 |                         |                |                              |                           |  |  |  |
|                                                 |                         |                |                              |                           |  |  |  |

intersection types from summary rankings, if they are not applicable.

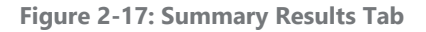

# **Detailed Results Tab**

The *Detailed Results Tab* provides complete v/c ratios and critical lane volumes for each relevant zone of each selected type of intersection, as well as the overall v/c ratio. Results are color-coded based on the overall v/c ratio, with green depicting v/c ratios less than 0.750, yellow from 0.750 to 0.875, orange from 0.875 to 1.00, and red greater than 1.00. A summary of the results that fall within these ranges is provided in the table in the top section of this tab. Results are separated into a different table for each of the intersection type categories: non-roundabout intersections, grade separated intersections, roundabouts, and interchanges. Pedestrian accommodation results and bicycle accommodation results are also provided for each of the selected intersection / interchange options. Each intersection type includes a link in the Sheet column that, when clicked, takes the practitioner to the analysis tab for the selected intersection type (see *Detailed Options Tabs (53 Tabs)*). When options are turned off via the drop-down menus in the *Base and Alt Sel Tab* they are hidden on the *Detailed Results Tab*. This is a primary benefit to the practitioner; options that are not applicable do not clutter the summary results. An example of the *Detailed Results Tab* for non-roundabout intersections is provided in Figure 2-18.

|                       |                 | 1                                     | DD d at Dames Lana |                    |                     |                 |               | Estin         | nated V                  | olume-t              | o-Capa       | city Rat                         | 0                            |                      |            |          |
|-----------------------|-----------------|---------------------------------------|--------------------|--------------------|---------------------|-----------------|---------------|---------------|--------------------------|----------------------|--------------|----------------------------------|------------------------------|----------------------|------------|----------|
|                       | Project Name    | 91                                    | SR 1 at Penny Lane |                    |                     |                 |               |               | Number of Configurations |                      |              |                                  |                              |                      |            |          |
|                       | Project Numbe   | r:                                    |                    | David              | 1234                | D<br>untu T     |               |               |                          | < 8                  | 750          | 0.750 - 0.875 0.875 - 1.00 ≥ 1.1 |                              |                      |            | ≥ 1.00   |
| Location              |                 |                                       |                    | David              | SON CO              | unty, I         | 1             |               |                          | 4                    |              | 0                                | 0 0                          |                      |            | 1        |
|                       | L               | 6                                     |                    | _                  | 20457               | 191             |               |               |                          |                      |              |                                  |                              |                      |            | •        |
|                       |                 |                                       |                    |                    |                     |                 | _             |               |                          |                      |              |                                  |                              |                      |            |          |
|                       |                 | Re                                    | sults f            | for N              | on-rou              | undab           | out li        | nterse        | ection                   | IS                   |              |                                  |                              |                      |            |          |
| TYPE OF INTE          | RSECTION        | Sheet                                 | Zone 1 (           | (North)            | Zone 2 (South) Zone |                 | Zone 3 (East) |               | Zone 4                   | 4 (West) Zon         |              | ) Zone 5 (Center)                |                              | Overall v/c<br>Ratio | Pedestrian | Bicycle  |
|                       |                 |                                       | CLV                | V/C                | CLV                 | V/C             | CLV           | V/C           | CLV                      | V/C                  | CLV          | V/C                              |                              |                      | Acc        | Acc      |
| Traffic Si            | gnal            | FULL                                  |                    | /                  |                     | /               | /             | /             |                          | /                    | 382          | 0.22                             | 0.3                          | 22                   | Good       | Exceller |
| Conventional St       | nared RT LN     | CSRL                                  |                    | /                  |                     | /               | /             | /             | /                        | /                    | 395          | <u>0.23</u>                      | 0.4                          | 23                   | Excellent  | Exceller |
| Two-Way Sto           | p Control       | E-W                                   |                    | /                  | /                   | /               | /             | /             | /                        | /                    |              | <u>0.19</u>                      | 0.1                          | 19                   | Fair       | Good     |
| All-Way Stop          | Control         | FULL                                  |                    | /                  |                     | /               | /             | /             |                          | /                    | 1094         | <u>0.73</u>                      | 0.7                          | 73                   | Good       | Excelle  |
| Signalized Restricted | E-W             | 403                                   | <u>0.22</u>        | 271                | <u>0.15</u>         | 361             | <u>0.20</u>   | 240           | <u>0.13</u>              | /                    |              | 0.3                              | 22                           | Good                 | Exceller   |          |
| Turn                  | ted Crossing U- | <u>E-W</u>                            | 603                | <u>0.18</u>        | 352                 | <u>0.13</u>     | 624           | <u>0.05</u>   | 317                      | <u>0.06</u>          |              |                                  | 0.                           | 18                   | Good       | Exceller |
|                       |                 | Re                                    | sults f            | or G               | rade S              | Separa          | ated I        | nters         | ectior                   | 15                   |              |                                  |                              |                      |            |          |
| TYPE OF INTERSECT     | ION Sheet       | Zone 1<br>(North)<br>CLV V/C          | Zon<br>(Sou<br>CLV | e 2<br>uth)<br>V/C | Zone 3<br>CLV       | (East)<br>V/C   | Zone 4<br>CLV | (West)<br>V/C | Zor<br>(Cer<br>CLV       | ne 5<br>nter)<br>V/C | Zor<br>(Rai  | ne 6<br>(sed)<br>V/C             | Overa<br>Ra                  | all v/c<br>tio       | Ped        | Bike     |
|                       | Cap             | bacity /                              | Anal               | ysi<br>Deta        | s fo                | r Pl<br>sults V | ann<br>Vorksh | ing           | of J                     | luno                 | ctio         | ns                               |                              |                      |            |          |
| (                     |                 |                                       |                    | Resu               | Its for             | Rou             | ndabo         | outs          |                          |                      |              |                                  |                              |                      |            |          |
| TYPE OF<br>ROUNDABOUT |                 | Zone 3 (East)<br>Lane 1 Lane 2 Lane 3 |                    | Zone 2 (South)     |                     |                 | Lane          | Zone 4 (West) |                          | )<br>Lane 3          | Overa<br>Ra  | all v/c<br>tio                   | Pedestrian<br>Accommodations | Bicycle              |            |          |
| 1NS X 2EW 0.10        | //              | <u>0.13</u> 0.                        | 14                 | /                  | 0.08                | /               | /             | /             | 0.24                     | <u>0.</u>            | 25           | /                                | 0.3                          | 25                   | Good       | Excelle  |
|                       |                 |                                       |                    | Resu               | Its for             | r Inter         | chan          | aes           |                          |                      |              |                                  |                              |                      |            |          |
|                       |                 |                                       |                    | and of the         |                     | annea           |               | 505           |                          |                      | -            |                                  |                              |                      | s.         | un       |
| TYPE OF INTERCHAI     | NGE Sheet       | Zone 1<br>(Rt Mrg)                    | Zon<br>(Lt N       | ie 2<br>Arg)       | Zor<br>(Ctr         | 10 3<br>r. 1)   | Zor<br>(Ctu   | se 4<br>r. 2) | Zor<br>(Lt )             | ne 5<br>Wrg)         | Zor<br>(Rt I | ne 6<br>Mrg)                     | Overa<br>Ra                  | all v/c<br>tio       | Pedestrian | Bicycle  |

Figure 2-18: Detailed Results Tab

#### Summary Report Tab

The Summary Report Tab replicates and combines information shown on previous tabs into a single location for documentation purposes. There are no inputs on this tab. The Summary Report Tab includes output from the Volume Input Tab and Summary Results Tab. Output from the Summary Report Tab for both AM and PM Peak Hours will typically be included with the TDOT IIE Stage I – Scoping form to document those options to be carried forward into the Stage II – Preferred Option Selection step. Figure 2-19 provides an example of the Summary Report Tab for non-roundabout intersections.

Output from the Summary Report Tab for both AM and PM Peak Hours will typically be included with the TDOT IIE Stage I – Scoping form to document those options to be carried forward into the Stage II – Preferred Option Selection step.

# Capacity Analysis for Planning of Junctions

Summary Report

| Project Name:                | SR 1 at Penny Lane  |
|------------------------------|---------------------|
| Project Number:              | 12345               |
| Location:                    | Davidson County, TN |
| Date:                        | 2045 AM             |
| Number of Intersection Legs: | 4                   |
| Major Street Direction       | East-West           |

|                           |                     |         |        | Traf          | fic Volume I    | Demand          |                  |                    |  |  |
|---------------------------|---------------------|---------|--------|---------------|-----------------|-----------------|------------------|--------------------|--|--|
|                           |                     |         | Ŋ      | /olume        | (Veh/hr)        |                 | P                | ercent (%)         |  |  |
|                           | U-T                 | urn     | Le     | íft           | Thru            | Right           | Heavy Vehi       | cles Volume Growth |  |  |
| Eastbound                 | (                   | D       | 7      |               | 283             | 21              | 2.00%            | 0.00%              |  |  |
| Westbound                 | 0                   | C       | 38     |               | 535             | 38              | 2.00%            | 0.00%              |  |  |
| Southbound                | (                   | D       | 40     | ) 25          |                 | 14              | 1.00%            | 0.00%              |  |  |
| Northbound                | (                   | D       | 3      | 5             | 4               | 43              | 1.00%            | 0.00%              |  |  |
| Adjustment<br>Factor      | 0.                  | 80      | 0.9    | 95            |                 | 0.85            | /                |                    |  |  |
| Suggested                 | 0.                  | 80      | 0.95   |               | /               | 0.85            |                  |                    |  |  |
|                           | Truck to PCE Factor |         |        |               |                 | Suggested       | Suggested = 2.00 |                    |  |  |
| Multimodal Activity Level |                     |         |        |               |                 | Medium          |                  |                    |  |  |
| 2-phase signal            |                     |         | Sugg   | gested = 1800 | (Urban), 1650 ( | (Rural)         | 1800             |                    |  |  |
| Critical La               | ne                  | 3-phase | signal | Sugg          | gested = 1750   | (Urban), 1600 ( | (Rural)          | 1750               |  |  |
| 4-phase signal            |                     |         | signal | Sugg          | gested = 1700   | (Rural)         | 1700             |                    |  |  |

# **Capacity Analysis for Planning of Junctions**

Summary Report

| TYPE OF INTERSECTION                            | Overall v/c<br>Ratio | V/C<br>Ranking | Pedestrian<br>Accommodations | Bicycle<br>Accommodations |
|-------------------------------------------------|----------------------|----------------|------------------------------|---------------------------|
| Unsignalized Restricted Crossing U-<br>Turn E-W | 0.18                 | 1              | Good                         | Excellent                 |
| Two-Way Stop Control E-W                        | 0.19                 | 2              | Fair                         | Good                      |
| Traffic Signal                                  | 0.22                 | 3              | Good                         | Excellent                 |
| Signalized Restricted Crossing U-Turn<br>E-W    | 0.22                 | 3              | Good                         | Excellent                 |
| 1NS X 2EW Roundabout                            | 0.25                 | 5              | Good                         | Excellent                 |
| All-Way Stop Control                            | 0.73                 | 6              | Good                         | Excellent                 |
| -                                               | -                    |                | -                            | -                         |
|                                                 | -                    | -              | -                            | -                         |
| -                                               | -                    |                | -                            |                           |
| -                                               |                      |                | -                            |                           |

Figure 2-19: Summary Report Tab

# **Detailed Report Tab**

The *Detailed Report Tab* replicates and combines information shown on previous tabs into a single location for documentation purposes. There are no inputs on this tab. *The Detailed Report Tab* includes output from the *Volume Input Tab, Alt Num Lanes Input Tab,* and *Detailed Results Tab*.

# Detailed Options Tabs (53 Tabs)

The *Detailed Options Tabs* include sketches of each intersection / interchange type. Included in the figures are schematics of each option's v/c ratio "zone." The lane configuration inputs from the *Alt Num Lanes Input Tab* are summarized in figures. This serves as a good source for the practitioner to check their lane assignment inputs. The lane assignment inputs can also be modified in the *Detailed Option Tab* and it will be updated in the *Alt Num Lanes Input Tab*. These *Detailed Options Tabs* (up to 53 tabs) are accessible either by scrolling through the Excel File or by selecting the "Sheet" column in the *Alt Num Lanes Input Tab*, or *Detailed Report Tab*. When options are turned off via the drop-down menus in the *Base and Alt Sel Tab* their corresponding *Detailed Options Tab* is hidden. This is a primary benefit to the practitioner; options that are not applicable do not clutter the Excel file and lead to confusion as to whether the practitioner should quality check the option's inputs. Figure 2-20 and Figure 2-21 provide an example of the Roundabout Intersection with one north-south approach lane and two east-west approach lanes Detailed Option Tab – 1 NS x 2EW Lane Roundabout.

|                                                          | 1 NS x 2 EW Lane Ro                                                                                                    | oundabout                                                                                                    |  |  |  |  |  |  |
|----------------------------------------------------------|----------------------------------------------------------------------------------------------------|----------------------------------------------------------------------------------------------------|--|--|--|--|--|--|
|                                                          | Design and Result                                                                                                    | 5                                                                                                    |  |  |  |  |  |  |
| Project Name:                                            | SR 1 at Penny Lane                                                                                                    | Volume-to-Capacity Ratio                                                                                       |  |  |  |  |  |  |
| Project Number:                                          | 12345                                                                                                    | <0.750 0.750 - 0.875 0.875 - 1.00 ≥ 1.00                                                                       |  |  |  |  |  |  |
| Location                                                 | Davidson County, TN                                                                                                    | VOLUME / Zone 1 0.10 Zone3 0.25                                                                                |  |  |  |  |  |  |
| Date                                                     | 2045 AM                                                                                                    | RATIO: Zone 4 0.14 Zone 2 0.08                                                                                 |  |  |  |  |  |  |
| Predic<br>c<br>Lane 1<br>Predic<br>C<br>Lane 1<br>Lane 2 | ed approach<br>approach<br>by the second second | Periode approach   Lane 1   0.24   V/C      Periode approach Periode approach Periode approach Lane 1 0.08 V/C |  |  |  |  |  |  |

Figure 2-20: Roundabout Intersection Detailed Option Tab (1 of 2)

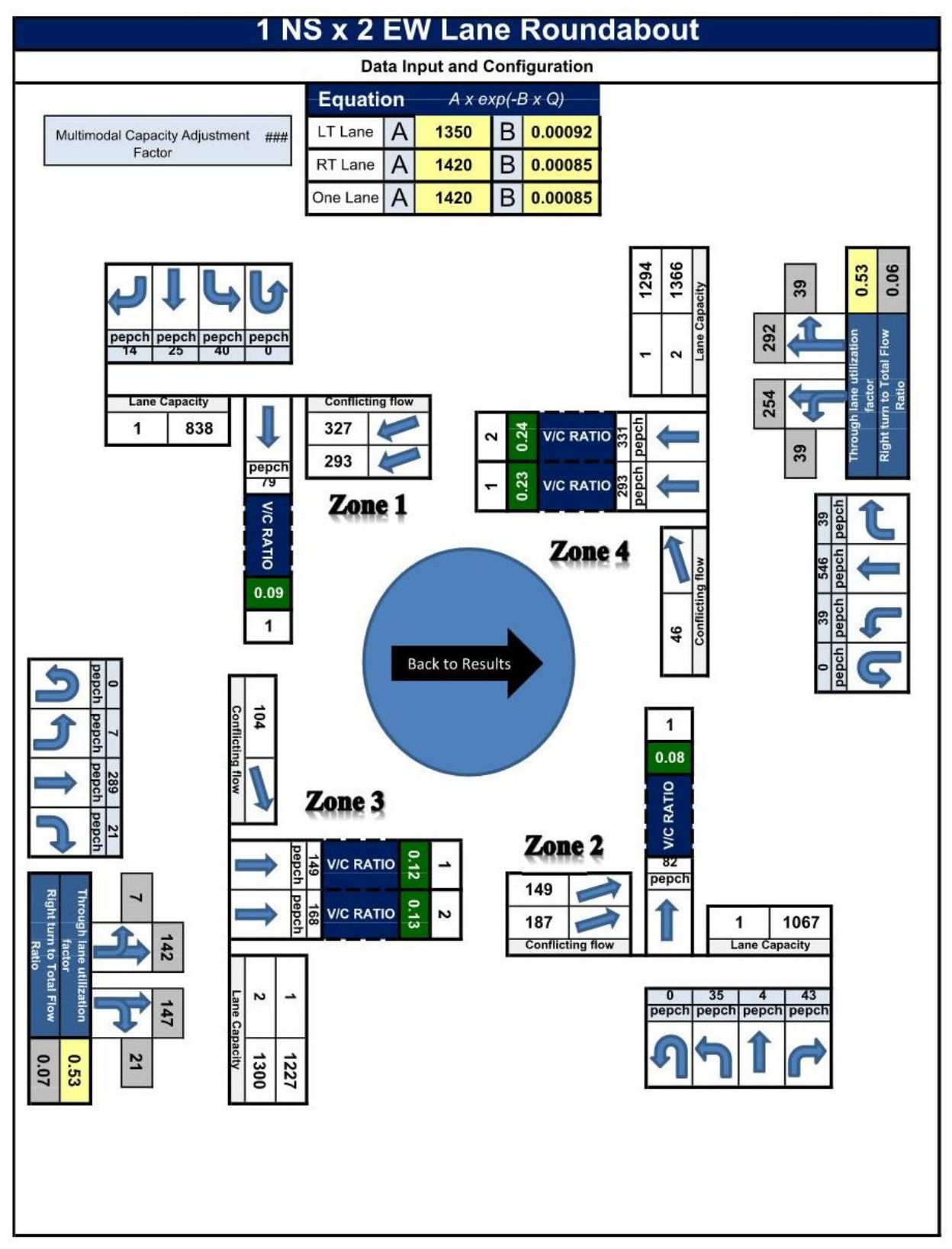

Figure 2-21: Roundabout Intersection Detailed Option Tab (2 of 2)

# References

"Intersection Control Evaluation (ICE) - Safety: Federal Highway Administration." Safety, safety.fhwa.dot.gov/intersection/ice/.

Jenior, P. H. (2018). *Capacity Analysis for Planning of Junctions (CAP-X) Tool User Manual.* Washington, DC: Federal Highway Administration. Retrieved from http://www.cmfclearinghouse.org/collateral/FHWA-SA-18-067%20CAP-X%202018%20Tool%20User%20Guide%20(Final).pdf

# **Predictive Crash Analysis – SPICE Tool**

# **SPICE** Description

The Safety Performance for Intersection Control Evaluation (SPICE) tool was developed to assist practitioners with conducting intersection safety analysis during the scoping and screening stages of project development. This tool allows practitioners preparing Intersection & Interchange Evaluations (IIE) to consider predictive safety performance. The SPICE Tool utilizes Safety Performance Functions (SPFs) and crash modification factors (CMFs) primarily from the American Association of State Highway Officials (AASHTO) *A Policy on Geometric Design of Highways and Streets 7<sup>th</sup> Edition* (also known as "The Green Book") HSM and the Federal Highway Administration (FHWA) Crash Modification Factors (CMF) Clearinghouse.

# How do I Obtain and Run SPICE?

The SPICE Tool is an Excel-based macro workbook available for download on CMF Clearinghouse. For functionality of the tool, the practitioner must enable macros (use the prompt dialog at the top of the workbook) upon opening the spreadsheet.

The SPICE Tool is available for free download from the CMF Clearinghouse: <u>http://www.cmfclearinghouse.org/resources\_selection.cfm</u>.

# What Data Inputs are Needed for SPICE?

The following data inputs are required to conduct a SPICE analysis:

- Opening Year
- Design Year (typically Opening Year + 20)
- Functional Classification of the intersecting roadways
- Land Use Classification of the Study Area
- Number of Intersecting Legs
- Opening Year Annual Average Daily Traffic (AADT) of the intersecting roadways
- Design Year AADTs of the intersecting roadways
- Left turn signal phasing treatment (for signal options)
- Right-turn-on-red phasing treatment (for signal options)
- Red light camera presence
- Pedestrian volume by activity level estimate (low to high) or Pedestrian volume counts
- Maximum number of lanes crossed by pedestrians
- Number of bus stops within 1,000 feet

- Number of alcohol sales establishments within 1,000 feet
- Interchange geometric characteristics (if analyzing interchange ramps)

## What are the Range of Intersection / Interchange Control Options?

The SPICE Tool performs predictive safety analysis of at-grade intersection options and ramp-terminal intersections of basic service interchanges. The SPICE Tool assumes that certain attributes of the intersection – AADT, facility type, and number of legs – are the same for all alternatives. If they are not, practitioners will be required to use the tool twice to get results. The tool will not allow simultaneous evaluation of at-grade intersections and ramp-terminal intersections. For projects where analysis of both intersections and interchanges is needed, practitioners are required to use the tool twice to get results. For a listing of the intersection / interchange control options available for analysis in the SPICE Tool, please refer to Table 2-2 and Table 2-3 beginning on page 2-10.

# **SPICE** Instructions

In general, SPICE is TDOT's preferred IIE predictive crash analysis tool due to its intersection-focus, ease of use, and consistent approach. SPICE relies on data inputs that are normally available to the analyst during project scoping and screening stages of project development. In Tennessee Department of Transportation's (TDOT) IIE Process, SPICE is typically run with default values for data inputs. This creates a simple and streamlined approach to predictive crash analysis. When conducting a planning-level analysis of alternatives, the SPICE Tool allows practitioners to quickly apply the Highway Safety Manual (HSM) SPFs and CMFs with minimal data input (e.g., AADTs, presence of left-turn lanes) by using default values for many of the detailed inputs (e.g., intersection skew angle, number of lanes with protected left-turn phasing, levels of pedestrian activity). The results of the planning-level analysis, while not comprehensive, will still provide a relative comparison between control strategies. When complex conditions necessitate, and more detailed data inputs are available, the SPICE Tool can be updated with practitioner-supplied calibration factors.

#### **Introduction Tab**

The Introduction Tab provides an overview of the purpose, intent, and functionality of the SPICE Tool.

#### Disclaimer Tab

The Disclaimer Tab provides terms of use and liability limitation information.

# **Project Information Tab**

The practitioner inputs identifying information in the *Project Information Tab*. The practitioner should typically input the PIN in the "Project Reference" cell, county that the project is located in the "City"
cell, and their name and firm or agency name in the "Analyst" cell. It is recommended to download a new SPICE workbook from the CMF Clearinghouse for each use (see *How do I Obtain and Run SPICE*? How do I Obtain and Run CAP-X?). However, if the practitioner cannot access the internet, they may copy an existing workbook and select the "Reset Spice" button to restore it to initial defaults. Figure 2-22 provides an example of the practitioner inputs on the tab.

| Project Name:                               | Sample Test Project                   |                     |  |  |  |  |  |
|---------------------------------------------|---------------------------------------|---------------------|--|--|--|--|--|
| Intersection:                               | SR 1 at Penny Lane in Davidson County |                     |  |  |  |  |  |
| Agency:                                     | TDOT                                  |                     |  |  |  |  |  |
| Project Reference:                          | 12345                                 |                     |  |  |  |  |  |
| City:                                       | Davidson County                       |                     |  |  |  |  |  |
| State:                                      | TN                                    |                     |  |  |  |  |  |
| Date:                                       | 9/4/2                                 | 9/4/2020            |  |  |  |  |  |
| Analyst:                                    | JHS, ABC                              | JHS, ABC Consultant |  |  |  |  |  |
| Use this button to                          |                                       |                     |  |  |  |  |  |
| inputs/outputs and<br>reset the tool to its | Load Cap-X                            | Reset SPICE Tool    |  |  |  |  |  |
| initial defaults                            |                                       |                     |  |  |  |  |  |

Figure 2-22: Project Information Tab

### **Definitions Tab**

The *Definitions Tab* provides definitions for some of the more complex terms and inputs used within the SPICE Tool. No practitioner inputs are required; the tab is for informational purposes only. Many useful figures and definitions are provided in the comments fields of cells. These may be particularly useful when analyzing interchange ramps, which have more complex inputs than intersections. The comment boxes can be expanded to full view by unlocking the sheet with the password "kai123." To unlock the *Definitions Tab* sheet, go to Excel's "Review" ribbon and select "Unprotect Sheet," then expand the size of the comment box.

### **Control Strategy Selection Tab**

The *Control Strategy Selection Tab* allows practitioners to determine which control strategies to include in the predictive crash analysis. Practitioners select whether the analysis is being conducted for an at-

grade intersection or a ramp-terminal intersection. This selection affects the required inputs for the remainder of the SPICE analysis.

Practitioners may choose to analyze a single year (the Opening Year), or a range of years (the Opening Year, the Design Year, and all years in between). When conducting analysis of a range of years, SPICE interpolates the AADT for years between the Opening Year and Design Year and predicts crashes for each intermediate year. For TDOT projects, the practitioner should select the "Opening and Design Year" option. The life-cycle crashes are what are reported on TDOT's *IIE Stage II – Preferred Option Selection Form*. The life-cycle crashes are also required if a life-cycle cost analysis is conducted.

The remaining practitioner input fields displayed on the *Control Strategy Tab* are self-explanatory. A useful feature in the SPICE Tool is it reports if either the Opening Year or Design Year AADTs exceed the range of data used to develop the SPFs for each control strategy. When this occurs, a note will appear in red next to the respective intersection control strategy. The SPICE Tool will still analyze the control strategy. However, the practitioner should use the results with caution. This is also indicated on the *Results Tab*. Figure 2-23 provides an example of the *Control Strategy Selection Tab* inputs.

|                                               | Safety                                                     | Performance for Ir                  | ntersection Control Evaluation |
|-----------------------------------------------|------------------------------------------------------------|-------------------------------------|--------------------------------|
|                                               | , i i i i i i i i i i i i i i i i i i i                    | Control                             | Strategy Selection             |
| Intersection Type                             |                                                            | At-Grade Intersections              | (Select from Dropdown)         |
| Analysis Year                                 |                                                            | Opening and Design Year             | (Select from Dropdown)         |
| Opening Year                                  |                                                            | 2025                                |                                |
| Design Year                                   |                                                            | 2045                                |                                |
| Facility Type                                 |                                                            | On Urban and Suburban Arterial      | (Select from Dropdown)         |
| Facility Secondary Type (For Roundabouts Only | )                                                          | Urban                               | (Select from Dropdown)         |
| Number of Legs                                |                                                            | 4-leg                               | (Select from Dropdown)         |
| Opening Year – Major Road AADT                |                                                            | 9,300                               |                                |
| Opening Year – Minor Road AADT                |                                                            | 2,200                               |                                |
| Design Year – Major Road AADT                 |                                                            | 12,000                              |                                |
| Design Year – Minor Road AADT                 |                                                            | 3,000                               |                                |
| Note: The CM                                  | n and suburban areas, while the SPFs and CMFs for all othe |                                     |                                |
| Control Strategy                              | Include                                                    | Base Intersection                   |                                |
| Traffic Signal                                | Yes                                                        | -                                   |                                |
| Traffic Signal (Alternative Configuration)    | No                                                         |                                     |                                |
| Minor Road Stop                               | Yes                                                        | -                                   |                                |
| All-Way Stop (No SPF/CMF Available)           | No                                                         | -                                   |                                |
| 1-Lane Roundabout                             | No                                                         |                                     |                                |
| 2-Lane Roundabout                             | Yes                                                        | Minor Road Stop                     |                                |
| Displaced Left-Turn (DLT)                     | No                                                         | Traffic Signal                      |                                |
| Median U-Turn (MUT)                           | No                                                         | Traffic Signal                      |                                |
| Signalized Restricted Crossing U-Turn (RCUT   | No                                                         | Traffic Signal                      |                                |
| Unsignalized Restricted Crossing U-Turn (RCL  | No                                                         | <ul> <li>Minor Road Stop</li> </ul> |                                |
| Continuous Green-T (CGT) Intersection         | No                                                         | Traffic Signal                      |                                |
| Jughandle                                     | No                                                         | Traffic Signal                      |                                |
|                                               |                                                            |                                     |                                |
| Other 1                                       | No                                                         | Traffic Signal                      |                                |

Figure 2-23: Control Strategy Tab

### At-Grade Inputs Tab

The *At-Grade Inputs Tab* will only be visible when the practitioner selects "At-Grade Intersections" for the "Intersection Type" on the *Control Strategy Selection Tab*. The *At-Grade Inputs Tab* allows the practitioner to enter pertinent information relating to the at-grade study intersection for the SPICE analysis. Figure 2-23 provides an example of the *At-Grade Inputs Tab* inputs.

The top section includes required inputs regarding the number of turn lanes for the stop-controlled and signalized control strategies. The required input cells are pale yellow. Although they are associated with the HSM Part C CMFs, turn lane inputs were placed in the required portion of the spreadsheet because they have a relatively large effect on crash prediction values and it is a basic aspect of an intersection that is likely to be known even at a planning stage.

The bottom section of the *At-Grade Inputs Tab* allows the practitioner to override the default CMFrelated inputs from Part C of the HSM. These optional input cells are orange. If conducting a planninglevel analysis or the information is not known, these default values can be left alone. If conducting a more detailed HSM analysis, these inputs should be modified to match the anticipated conditions under each applicable control strategy. To reset the default CMF inputs, select the "Reset Planning Input Defaults" button at the top left of the section.

| Safety Performance for Intersection Control Evaluation                                                   |                                                          |                    |                    |                             |                                                                                                    |  |  |
|----------------------------------------------------------------------------------------------------|----------------------------------------------------------|--------------------|--------------------|-----------------------------|----------------------------------------------------------------------------------------------------|--|--|
|                                                                                                    | At-Grade I                                               | ntersection In     | puts               |                             |                                                                                                    |  |  |
|                                                                                                    |                                                          |                    |                    |                             |                                                                                                    |  |  |
| Con                                                                                                    | trol Strategy                                            |                    |                    |                             |                                                                                                    |  |  |
| Input                                                                                                    |                                                          | Traffic Signal     | Minor Road<br>Stop | 2-lane<br>Roundabout        |                                                                                                    |  |  |
| Number of Approaches with Left-Turn Lanes                                                                |                                                          | 4                  |                    |                             | Do not include stop controlled                                                                                       |  |  |
| Number of Approaches with Right-Turn Lanes                                                               | Additional Required                                      | 0                  |                    |                             | approaches for minor stop                                                                                            |  |  |
| Number of Uncontrolled Approaches with Left-Turn<br>Lanes                                                | Inputs                                                   |                    | 2                  |                             |                                                                                                    |  |  |
| Number of Uncontrolled Approaches with Right-Turn<br>Lanes                                               |                                                          |                    | 2                  |                             |                                                                                                    |  |  |
| Keep default values below he                                                                             | re for planning-level ar<br>Highway Safet                | alysis, override v | with actual value  | s for full HSM Ar           | nalysis.                                                                                                    |  |  |
|                                                                                                    |                                                          |                    |                    |                             |                                                                                                    |  |  |
| Skev Angle                                                                                               | -                                                        | N/A                |                    | -                           |                                                                                                    |  |  |
| Lighting Present                                                                                         | -                                                        | Yes                | Yes                | -                           |                                                                                                    |  |  |
| I of Approaches Permissive LT Signal Phasing                                                             | _                                                        | 2                  |                    | -                           |                                                                                                    |  |  |
| Phasing                                                                                                  | -                                                        | 4                  |                    | -                           |                                                                                                    |  |  |
| or Approaches Protected LT signal Phasing     Number of Approaches with Right-Turn-on-Red     Prohibited | -                                                        | 0                  |                    | -                           |                                                                                                    |  |  |
| Red Light Cameras Present                                                                                | <ul> <li>A yellow cell</li> <li>indiantes the</li> </ul> | No                 |                    | 1                           | All yellow cells will be automatically                                                                               |  |  |
| Pedestrian Volume by Activity Level                                                                      | value may be<br>used in the SPF                          | Medium (700)       | <b>-</b>           | CMF - No Inputs<br>Required | populated by a macro. If users want to<br>do a planning-level analysis, they can<br>leave the automatic inputs as-is |  |  |
| User-Specified Sum of all daily pedestrian crossing<br>volumes                                           |                                                          |                    |                    |                             |                                                                                                    |  |  |
| Max # of Lanes Crossed by Pedestrians                                                                    |                                                          | 7                  |                    |                             |                                                                                                    |  |  |
| Number of Bus Stops within 1000 ft of Intersection                                                       |                                                          | 2                  |                    |                             |                                                                                                    |  |  |
| Schools within 1000 ft of intersection                                                                   |                                                          | No                 |                    |                             |                                                                                                    |  |  |
| Number of Alcohol Sales Establishments within 1000 ft of<br>Intersection                                 |                                                          | 1                  |                    |                             |                                                                                                    |  |  |

Figure 2-24: At-Grade Intersection Inputs

### Ramp Terminal Inputs Tab

The *Ramp Terminal Inputs Tab* will only be visible if the practitioner selects "Ramp Terminal Intersections" for the "Intersection Type" on the *Control Strategy Selection Tab*. The *Ramp Terminal Inputs Tab* allows the practitioner to enter pertinent information relating to the ramp terminal study intersection for the SPICE analysis. The top section allows the practitioner to override AADT information for the ramp and crossroad approaches (optional), as well as information regarding the number of lanes on the crossroad. The bottom section of the *Ramp Terminal Inputs Tab* allows the practitioner to override the default CMF-related inputs from Part C of the HSM. If conducting a planning-level analysis, these default values can be left alone. If conducting a more detailed HSM analysis, practitioners should modify these inputs to match the anticipated conditions under each applicable control strategy.

#### **Calibration Tab**

The *Calibration Tab* allows the practitioner to provide calibration factors for SPFs and override the default CMFs with locally developed values. By default, all SPF calibration factors use a value of 1.0. To override a specific SPF calibration factor, enter the value into the proper data field (blue cells). SPICE's crash prediction computations will automatically use the "Optional User Override" calibration factors or local CMFs entered on this sheet. Figure 2-25 provides an example of the *Calibration Tab*.

To override CMF values with locally derived values, enter the desired value into the proper data field (blue cells). For example, if state- or location-specific research illustrated Displaced Left-Turn intersections were more effective at reducing fatal-injury crashes than the CMFs in SPICE, enter the local CMF value. To return all SPF calibration factors and CMFs to their default values, select the "Reset to Default Values" button in the top right corner of the Calibration tab.

In general, the practitioner may leave the "Optional User Override" inputs blank. However, TDOT is developing state-specific calibration factors (CFs). If CFs are available for ALL intersection control options investigated, then the practitioner may use the TDOT CFs. However, if CFs are not available for all intersection control options studied, then they should not be used as this could lead to unintentional weighting of control types that have been studied vs. those that have not. The practitioner should check with their TDOT project manager if state-specific CFs are available and should be used for the control types under study. Table 2-4 provides available TDOT CFs as of October 2020.

|                                        | Safety Performance for Intersection Control Evaluation                          |                |                 |                           |                                  |                           |           |  |
|----------------------------------------|---------------------------------------------------------------------------------|----------------|-----------------|---------------------------|----------------------------------|---------------------------|-----------|--|
|                                        | Calibration (Optional - Input locally-developed calibration factors for SPFs. ) |                |                 |                           |                                  |                           |           |  |
|                                        | At-Gra                                                                          | ade Intersecti | ion SPFs        |                           |                                  |                           |           |  |
| Traffic Control                        | Facility Type                                                                   | # legs         | 1-way/<br>2-way | # of lanes on<br>arterial | Default<br>Calibration<br>Factor | Optional User<br>Override | Use Value |  |
|                                        | On Burnel 2 Jame Highway                                                        | 3-leg          | -               | -                         | 1.00                             |                           | 1.00      |  |
| Traffic Signal                         | On Rural 2-Lane Highway                                                         | 4-leg          | -               | -                         | 1.00                             |                           | 1.00      |  |
|                                        | On Rural Multilane Highway                                                      | 3-leg          | -               | -                         | 1.00                             |                           | 1.00      |  |
| signal type refer to the "Definitions" |                                                                                 | 4-leg          | -               | -                         | 1.00                             |                           | 1.00      |  |
| worksheet)                             | On Urban and Suburban Arterial                                                  | 3-leg          | 2x2             | 5 or fewer                | 1.00                             |                           | 1.00      |  |
|                                        |                                                                                 | 4-leg          | 2x2             | 5 or fewer                | 1.00                             |                           | 1.00      |  |
|                                        | On Russia Diana History                                                         | 3-leg          | -               | -                         | 1.00                             |                           | 1.00      |  |
|                                        | On Kurai z-Lane Highway                                                         | 4-leg          | -               | -                         | 1.00                             |                           | 1.00      |  |
| Minor Road Stop                        | On Rural Multilane Highway                                                      | 3-leg          | -               | -                         | 1.00                             |                           | 1.00      |  |
|                                        |                                                                                 | 4-leg          | -               | -                         | 1.00                             |                           | 1.00      |  |
|                                        | On Urban and Suburban Arterial                                                  | 3-leg          | 2x2             | 5 or fewer                | 1.00                             |                           | 1.00      |  |
|                                        |                                                                                 | 4-leg          | 2x2             | 5 or fewer                | 1.00                             |                           | 1.00      |  |

Figure 2-25: Calibration Tab

|                                                                            | Calibration I                 | Factors (CFs)      |                                                    |                                                      |
|----------------------------------------------------------------------------|-------------------------------|--------------------|----------------------------------------------------|------------------------------------------------------|
|                                                                            | Rural Two-<br>lane Two<br>Way | Rural<br>Multilane | Urban Intersection<br>Single Vehicle<br>Collisions | Urban Intersection<br>Multiple Vehicle<br>Collisions |
| Unsignalized three-leg (stop<br>control on minor-road<br>approaches) (3ST) | 0.633                         | 2.201              | 1.805                                              | 2.505                                                |
| Unsignalized four-leg (stop<br>control on minor-road<br>approaches) (4ST)  | 0.980                         | 1.959*             | 1.652                                              | 2.622                                                |
| Signalized three leg (3SG)                                                 | NA                            | NA                 | 0.819                                              | 2.000                                                |
| Signalized four-leg (4SG)                                                  | 0.730                         | 0.526*             | 0.982                                              | 1.834                                                |

Table 2-4: TDOT Intersection CFs

\*Without applying CMF

Source: Final Report, Highway Safety Manual Safety Performance Functions & Roadway Calibration Factors: Intersections Phase 2, Part 2, Dao Chimba, Ph.D., for TDOT, December 2, 2019.

### **Results** Tab

The *Results Tab* provides a one-page summary of the results of the SPICE Tool analysis. For ease of printing and including in an IIE report, key project information entered on previous tabs is displayed at the top of the tab. To calculate the results the practitioner must select the "Compute / Update Results" button. Anytime inputs are changed elsewhere in the tool this button must be re-selected to update the results.

The bottom section of the tab provides a crash prediction summary for each intersection control strategy selected on the *Control Strategy Selection Tab*. Depending on the analysis selected, the predicted total- and fatal-injury crash frequencies are displayed for the opening year, design year, and total project life-cycle. For example, in Figure 2-26, the "Traffic Signal" control strategy is anticipated to have 1.15 total and 0.48 fatal-injury crashes during the opening year (2025), 1.56 total and 0.63 fatal-injury crashes during the design year (2045), and 28.37 total and 11.62 fatal-injury crashes over the project's life-cycle (2025–2045).

As noted above, the SPICE Tool combines the fatal and injury crashes into one total. Often, the practitioner is interested in the number of fatal and the number of injury crashes reported individually. Reporting the fatal and injury crashes individually is necessary for most life-cycle cost analysis. To obtain an estimate of the number of fatal crashes the practitioner should multiply the "Fatal & Injury"

results by 0.02. To obtain the number of injury crashes the practitioner should multiply the "Fatal & Injury" results by

Fatal Crashes = 0.02 x Fatal & Injury Injury Crashes = 0.98 x Fatal & Injury

0.98. These ratios are derived from statewide crash data provided in the Tennessee Integrated Traffic Analysis Network (TITAN) for 2019. In 2019 in Tennessee there were 49,881 crashes with an injury and 1,080 crashes with a fatality. This is equivalent to ratios of two percent of fatal + injury crashes were fatal crashes and 98 percent of fatal + injury were injury crashes.

The final column (AADT Within Prediction Range) indicates if the intersection's projected AADT is within the range used to develop the SPFs for the respective control strategy. This is duplicated from the *Control Strategy Selection Tab*. If a red "No" is present in the final column the practitioner should use the results with caution.

| Safety Performance for Intersection Control Evaluation Tool |                     |                    |                                |                          |                                |  |  |  |
|-------------------------------------------------------------|---------------------|--------------------|--------------------------------|--------------------------|--------------------------------|--|--|--|
| Results                                                     |                     |                    |                                |                          |                                |  |  |  |
|                                                             |                     | Summa              | ry of crash prediction results | for each alternative     |                                |  |  |  |
|                                                             |                     |                    | Project Information            | 'n                       |                                |  |  |  |
| Project Name:                                               | Sample Test Project |                    |                                | Intersection Type        | At-Grade Intersections         |  |  |  |
| Intersection:                                               | SR 1 at Penny Lane  | in Davidson County |                                | Opening Year             | 2025                           |  |  |  |
| Agency:                                                     | TDOT                |                    |                                | Design Year              | 2045                           |  |  |  |
| Project Reference:                                          | 12345               |                    |                                | Facility Type            | On Urban and Suburban Arterial |  |  |  |
| City:                                                       | Davidson County     |                    |                                | Number of Legs           | 4-leg                          |  |  |  |
| State:                                                      | TN                  |                    |                                |                          |                                |  |  |  |
| Date: 9/4/2020                                              |                     |                    |                                |                          |                                |  |  |  |
| Analyst: JHS, ABC Consultant                                |                     |                    |                                |                          |                                |  |  |  |
|                                                             |                     |                    | Crash Prediction Sum           | mary                     |                                |  |  |  |
| Control Strategy                                            | Crash Type          | Opening Year       | Design Year                    | Total Project Life Cycle | AADT Within Prediction Range?  |  |  |  |
| 2 Jana Daundahaut                                           | Total               | 0.63               | 0.82                           | 15.28                    | N1/A                           |  |  |  |
| Fatal & Injury No SPF No SF                                 |                     | No SPF             | No SPF                         | N/A                      |                                |  |  |  |
| Miner Deed Sten                                             | Total               | 0.72               | 0.94                           | 17.36                    | Vee                            |  |  |  |
| Fatal & Injury                                              |                     | 0.28               | 0.37                           | 6.77                     | res                            |  |  |  |
| Troffic Signal                                              | Total               | 1.15               | 1.56                           | 28.37                    | Voo                            |  |  |  |
| Fatal & Inju                                                |                     | 0.48               | 0.63                           | 11.62                    | res                            |  |  |  |

Figure 2-26: Results Tab

# References

"Intersection Control Evaluation (ICE) - Safety: Federal Highway Administration." Safety, safety.fhwa.dot.gov/intersection/ice/.

Jenior, P. H. (2018). *Capacity Analysis for Planning of Junctions (CAP-X) Tool User Manual.* Washington, DC: Federal Highway Administration. Retrieved from http://www.cmfclearinghouse.org/collateral/FHWA-SA-18-067%20CAP-X%202018%20Tool%20User%20Guide%20(Final).pdf

# Life-Cycle Cost Analysis – LCCET Tool

The Federal Highway Administration (FHWA) promotes life-cycle cost analysis to quantify the costs of different transportation options. By considering all costs—agency and user—incurred during the design life of a project, life-cycle cost analysis provides transportation officials with a total cost of transportation options instead of focusing solely on initial construction and engineering cost.

In Tennessee Department of Transportation's (TDOT) Intersection and Interchange Evaluation (IIE) process, life-cycle cost analysis is recommended but optional. The TDOT project manager will determine if it is required on a case-by-case basis. In its standard and most streamlined approach for TDOT's IIE process, life-cycle cost analysis requires the following three elements:

Life-cycle cost analysis is recommended but optional in TDOT's IIE process.

- 1. Agency's initial engineering, construction, right-of-way, and utility relocation costs (calculated in IIE Stage II)
- 2. Roadway users' operations or delay cost (calculated with inputs from the IIE Stage II Traffic Analysis)
- 3. Roadway users' safety cost (calculated with inputs from the IIE Stage II Predictive Crash Analysis; it should be noted that if a life-cycle cost analysis is required then a predictive crash analysis must also be developed).

Several tools or methods could be used for life-cycle cost analysis. For a consistent approach, TDOT selected the Life-Cycle Cost Estimating Tool (LCCET). Transportation Research Board's (TRB) National Cooperative Highway Research Program (NCHRP) Web-Only Document 220: *Estimating the Life-Cycle Cost of Intersection Designs describes the Life-Cycle Cost Estimation Tool (LCCET)*. The LCCET spreadsheet allows practitioners to compare alternative intersection designs based on initial construction costs, ongoing maintenance and operations costs, operational efficiencies for a variety of modes, safety effects, and emissions. Alternative designs include roundabouts and traditional intersections using stop signs and traffic signals. Use of the tool is designed to help provide a consistent approach to these comparisons based on benefits and costs.

It should be noted that the LCCET tool has the capability to include greenhouse gas (GHG) emissions in the calculations. In base TDOT analysis this is not recommended due to the additional emphasis on operations in the results and the general lack of data for the calculations. However, these and other options may be applicable on some projects, especially Congestion Mitigation and Air Quality (CMAQ) funded or transit projects. The practitioner should coordinate with their TDOT project manager concerning alternative life-cycle cost tools and methodologies.

# LCCET Tool Guidance

The report (NCHRP Web-Only Document 220) and the tool may be downloaded at <u>http://www.trb.org/Publications/Blurbs/173928.aspx</u>. The practitioner should download the NCHRP report and LCCET tool for detailed instructions. Guidance and tips for its basic application on TDOT projects is provided in following text.

### Introduction Tab

General tool information is provided in the Introduction Tab.

### **Organization Information Tab**

The practitioner should input all relevant project description information in the *Organization Information Tab*'s table, including:

- Agency (facility owner, typically TDOT).
- Project Name: The input will typically include the State Route designation of the major route and a sideroad and county.
- Project Reference: The input will typically include the TDOT Project Identification Number (PIN).
- Location: Duplicate the information in the Project Name cell.
- City: Input the city (if applicable) and county of the project location.
- State: Input "TN".
- Performing Department or Organization: Input the Division within TDOT if the analysis is developed by TDOT staff. If a consultant project, the firm's name should be input.
- Date: The date of the analysis.
- Analyst: The name of the practitioner developing the analysis.

#### **Cost Parameters Tab**

The Cost Parameters Tab provides the unit cost data that are used to calculate costs for each option. The practitioner should input the current year in the green "Base year for discounting" cell. Other unit cost data may be overridden in the blue "Override value" cells. In general, this is not necessary. Concerning crash costs, the "Fatality, injury, PDO" option should be selected for use in TDOT's IIE process. These crash categories are most in line with TDOT's crash categories and allow for the most seamless transition of SPICE's predictive crash analysis results into the LCCET tool.

## GHG Cost Tab

The GHG Cost Tab is typically not utilized in TDOT's IIE process.

## Demand Parameters Tab

The *Demand Parameters Tab* provides for the input of total traffic demand entering the study area. LCCET will take peak hour data and transform it into daily demand curves. Refer to Figure 2-27 for the following discussion. The discussion is for a streamlined approach when limited data are available. The practitioner may use more site-specific data if they wish or if conditions dictate.

- Enter the times of the AM and PM Peak Hours. If this is not known estimate 7 AM to 8 AM and 4 PM to 5 PM.
- Select "Average Annual Volume" from the drop-down menu for the analysis basis.
- Select the facility type from the drop-down menu of the higher classified roadway of the intersection / interchange.
- Keep the default values for the volume adjustment factors.
- Input the Opening Year AM and PM Peak Hour Volumes entering the intersection / interchange for all approaches. Input the Opening Year AADT entering the intersection / interchange for all approaches. The Opening Year will be "Year 1" in the Quantity Table.
- Select "No" from the drop-down menu for the "Adjust hourly volume profile to input peak hour volumes?" question.
- In the Year 1 cell input the Opening Year. In the Year 2 cell input the Design Year.
- Input the Opening Year and Design Year AADT and directional design hour volume (DDHV) volumes entering the intersection / interchange in the table. It is not required to input weekend data.
- If the average annual auto occupancy is known for "passengers per vehicle" in the study area, insert it. If it is not known, input "1.7"<sup>1</sup>.
- The average annual truck percentage should be available from Enhanced Tennessee Roadway Information Management System (eTRIMS) or the TDOT-supplied traffic projections.
- All other cells may remain blank.

Once the practitioner has completed all inputs they should select the "Create Demand Profile" button to create the daily and yearly demand profiles from the data provided.

<sup>&</sup>lt;sup>1</sup> From nationwide data from 2018 <u>https://www.fhwa.dot.gov/tpm/guidance/avo\_factors.pdf</u>

| Demand       This sheet creates demand profiles for specified years based on the major facility provide your own. These profiles are applied to all alternatives to convert peak Peak Kours and Facility Profile         Peak Kours and Facility Profile       Peak Weekday Time       From       To         Enter peak period begin and end times       Peak Weekday Time Add to PM 5:00 PM       Yeak Add to PM 5:00 PM         Select Analysis Basis: Average Annual Volume       Image: Add to PM 5:00 PM       Yeak Add to PM 5:00 PM         Select Analysis Basis: Average Annual Volume       Image: Add to PM 5:00 PM       Yeak Add to PM 5:00 PM         Volume Adjustment Factor:       Automated Adj. Factor       Override Value       Value Applied         Weekend peak hour:       1:000       100.0%       This adjustment factor is used to align the Volume         M peak hour:       1:000       1:000       1:00.0%       This adjustment factor is used to align the Volume Adjustment factor is used to align the Volume Adjustment factor is used to align the Volume Adjustment factor is used to align the Volume Adjustment factor is used to align the Volume Profiles to Input peak hour:       1:000       1:000       1:000         M peak hour:       1:000       1:000       1:000       1:000       develop demand profiles to the right of Column "#" to assess the approvide volume profiles will be adjusted to mat Review plots of demand profiles to the right of Column "#" to assess the approvide volus of demand profiles to the right of Column "#" to assess the app                                                                                                    | <b>D</b>                                                                                                    |                          |                            |                   |                       |                             |                  |
|----------------------------------------------------------------------------------------------------|----------------------------------------------------------------------------------------------------|--------------------------|----------------------------|-------------------|-----------------------|-----------------------------|------------------|
| Brovide your own. These profiles are applied to all alternatives to convert peak           Profile           Profile           Profile           Profile           Profile           Peak Mercial Time         To           Profile           Profile           Profile           Profile           Profile           Profile           Profile           Profile           Profile           Profile           Profile           Profile           Profile           Profile           Profile           Select Analysis Kernge Annual           Volume         At intersections of varying facilities sele           Volume         At intersections of varying facilities sele           Volume         At intersections of varying facilities sele           Volume         At intersections of varying facilities sele           Volume <th colsp<="" td=""><td>Demand</td><td>This sheet creates d</td><td>lemand profile</td><td>s for specified</td><td>years based on</td><td>the major facili</td></th>                                                                                                    | <td>Demand</td> <td>This sheet creates d</td> <td>lemand profile</td> <td>s for specified</td> <td>years based on</td> <td>the major facili</td> | Demand                   | This sheet creates d       | lemand profile    | s for specified       | years based on              | the major facili |
| Peak Hours and Facility Profile Peak Weekday Time Period AM peak 7.00 AM 8.00 AM Form AO AM peak 7.00 AM 8.00 AM 7.00 AM 7.00 PM peak 7.00 AM 7.00 PM Peak 7.00 PM peak 7.00 PM Peak 7.00 PM Peak 7.00 P                                                                                                    | Volume Profile                                                                                                    | provide your own. 1      | These profiles             | are applied to    | all alternatives      | to convert peak             |                  |
| Profile       Peak Weekday Time<br>Period       From       To         Enter peak period begin<br>and end times       AM peak       7:00 AM       8:00 AM         Select Analysis Basis: Average Annual Volume       Image: An Intersections of varying facilities sele         Select facility type:       Uthan Principal Antenial       Image: Annual Volume         Volume Adjustment Factor:       Automated Adj. Factor       Override Value       Value Applied         Weekend Adjustment:       1.000       100.0%       This adjustment factor is used to align the Veekend Adjustment:         AM peak hour:       1.000       100.0%       This adjustment factor is used to align the Veekend Adjustment:         AM peak hour:       1.000       100.0%       This adjustment factor is used to align the Veekend Adjustment:         AM peak hour:       1.000       1.000       100.0%       This adjustment factor is used to align the Veekend Adjustment:         AM peak hour:       1.000       1.200       Volume       Adjust equation, not         Adjust hourly volume       11,500       11,500       11,500       This adjustment adjust equation, not         Adjust hourly volume       Verifie to ingue Ah hour:       Arerage Annual Daily       Traffic (ADT);       Augue Applied       Veer 4         Verage annual daily traffic ADT;       Arg veh/day       11,50                                                                                                    | Peak Hours and Facility                                                                                                    |                          |                            |                   |                       |                             |                  |
| Peak Weekay Time       From       To         Enter peak period begin       AM peak       7:00 AM       8:00 AM         and end times       Weekend peak       100         Select Analysis Basis: Average Annual Volume       Image: Comparison of Varying facilities selected the default houry volume of Varying facilities selected the default houry volume factor is used to align the veekend Adjustment:       Image: Comparison of Varying facilities selected the default houry volume entries are develop demand price is selected the default houry volume entries are develop demand price is selected the default houry volume profiles will be adjusted to mat Review plots of demand profiles to the right of Column *R* to assess the approaches)         Adjust hour volume       Very Hype: Very Hype: Very H                                                                                                    | Profile                                                                                                    |                          |                            |                   |                       |                             |                  |
| Peak Weekday Time<br>Period     From     To       Enter peak period begin<br>and end times     AM peak     7:00 AM     8:00 PM       Select Analysis Basis: Average Annual Volume     Image: Constraint of the constraint of the co                                                                                                    | 2                                                                                                    |                          |                            |                   | 2                     |                             |                  |
| Enter peak period begin<br>AM peak<br>AM peak<br>AM peak<br>AM peak<br>AM peak<br>AM peak<br>AM peak<br>AM peak<br>AM peak<br>AM peak<br>AM peak<br>AM peak<br>AM peak<br>AM peak<br>AM peak<br>AM peak<br>AM peak<br>AM peak<br>AM peak<br>AM peak<br>AM peak<br>Am peak<br>Am peak<br>Am peak<br>Am peak<br>Am peak<br>Am peak<br>Am peak<br>Am peak<br>Am peak<br>Am peak<br>Am peak<br>Am peak<br>Am peak<br>Am peak<br>Am peak<br>Adjustment Factor<br>Automated Adj. Factor<br>Adjustment Factor<br>Automated Adj. Factor<br>Adjustment<br>1.000<br>Adjustment<br>Adjustment Factor<br>Meekend Adjustment<br>1.000<br>Adjustment<br>Am peak<br>Am peak<br>Am                                                                                                    |                                                                                                    | Peak Weekday Time        | From                       | То                |                       |                             |                  |
| Enter peak period begin<br>and end times:     And peak     7.00 AW     8.00 AW       Select Analysis Basis: Average Annual Volume <ul> <li>Select facility type: Uthan Principal Anerial</li> <li>Att intersections of varying facilities sele</li> <li>Volume Adjustment Factor:</li> <li>Automated Adj. Factor</li> <li>Override Value</li> <li>Value Applied</li> <li>This adjustment factor is used to align th</li> <li>Noo 0</li> <li>100.0%</li> <li>This adjustment factor is used to align th</li> <li>Volume Adjustment:</li> <li>1.000</li> <li>100.0%</li> <li>This adjustment factor is used to align th</li> <li>Volume Adjustment:</li> <li>1.000</li> <li>100.0%</li> <li>This adjustment factor is used to align th</li> <li>Volume</li> <li>Average Annual Doily</li> <li>1.200</li> <li>1.200</li> <li>1.200</li> <li>1.000</li> <li>1.000</li> <li>Volume entries are</li> <li>adde to align th</li> <li>Arerage Annual Doily</li> <li>1.1,500</li> <li>1.1,500&lt;</li></ul>                                                                                                    |                                                                                                    | Period                   | 7.00 414                   | 8-00 414          |                       |                             |                  |
| and end times     Problem     3.00 Pin       Weekend peak     Select Analysis Basis: Arenge Annual Volume       Select facility type:     Urban Principal Arterial       Volume Adjustment Factor:     Automated Adj. Factor     Override Value     Value Applied       Uwekeday Adjustment:     1.000     100.0%     This adjustment factor is used to align the adjustment factor is used to align the adjustment       Meekend Adjustment:     1.000     100.0%     This adjustment factor is used to align the adjustment factor is used to align the adjustment factor is used to align the adjustment       AM peak hour:     More analysis Volume     Adjusted     Verride Value     Year 1       Veekend peak hour:     1.000     1.000     10.0%     This adjustment factor is used to align the adjusted to align the adjusted to align the adjust to align the adjust to align the adjust to align the adjust of the adjust to align the adjust of the adjust of the                                                                                                    | Enter peak period begin                                                                                                    | Alvi peak<br>PM poak     | 7:00 AIVI                  | 8:00 AIVI         |                       |                             |                  |
| Select Analysis Basis: Average Annual Volume         Select facility type:       Urban Principal Anerial         Select facility type:       Urban Principal Anerial         Volume Adjustment Factor:       Automated Adj. Factor       Override Value       Value Applied         Weekday Adjustment:       1.000       100.0%       This adjustment factor is used to align the verage Annual Volume         AM peak hour:       1.000       100.0%       This adjustment factor is used to align the verage Annual Volume         AM peak hour:       1.000       100.0%       This adjustment factor is used to align the verage Annual Override Value       Year 1         Value Applied       Name       800       800       800         AM peak hour:       1.200       1.200       Uolume entries are develop demand profile to input peak hour         Arerage Annual Daily       11,500       11,500       11,500       table. If data is not a develop demand profiles will be adjusted to mat Review plots of demand profiles to the right of Column "R" to assess the approvide volumes (Yes/No)?         Quantity (sum over all control week/hr       1.200       2.277       Control week/hr         Mapeak hour volume       veh/hr       1.200       2.277       Control week/hr         Mapeak hour volume       veh/hr       1.200       2.277       Control week/hr <td< td=""><td>and end times:</td><td>Weekend neak</td><td>4.00 PM</td><td>5.00 PIVI</td><td></td><td></td></td<>                                                                                                    | and end times:                                                                                                    | Weekend neak             | 4.00 PM                    | 5.00 PIVI         |                       |                             |                  |
| Select Analysis Basis: Average Annual Volume  Select facility type: Urban Principal Arterial  Select facility type: Urban Principal Arterial  Volume Adjustment Factor: Automated Adj. Factor Volume Adjusted Veekday Adjustment: 1.000 100.0% This adjustment factor is used to align t Volume Adjustment: 1.000 Volume Volume Volum Volume Volum Volume Volum Volum Volume Volum Volume Volum Volume Volum Volume Volum Volume Volum Volume Volum Volume Volum Volume Volum Volume Volum Volume Volum Volume Volum Volume Volum Volume Volum Volum Volume Veh/hr Volum Volum Veh/hr Volum Veh/hr Volum Veh/hr Volum Veh/hr Volum Veh/hr Volum Verage Annual Volum Veh/hr Volum Verage Annual Volum Veelx Veerage Veera Veerage Veerage Veerage Veerag                                                                                                    |                                                                                                    | weekend peak             |                            |                   |                       |                             |                  |
| Select facility type:       Utdan Principal Anerial <ul> <li>At intersections of varying facilities sele</li> <li>Volume Adjustment Factor:</li> <li>Automated Adj. Factor</li> <li>Override Value</li> <li>Value Applied</li> <li>This adjustment factor is used to align the value Adjusted</li> <li>This adjustment factor is used to align the value Adjusted</li> <li>Adjusted</li> <li>Volume Adjustment:</li> <li>1.000</li> <li>100.0%</li> </ul> <ul> <li>This adjustment factor is used to align the value Applied</li> <li>Weekend Adjustment:</li> <li>1.000</li> <li>100.0%</li> <li>This adjustment factor is used to align the value Applied</li> <li>Adjusted</li> <li>Weekend Adjusted</li> <li>Adjusted</li> <li>Value Applied</li> <li>Adjusted</li> <li>Adjusted</li> <li>Value Applied</li> <li>Value Applied</li> <li>Value Applied</li> <li>Adjusted to mate the value is used to align the value of the value is used to align the value of the value Applied</li> <li>Adjusted to mate adjusted to mate the value of the value adjusted to mate adjusted to mate Review plots of demand profiles to the right of Column "R" to assess the applied volumes (Yes/No)?</li> </ul> Cuantity (sum over all convolume veh/hr       1.200       1.700       1.700         Verage annual daily traffic       Avg veh/day       11,500       15,000           Autor volume         veh/hr         1.200         2.227         Veera 4           Verage annu                                                                                                    | Select Analysis Basis:                                                                                                    | Average Annual Volume    |                            | -                 |                       |                             |                  |
| Select facility type: Urban Principal Arterial         Volume Adjustment Factor:       Automated Adj. Factor       Override Value       Value Applied         Weekday Adjustment:       1.000       100.0%       This adjustment factor is used to align the transition of varying facilities are transition of varying facilities are transit passengers prevament of varying facilities ar                                                                                                    |                                                                                                    |                          |                            | 10200             |                       |                             |                  |
| At intersections of varying facilities sele<br>Volume Adjustment Factor:<br>Automated Adj. Factor Override Value Value Applied<br>Weekeday Adjustment:<br>1.000 100.0%<br>This adjustment factor is used to align the<br>Weekend Adjustment:<br>1.000 100.0%<br>Average Annual<br>Volume Adjustment:<br>1.000 100.0%<br>This adjustment factor is used to align the<br>Weekend Adjustment:<br>1.000 100.0%<br>This adjustment factor is used to align the<br>Average Annual Override Value Vear 1<br>Value Applied<br>Volume entries are<br>Weekend peak hour:<br>1.200 1.200 1.200 1.200<br>1.200 1.200 1.100<br>1.1,500 1.1,500 1.1,500<br>1.1,500 1.1,500<br>1.1,500 1.1,500<br>Adjust hourly volume<br>profile to input peak hour<br>volumes (Yes/No)?<br>Werage annual daily traffic<br>Average Annur<br>Mapeak hour volume<br>Veh/hr 1.200 2.277<br>Weekend peak hour<br>Volume weh/hr 1.200 2.277<br>Weekend peak hour<br>Verifie Anor 1.7<br>Traffic AADT<br>Mapeak hour volume<br>Veh/hr 1.200 2.277<br>Weekend peak hour<br>Verifie to input peak hour<br>volumes (Yes/No)?<br>Passengers per vehicle<br>1.7<br>1.7<br>1.7<br>1.7<br>1.7<br>1.7<br>1.7<br>1.7                                                                                                    | Colored Contiller and                                                                                                    | Internet and a second    |                            | -                 |                       |                             |                  |
| Volume Adjustment Factor:       Automated Adj. Factor       Override Value       Value Applied         Weekday Adjustment:       1.000       100.0%       This adjustment factor is used to align the transition of the transition of the transition of the transition of the transition of transition of                                                                                                    | Select facility type:                                                                                                    | Urban Principal Arterial |                            |                   | At intersections of v | varying facilities sele     |                  |
| Volume Adjustment Factor: Automated Ag, Factor Voleride Value Value Applied Weekday Adjustment:          Weekday Adjustment:       1.000       100.0%       This adjustment factor is used to align ti         Weekend Adjustment:       1.000       100.0%       This adjustment factor is used to align ti         AM peak hour:       8800       800       800         PM peak hour:       1,200       1,200       Volume         Average Annual Daily       11,500       11,500       11,500         Adjust houry volume       Parafic (AADT):       11,500       11,500       11,500         Adjust houry volume       Fresh kour:                                                                                                    |                                                                                                    |                          | a                          |                   |                       |                             |                  |
| Weekday Adjustment:       1.000       100.0%       This adjustment factor is used to align ti         Weekday Adjustment:       1.000       100.0%       This adjustment factor is used to align ti         AW peak hour:       800       800       800         PM peak hour:       1,200       1,200       1,200         PM peak hour:       1,200       1,200       1,200         Average Annual Daily       11,500       11,500       11,500         Adjusthourly volume       raffic (ADT);       11,500       11,500       11,500         Adjust hourly volume profiles to input peak hour:       If 'Yes' is selected the default hourly volume profiles will be adjusted to mat Review plots of demand profiles to the right of Column "R" to assess the app         Quantity (sum over all volume       Year 1       Year 2       Year 3       Year 4         Cordon approaches)       Units       Year 1       Year 2       Year 3       Year 4         Adordon und ality traffic Avg veh/day       11,500       15,000       Integee annual daily traffic Avg veh/hr       1,200       2,277       Integee annual auto procee annual week hour volume       Yeh/hr       1,200       2,277       Integee annual auto procee annual week annual transit passengers per vehicle       1,7       1,7       Integee annual week annual veek annual veek annual veek annual transit passengers pe                                                                                                    | Volume Adjustment Factor:                                                                                                    | Automated Adj. Factor    | Override Value             | Value Applied     |                       |                             |                  |
| Weekend Adjustment:       1.000       100.0%       Ihis adjustment factor is used to align the adjustment factor is used to align the adjusted to mat factor is used to align the adjustrefactor i                                                                                                    | Weekday Adjustment:                                                                                                    | 1.000                    | II                         | 100.0%            | This adjustment fac   | tor is used to align th     |                  |
| AM peak hour:<br>PM peak hour:<br>Average Annual Daily<br>Traffic (AADT):Adjusted<br>Average Annual Daily<br>Traffic (AADT):Year 1<br>VolumeYear 1<br>Value Applied<br>edvelop demand pr<br>table. If data is not a<br>delay equation, notAdjust hourly volume<br>profile to input peak hour:<br>volumes (Yes/No)?I1,500I1,500I1,500delay equation, notAdjust hourly volume<br>profile to input peak hour:<br>volumes (Yes/No)?If 'Yes' is selected the default hourly volume profiles will be adjusted to mat<br>Review plots of demand profiles to the right of Column "R" to assess the app<br>2025Image: Column "R" to assess the appQuantity (sum over all<br>AADT)UnitsYear 1<br>Year 2<br>2025Year 3<br>2045Year 4<br>2025Average annual daily traffic<br>AADT)Avg veh/day11,50015,000Amerage<br>Amerage annual daily traffic<br>Average annual daily traffic<br>AADT)Avg veh/day11,50015,000Amerage<br>Amerage annual daily traffic<br>Average annual daily traffic<br>Average annual auto<br>volumeVeh/hr8001,768Image: Amerage annual daily<br>traffic to the right of Column "R" to assess the appAmerage annual daily<br>volumeVeh/hr8001,768Image: Amerage annual daily<br>traffic to the right of Column "R" to assess the appAverage annual daily<br>volumeVeh/hr8001,768Image: Amerage<br>to assess the appAmout columeVeh/hr1,2002,277Image: Amerage<br>to assess the appAmout columeVeh/hr1,2002,0%Image: Amerage<br>to assess the appAmout colume:<br>verage annual auto<br>verage annual auto<br><td>Weekend Adjustment:</td> <td>1.000</td> <td>_</td> <td>100.0%</td> <td>This adjustment fac</td> <td>tor is used to align th</td>                                                                                                    | Weekend Adjustment:                                                                                                    | 1.000                    | _                          | 100.0%            | This adjustment fac   | tor is used to align th     |                  |
| Base Analysis VolumesAverage Annual<br>VolumeOverride ValueYear 1<br>Value AppliedAM peak hour:800800800PM peak hour:1,2001,200Weekend peak hour:                                                                                                    |                                                                                                    |                          | Adjusted                   |                   | -                     |                             |                  |
| AM peak hour:<br>AM peak hour:<br>PM peak hour:<br>Average Annual Daily<br>Traffic (AADT):<br>Adjust hourly volume<br>profile to input peak hour<br>volumes (Yes/No)?<br>Mathematical States of the selected the default hourly volume profiles will be adjusted to mathematical states of the default hourly volume profiles will be adjusted to mathematical states of the default hourly volume profiles will be adjusted to mathematical states of the default hourly volume profiles will be adjusted to mathematical states of the default hourly volume profiles will be adjusted to mathematical states of the default hourly volume profiles will be adjusted to mathematical states of the default hourly volume profiles will be adjusted to mathematical states of the default hourly volume profiles will be adjusted to mathematical states of the default hourly volume profiles will be adjusted to mathematical states of the default hourly volume profiles will be adjusted to mathematical states of the default hourly volume profiles will be adjusted to mathematical states of the default hourly volume profiles to the right of Column "R" to assess the application of the default hourly volume the default hourly volume profiles to the right of Column "R" to assess the application of the default hourly volume the default hourly volume the default hourly volume the default hourly volume the default hourly volume the default hourly volume the default hourly volume the default hourly volume the default hourly volume the default hourly volume the default hourly volume the default hourly volume the default hourly volume the default hour volume the default hour volume the default hourly volume the default hourly volume the default hourly volume the default hourly volume the default hourly volume the default hourly volume the default hourly volume the default hourly volume the default hourly volume the default hourly volume the default hourly volume the default hourly volume the default hourly volume the default hour volume the default hourly volume the default hour                                                                                                    |                                                                                                    | Base Analysis Volumes    | Aujusteu<br>Average Annual | Override Value    | Year 1                |                             |                  |
| AM peak hour:       800       800       800         PM peak hour:       1,200       1,200       1,200         Weekend peak hour:                                                                                                    |                                                                                                    | Dase Analysis volumes    | Volume                     | overnue value     | Value Applied         |                             |                  |
| PM peak hour:       1,200       1,200       1,200       1,200         Weekend peak hour:       Average Annual Daily       11,500       11,500       11,500       table. If data is not - table. If data is not - table. If data is n                                                                                                    | AM peak hour:                                                                                                    | 800                      | 800                        |                   | 800                   |                             |                  |
| Weekend peak hour:       Average Annual Daily       11,500       11,500       11,500       table. If data is not i delay equation, not delay equation, not delay equation, not delay equation, not delay equation, not delay equation, not delay equation.         Adjust hourly volume profile to input peak hour volumes (Yes/No)?       If 'Yes' is selected the default hourly volume profiles will be adjusted to mat Review plots of demand profiles to the right of Column 'R" to assess the approaches)         Quantity (sum over all cordon approaches)       Units       Year 1       Year 2       Year 3       Year 4         Quantity (sum over all cordon approaches)       Units       Year 1       Year 2       Year 4       Year 4         Quantity (sum over all cordon approaches)       Units       Year 1       Year 2       Year 4       Year 4         Quantity (sum over all cordon approaches)       Units       Year 1       Year 2       Year 4       Year 4         Quantity (sum over all cordon approaches)       Units       Year 1       Year 2       Year 4       Year 4         Quantity (sum over all cordon approaches)       Units       Year 1       Year 2       Year 4       Year 4         Quantity (sum over all cordon approaches)       Units       Year 1       Year 2       Year 3       Year 4         Quantity (sum over all cordon approaches)       Average annual daily traffic       Avg veh/d                                                                                                    | PM peak hour:                                                                                                    | 1,200                    | 1,200                      |                   | 1,200                 | Volume entries are          |                  |
| Average Annual Daily<br>Traffic (AADT):       11,500       11,500       11,500       table. If data is not idelay equation, not delay equation, not delay equation, not over all compute performed by the adjusted to mat Review plots of demand profiles to the right of Column "R" to assess the approvades)         Quantity (sum over all cordon approaches)       Units       Year 1       Year 2       Year 3       Year 4         Quantity (sum over all cordon approaches)       Units       Year 1       Year 2       Year 3       Year 4         Quantity (sum over all cordon approaches)       Average annual daily traffic Avg veh/day       11,500       15,000       11000         AWerage annual daily traffic AADT)       Avg veh/day       11,500       15,000       11000       11000         AM peak hour volume       veh/hr       800       1,768       10000       10000       10000       10000       10000       10000       10000       10000       10000       10000       10000       100000       100000       100000       100000       1000000       10000000       10000000       1000000000       1000000000000000000       1000000000000000000000000000000000000                                                                                                    | Weekend peak hour:                                                                                                    |                          |                            |                   |                       | develop demand pr           |                  |
| Traffic (AADT):       11,500       11,500       11,500       delay equation, not         Adjust hourly volume<br>profile to input peak hour<br>volumes (Yes/No)?       If 'Yes' is selected the default hourly volume profiles will be adjusted to mat<br>Review plots of demand profiles to the right of Column "R" to assess the app         Quantity (sum over all<br>cordon approaches)       Units       Year 1       Year 2       Year 3       Year 4         Quantity (sum over all<br>cordon approaches)       Units       Year 1       Year 2       Year 3       Year 4         Average annual daily traffic<br>AADT)       Avg veh/day       11,500       15,000       15,000       15,000         AM peak hour volume       veh/hr       1,200       2,277       2045       2045         My peak hour volume       veh/hr       1,200       2,277       2045       2045         My peak hour volume       veh/hr       1,200       2,277       2045       2045       2045       2045       2045       2045       2045       2045       2045       2045       2045       2045       2045       2045       2045       2045       2045       2045       2045       2045       2045       2045       2045       2045       2045       2045       2045       2045       2045       2045       2045       204                                                                                                    | Average Annual Daily                                                                                                    | 11 500                   | 11 500                     |                   | 11 500                | table. If data is not a     |                  |
| Adjust hourly volume<br>profile to input peak hour<br>volumes (Yes/No)?       If 'Yes' is selected the default hourly volume profiles will be adjusted to mat<br>Review plots of demand profiles to the right of Column "R" to assess the app<br>2025         Quantity (sum over all<br>cordon approaches)       Units       Year 1       Year 2       Year 3       Year 4         2025       2045                                                                                                    | Traffic (AADT):                                                                                                    | 11,500                   | 11,500                     |                   | 11,500                | delay equation, not         |                  |
| Adjust houry volume<br>profile to input peak hour<br>volumes (Yes/No)?<br>Units<br>Team over all<br>cordon approaches)<br>Units<br>Units<br>Vear 1<br>Vear 1<br>Vear 2<br>Vear 2<br>Vear 3<br>Vear 4<br>2025<br>2045<br>Vear 3<br>Vear 4<br>2025<br>2045<br>Vear 4<br>2025<br>2045<br>2025<br>2045<br>Vear 4<br>2027<br>2027<br>20 |                                                                                                    |                          | ī.                         |                   |                       |                             |                  |
| Provide to input year itodi       If res is selected the default flocing volume promes will be adjusted to flat         Quantity (sum over all cordon approaches)       Units       Year 1       Year 2       Year 3       Year 4         Average annual daily traffic AADT)       Avg veh/day       11,500       15,000       14         AM peak hour volume       veh/hr       800       1,768       14         PM peak hour volume       veh/hr       1,200       2,277       14         Average annual auto volume       veh/hr       1,200       2,277       14         Average annual auto occupancy       Passengers per vehicle       1.7       1.7       1.7         Average annual % trucks       Average %       2.0%       2.0%       1.7       1.7         Annual transit passengers       Image: selected the default flocing wolds       Image: selected the default flocing wolds       Image: selected the default flocing wolds       1         Annual cyclists       Cyclists per year       Image: selected the default flocing wolds       Image: selected the default flocing wolds       Image: selected the default flocing wolds       Image: selected the default flocing wolds       Image: selected the default flocing wolds       Image: selected the default flocing wolds       Image: selected the default flocing wolds       Image: selected the default flocing wolds       Image: selected                                                                                                    | profile to input neak bour                                                                                                    |                          | If 'Vec' is selected       | the default hours | volumo profilos wil   | I be adjusted to mat        |                  |
| Quantity (sum over all cordon approaches)       Units       Year 1       Year 2       Year 3       Year 4         Average annual daily traffic AADT)       Avg veh/day       11,500       15,000       15,000       15,000         AM peak hour volume       veh/hr       800       1,768       16,000       16,000       16,000         My peak hour volume       veh/hr       1,200       2,277       16,000       16,000       16,000       16,000       16,000       16,000       16,000       16,000       16,000       16,000       16,000       16,000       16,000       16,000       16,000       16,000       16,000       16,000       16,000       16,000       16,000       16,000       16,000       16,000       16,000       16,000       16,000       16,000       16,000       16,000       16,000       16,000       16,000       16,000       16,000       16,000       16,000       16,000       16,000       16,000       16,000       16,000       16,000       16,000       16,000       16,000       16,000       16,000       16,000       16,000       16,000       16,000       16,000       16,000       16,000       16,000       16,000       16,000       16,000       16,000       16,000       16,000       1                                                                                                    | volumes (Ves/No)?                                                                                                    |                          | Review plots of de         | amand profiles to | the right of Column   | "B" to assess the an        |                  |
| Quantity (sum over all cordon approaches)UnitsYear 1Year 2Year 3Year 42025204520452045204520452045Average annual daily traffic AAg veh/day11,50015,00015,0002045AM peak hour volumeveh/hr8001,7682045PM peak hour volumeveh/hr1,2002,2772045Weekend peak hour volumeveh/hr1,2002,2772045Average annual auto poccupancyPassengers per vehicle1.71.72045Annual transit passengersyear2.0%2.0%20%20%Annual transit passengersyear2.0%2.0%20%20%Annual cyclistsCyclists per year200%20%20%20%Click button when years<br>are entered to set up<br>calculations tables:Tris button should be pressed any timeThis button should be pressed any time                                                                                                    | volumes (respire).                                                                                                    |                          | neview plots of a          | citiana promes co | the fight of column   | in to assess the app        |                  |
| UnitsYear 1Year 2Year 3Year 4cordina approaches)Average20252045                                                                                                    | Quantity (sum over all                                                                                                    |                          | L                          |                   |                       |                             |                  |
| Average annual daily traffic<br>AADT)Avg veh/day11,50015,000Image: Constraint of the second second seco                                                                                                    | cordon approaches)                                                                                                    | Units                    | Year 1                     | Year 2            | Year 3                | Year 4                      |                  |
| Average annual daily traffic<br>AADT)Avg veh/day11,50015,000Image: Constant of the second second                                                                                                    |                                                                                                    |                          | 2025                       | 2045              |                       |                             |                  |
| AM peak hour volume       veh/hr       800       1,768         PM peak hour volume       veh/hr       1,200       2,277         Weekend peak hour<br>volume:       veh/hr       1,200       2,277         Average annual auto<br>occupancy       Passengers per vehicle       1.7       1.7         Average annual % trucks       Average %       2.0%       2.0%         Average annual % trucks       Average %       2.0%       2.0%         Annual transit passengers       year       2.0%       2.0%         Annual cyclists       Cyclists per year       4       4         Click button when years<br>are entered to set up<br>calculations tables:       This button should be pressed any time                                                                                                    | Average annual daily traffic<br>(AADT)                                                                                                    | Avg veh/day              | 11,500                     | 15,000            |                       |                             |                  |
| PM peak hour volume       veh/hr       1,200       2,277         Weekend peak hour<br>volume:       veh/hr       Image: Color of the second second s                                                                                                    | AM peak hour volume                                                                                                    | veh/hr                   | 800                        | 1,768             |                       |                             |                  |
| Weekend peak hour<br>rolume:       veh/hr       Image: Constraint of the second second secon                                                                                                    | PM peak hour volume                                                                                                    | veh/hr                   | 1,200                      | 2,277             |                       |                             |                  |
| volume:     ven/m     odd     odd       Average annual auto<br>boccupancy     Passengers per vehicle     1.7     1.7     1.7       Average annual % trucks     Average %     2.0%     2.0%     0       Average annual % trucks     Average %     2.0%     2.0%     0       Annual transit passengers     year     1     1     1       Annual cyclists     Cyclists per year     0     0       Annual pedestrians     Pedestrians per year     0     0       Click button when years<br>are entered to set up<br>calculations tables:     Image: State of the state of the stat                                                                                                    | Weekend peak hour                                                                                                    | uch /hr                  |                            | 8                 |                       |                             |                  |
| Average annual auto<br>boccupancyPassengers per vehicle1.71.71.7Average annual % trucksAverage %2.0%2.0%0Average annual % trucksAverage %2.0%2.0%0Annual transit passengers<br>yearyear111Annual cyclistsCyclists per year000Annual pedestriansPedestrians per year000Click button when years<br>are entered to set up<br>calculations tables:Image: State of the state of the state of the                                                                                                    | volume:                                                                                                    | venym                    |                            |                   |                       |                             |                  |
| Passengers per venicle     1.7     1.7       Average annual % trucks     Average %     2.0%     2.0%       Annual transit passengers     year     1.7       Annual cyclists     Cyclists per year     1.7       Annual pedestrians     Pedestrians per year     1.7       Click button when years<br>are entered to set up<br>calculations tables:     1.7     1.7                                                                                                    | Average annual auto                                                                                                    | Passangars par vahisla   | 17                         | 17                |                       |                             |                  |
| Average annual % trucks       Average %       2.0%       2.0%         Annual transit passengers       Year       Image: Second Second Seco                                                                                                    | occupancy                                                                                                    | rassengers per venicie   | 1.7                        | 1./               |                       |                             |                  |
| Annual transit passengers year year Annual cyclists Cyclists per year Cyclists per year Cyclists per year Cyclists Pedestrians per year Cyclists Pedestrians per year Cyclists per year Cyclists per year cyclists per year Cyclists per year Cyclists                                                                                                    | Average annual % trucks                                                                                                    | Average %                | 2.0%                       | 2.0%              |                       |                             |                  |
| Annual transit passengers     year     Image: Cyclists per year       Annual cyclists     Cyclists per year     Image: Cyclists per year       Annual pedestrians     Pedestrians per year     Image: Cyclists per year       Click button when years are entered to set up calculations tables:     Image: Cyclists per year     Image: Cyclists per year                                                                                                    | A                                                                                                    | Transit passengers per   |                            |                   |                       |                             |                  |
| Annual pedestrians Pedestrians per year Pedestrians per year Pedestrians                                                                                                    | Annual transit passengers                                                                                                    | year                     |                            |                   |                       |                             |                  |
| Annual pedestrians     Pedestrians per year       Click button when years<br>are entered to set up<br>calculations tables:     This button should be pressed any time                                                                                                    | Annual cyclists                                                                                                    | Cyclists per year        |                            |                   |                       |                             |                  |
| Click button when years<br>are entered to set up<br>calculations tables:                                                                                                    | Annual pedestrians                                                                                                    | Pedestrians per year     |                            |                   |                       | 1                           |                  |
| are entered to set up<br>calculations tables:                                                                                                    | Click button when years                                                                                                    |                          |                            |                   |                       |                             |                  |
| calculations tables:                                                                                                    | are entered to set up                                                                                                    |                          |                            |                   | This button should    | be pressed any time         |                  |
|                                                                                                    | calculations tables                                                                                                    |                          |                            |                   |                       | in the second second second |                  |
|                                                                                                    | curculations tables.                                                                                                    |                          |                            |                   |                       |                             |                  |

Figure 2-27: LCCET Demand Parameters Tool

### Alternatives Master List Tab

The Alternatives Master List Tab maintains a list of options to be analyzed.

#### Base Case Tab

The Base Case Tab is where the practitioner inputs data related to the Existing Control condition, or No Build Option.

- The current year is input in the "Begin planning & construction" cell.
- The Opening Year is input in the referenced cell.
- The Design Year is input in the "End year" cell.
- Then select the "Setup Worksheet" button.
- For the spreadsheet to work there must be a Planning & Construction cost value input. For the base case assume some minimal amount of signing and pavement markings would be installed with a minimal cost, such as \$5,000. This amount is input so the tool will work.
- Input the Opening Year and Design Year AM and PM Peak Hour intersection / interchange delay (in seconds / vehicle) from the traffic analysis.
- Input the Opening Year and Design Year estimated crashes from the predictive crash analysis.

#### Alternative Tab(s)

The Alternative Tab(s) is where the practitioner inputs data related to the intersection / interchange control options. The same inputs as the *Base Case Tab* are input. For cost, the cost estimate for each option is input. It is acceptable to simply place the sum of all engineering, design, right-of-way, construction, and utility relocations in the "Construction" cell.

### **Outputs** Tab

The results of the life-cycle cost computations are provided on the Outputs Tab. The practitioner selects the "Compile Analysis Summary" button to calculate the total life-cycle cost for each option.